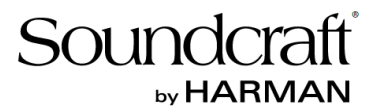

# デジタルミキサー

# Soundcraft Ui24

# 取扱説明書

Version 1.0

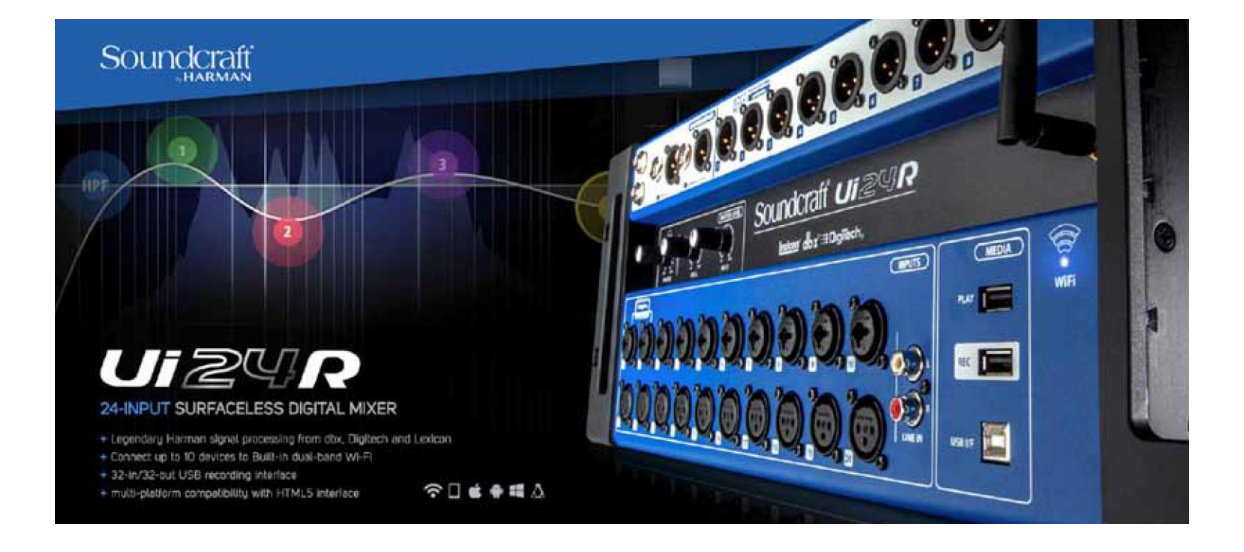

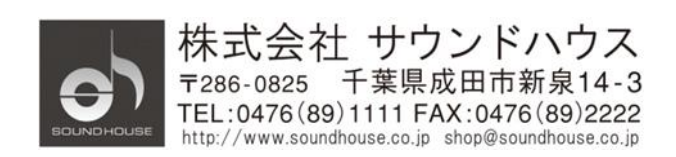

### 安全上の重要事項

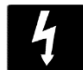

ユーザーに危険を警告しています。製品内の電圧により、感電の危険性があります。

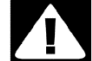

安全にご使用いただくためにマニュアルの指示に従ってください。

- 1. 本マニュアルに記載されている全ての警告と指示に従ってください。
- 2. 本体を水の近くで使用しないでください。
- 3. 本体を水または液体の中にいれないでください。
- 4. 本体に直接エアゾールスプレー、クリーナー、消毒剤や殺虫剤を使用しないでください。 メンテナンスは乾いた布で拭いてください。
- 5. 本体の通気口をふさがないよう、マニュアルの指示に従って設置してください。
- 6. 熱源(ラジエーター、ストーブ、アンプ)などの近くに設置しないでください。
- 7. 安全のため、必ずアース線をアース端子に接続してください。
- 8. 電源コードは踏まれたり、挟まれる事の無いようにしてください。
- 電源コードを抜く際は、コードを引っ張らず、プラグ部分を持って引き抜くようにして ください。
- 10. 製品受領時に外部に損傷(電源コード等を含む)が無いか確認してください。もし 製品にダメージが有った場合、ただちに販売店へ連絡してください。修理を行わずに 使用を続けると更なる深刻なダメージを被る恐れが有ります。その状況で使用を続けた 場合は、保証期間内でも保証外の対応となる場合が有ります。
- 11. アクセサリーやパーツは、メーカーが定めた物をご使用ください。
- 12. 長期間使用しない場合、雷が発生した時はプラグを抜いてください。
- 13. 電源周りのトラブルや液体をこぼしてしまった時、高い湿度にさらされた時は、販売店に 相談してください。そのまま使用を続けたり、無理に自分で修理を試みないでください。
- 14. 電源コードのプラグは抜き差し可能で、挿し込むだけで使用できます。
- 15. 日本国内のみでご使用ください。各地域の法律に従ってご使用ください。
- 16. 設置について疑問が生じた場合は、販売店に相談してください。

Doc.#: SHD2816

### メンテナンスと修理

本製品は最新の電子技術と素材を使用しているため、それに応じたメンテナンスと修理を 行う必要があります。機材へのダメージ、使用者へのケガを防ぐためにメンテナンス/修理 は SOUNDCRAFT の代理店にて行ってください。

注意!: この製品は FCC 規則第 15 部に準拠しており、Class B digital device に認定されています。

本製品を使用すると高周波を発信する場合があり、設置場所および使用方法によっては、 無線送信に有害な干渉を引き起こす可能性があります。ラジオやテレビの受信に干渉する 場合は、環境に応じて使用するかどうかの判断、または下記の改善策をご検討ください。

- 受信アンテナの方向や位置を変える
- 装置と受信機の距離を離す
- 受信機が接続されているものとは別の回路のコンセントに機器を接続する
- 販売店、またはテレビ・ラジオの技術者に相談する
- ٠

## 目次

| 安全上の重要事項            | 2  |
|---------------------|----|
| メンテナンスと修理           | 3  |
| はじめに                | 6  |
| 主な特長                | 6  |
| 仕様                  | 7  |
| 各部の名称               | 9  |
| 入力チャンネルルート          | 14 |
| ネットワーク接続            |    |
| ソフトウェア・コントロール       |    |
| ソフトウェアアップデート        |    |
| 共通基本操作              |    |
| MIX ページショートカット      | 24 |
| タブレット操作画面           |    |
| メイン操作ボタン            |    |
| キーボードコントロールとショートカット |    |
| GUI ショートカット         |    |
| タブレットソフトウェア画面       |    |
| スマートフォン操作画面         |    |
| ミキサーチャンネル           |    |
| チャンネルストリップ          |    |
| サイドパネル              | 53 |
| 入力:GAIN             | 54 |
| 入力 : <b>MIX</b>     | 56 |
| 入力 : サブメニュー         | 59 |
| AUX SEND            | 64 |
| AUX MASTER          |    |
| FX SENDS            |    |
| サブグループ・マスターチャンネル    | 71 |
| マスターチャンネル           | 73 |
| マスター:サブメニュー         | 74 |
| チャンネル EDIT          | 75 |
| DigiTech            |    |

| パラメトリック EQ          |  |
|---------------------|--|
| グラフィック EQ           |  |
| AUX / FX SENDS      |  |
| PATCHING            |  |
| VIEW グループ、MUTE グループ |  |
| MOREME              |  |
| FX EDIT             |  |
| REVERB              |  |
| ディレイ                |  |
| コーラス                |  |
| ショー&スナップショット        |  |
| メディアプレーヤー&レコーダー     |  |
| プレイバック&レコーディング      |  |
| SETTINGS            |  |
| NETWORK CONFIG      |  |
| ダイレクト接続(HOTSPOT)    |  |
| Wi-Fi               |  |
| 有線 LAN 設定           |  |
| トラブルシューティングガイド      |  |

### はじめに

この度は Soundcraft Ui シリーズ・ミキサーをご購入いただき、誠にありがとうございま す。Ui シリーズは、タブレットや PC からリモートコントロール可能な I/O ボックスタイ プのデジタルミキサーです。iOS、Android、Windows、Mac OS に対応。呼び出し可能な マイクゲインとファンタム電源、4 バンド・パラメトリック EQ、ダイナミクスを備えて います。本製品の性能を最大限に発揮させ、末永くお使いいただくため、ご使用になる前 に、この取扱説明書を必ずお読みください。

### 主な特長

- タブレット、PC、スマートフォンからコントロール可能
- デュアルアンテナ 2.4G、5G WiFi 及び有線 LAN 搭載
- iOS、Android、Windows、Mac OS、Linux の各 OS で動作可能
- 同時に10台の端末からコントロール可能
- dbx、Digitech、Lexicon で実績のある Harman シグナル・プロセッサー使用
- リコールとリモートコントロール可能なマイク・プリアンプ
- 入力チャンネルで使用可能な4バンド・パラメトリック EQ、ハイパスフィルター、ローパスフィルター、コンプレッサー、ディエッサー、ノイズゲートを搭載
- 全出力チャンネルで使用可能な 31 バンドグラフィック EQ、ノイズゲート、コンプレッ サーを搭載
- 入出力用に Real-Time Frequency Analyzer (RTA) 搭載
- 4 つの専用 Lexicon FX エフェクトプロセッサー搭載:リバーブ、ディレイ、コーラス
- サブ・グループx4、VCAx6、ミュート・グループ、ビュー・グループ、他MOREME
  ミキサーコントロール使用可能
- チャンネルセーフ・ロックアウト付きショー/スナップショット・リコール
- 2 チャンネル・オーディオ再生、レコーディング用 USB 端子、22 マルチトラック USB レコーディング可能
- 32 x 32 USB オーディオインターフェイス
- IEC 電源コネクター搭載
- •

### 仕様

| モデル           | Ui24R                                            |  |
|---------------|--------------------------------------------------|--|
| 周波数特性(±0.5dB) | 20Hz – 20kHz                                     |  |
| THD(ひずみ量)     | マイク入力(最小ゲイン、バス)@1kHz<0.005%                      |  |
|               | マイク入力(最大ゲイン、バス)@1kHz<0.008%                      |  |
| ノイズ           | Residual Output Noise: -96dBu                    |  |
|               | マイク入力 Equivalent Input Noise: -128dB 重みなし(22Hz - |  |
|               | 22kHz)                                           |  |
| 入力ゲイン         | Mic/Line ゲイン-40dB -+50dB(0.1dB ステップ):精度は画面のフ     |  |
|               | ェーダーの大きさによる)                                     |  |
| ゲート           | スレッショルド –inf – +6dB                              |  |
|               | Attack 1ms – 400ms                               |  |
|               | Release 5ms – 2000ms                             |  |
|               | Hold 1ms – 2000ms                                |  |
|               | Depth - inf - 0dB                                |  |
| コンプレッサー       | スレッショルド -90dB +6dB                               |  |
|               | Ratio 1:1 -50:1                                  |  |
|               | Attack 1ms – 400ms                               |  |
|               | Release 10ms – 2000ms                            |  |
|               | Makeup ゲイン -24dB - +48dB                         |  |
| 4 バンド EQ      | バンド周波数:20Hz - 22kHz                              |  |
|               | Q: 0.05 - 15                                     |  |
|               | Gain: -20dB - +20dB                              |  |
|               | HPF: 20Hz - 1kHz(スロープ選択可)                        |  |
|               | LPF: 22kHz-1kHz(スロープ選択可)                         |  |
| ディエッサー        | スレッショルド:-90dB - 6dB                              |  |
|               | Ratio inf – 1:1                                  |  |
|               | 周波数 2kHz - 15kHz                                 |  |
| EQ 出力         | 31 バンド GEQ、20Hz- 20kHz ±15dB                     |  |
| コンプレッサー出力     | スレッショルド -90dB +6dB                               |  |
|               | Ratio: 1:1 - 50:1                                |  |
|               | Attack: 1ms – 400ms                              |  |
|               | Release: 10ms – 2000ms                           |  |

|              | Makeup Gain: -24dB - +48dB            |
|--------------|---------------------------------------|
| dbx AFS(全出力) | 12 パラメトリック EQ(6 固定、6 フローティング)         |
| レイテンシー       | 入出力に対して全プロセッシングを ON にした場合:3.2ms       |
| 入出力レベル       | Mic 入力:+19.5dBu 最大                    |
|              | Line 入力:+19.5dBu 最大                   |
|              | Mix 出力:+20.5dBu 最大                    |
|              | ヘッドホン(120Ω):500mW(片チャンネル)、380mW(両チャンネ |
|              | ル)                                    |
| 入出カインピーダンス   | Mic 入力 1、2:10kΩ                       |
|              | Mic 入力 3 – 20: 6kΩ                    |
|              | Line 入力: 12kQ                         |
|              | Hi-Z 入力: 600kΩ                        |
|              | バランス出力:150Ω                           |
| USB          | 最大電流:500mA(1ポート)                      |
|              | 最大電流:900mA(2ポート)                      |
| 電源           | 消費電力:65W                              |
|              | AC 入力:88-265VAC、オートセンシング              |
|              | 周波数 47 - 63Hz                         |
| 動作環境         | 周囲温度:5°C-40°C                         |
|              | 湿度:0%-90%                             |
|              | 保管温度:-20°C- 60°C                      |

### 各部の名称

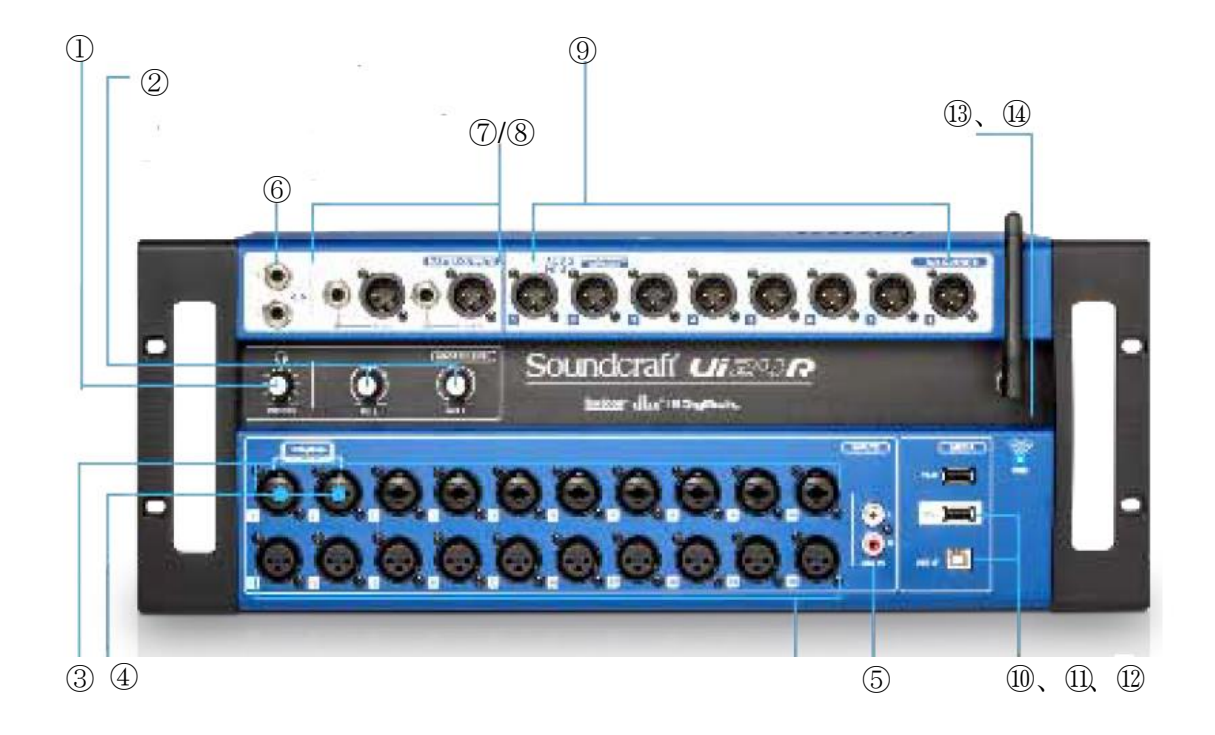

#### 1. PHONES

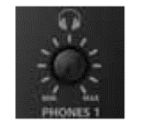

ヘッドホン出力のレベルを調整します。個々のヘッドホン音量は、 SETTINGSページから設定できます。音源はメイン(初期設定)と Solo バス(AFS/PFL が選択されたとき)を切り替えできます。

#### 2. MIX L/MIX R

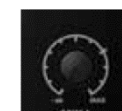

MIXL と MIXR 出力レベルを調整します。信号はメイン L/R (XLR 端子) と MIX L/R (フォン端子) に出力されます。

#### 3. COMBO INPUT

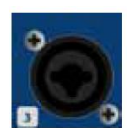

MIC/LINE 入力(XLR フォン・コンボ端子)です。入力番号は Ui コント ロールソフトウェアのチャンネル番号に対応しています。

#### 4. XLR INPUT

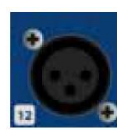

MIC 入力 (XLR)。入力番号は Ui コントロールソフトウェアのチャンネル 番号に対応しています。 5. LINE IN

LINE 入力 L/R (RCA 端子) です。

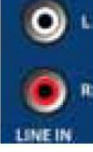

6. HEADPHONE OUT

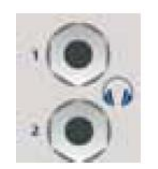

ヘッドホン出力 (フォン端子) が2つあります。Solo チャンネルがアクテ ィブのとき以外は、2つ共にメインからの信号が出力されます。各音量は、 Solo レベルと同様、SETTINGS ページから個別にコントロールできます。

7. MIX L/R OUTPUT (XLR)

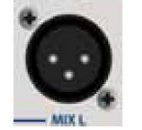

マスター出力 (XRL) です。フォン出力とは同じ信号が接続されています。

8. MIX L/R OUTPUT  $(7 \pm 2)$ 

マスター出力 (フォン) です。XLR 出力とは同じ信号が接続されています。

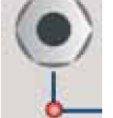

- 9. AUX/MATRIX OUTPUT (XLR) AUX/MATRIX 出力 x 8 です。出力はソフトウェアにより割り当てられます。
- 10. 2 トラック MEDIA-PLAY

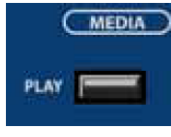

(MEDIA) オーディオ再生用 USB メモリーを挿入します。再生できるファイル形 式は MP3、AAC、WAV、OGG、AIFF、FLAC です。ショーファイル の保存、スナップショット import/export、ソフトウェア・アップデー トに使用できます。ユニットのサイドパネルにさらに2つの USB 端子

があります。

11. MEDIA-REC + マルチトラック再生/録音

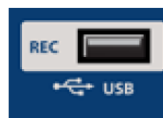

レコーディング用 USB メモリーを挿入し、マスターチャンネル出力を USB メモリーにステレオ録音します。

#### 12. USB B (DAW 接続)

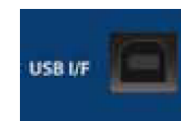

PC/Mac に本製品を接続し、CORE Audio、ASIO ドライバーで使用で きる 32 x 32 USB オーディオインターフェイスとして使用できます。

13. WiFi アンテナ

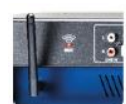

WiFiネットワーク送受信アンテナです。

#### 14. WiFi 表示

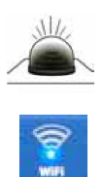

本製品の電源を ON にした後、LED が点滅し始めます。システムが正常に 立ち上がり、WiFi が使用可能になったとき点灯に変わります。 ※ LED の点滅が止まらない時は、ソフトウェアが正常にロードされなかっ た可能性があります。再度、電源を入れ直してください。

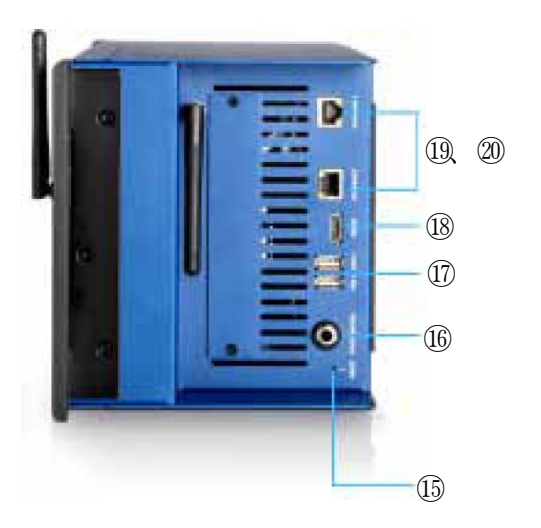

15. RESET (左サイドパネル)

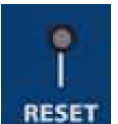

ユニット全体をリセットします。ネットワーク設定のみをリセットする場合、 リセットボタンを 10 秒以上長押しします。

16. FOOTSWITCH (左サイドパネル)

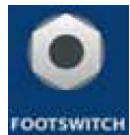

フットスイッチを接続するフォン端子です。接続自動検出機能付のため、 フットスイッチの接点は非ラッチタイプを使用してください。

17. USB 1&2 (左サイドパネル)

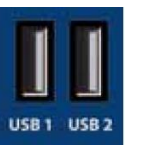

キーボード、マウス、タッチスクリーンなどを接続できます。フロントパネルの USB ポートは主に録音、再生に使用します。

#### 18. HDMI

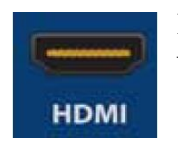

HDMI ビデオコネクターです。外部 HDMI 対応ディスプレイにミキサー Web 画面を表示できます。画面品質はミキサーの使用状態により変わり ます。(USB MTK スティックに録画中は画面の更新が遅れる場合があり ます。

#### 19. ETHERNET

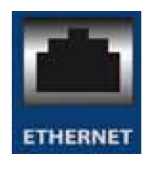

イーサネットケーブルを接続します。 初期 IP アドレスは 10.10.2.1 です。

- 21. PWR(右サイドパネル)

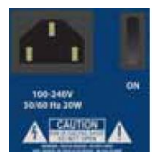

電源コネクター、スイッチ

### 入力チャンネル・ルート

下図のフローダイアグラムは入力端子からセンドバス(AUX、FX、Mix など)までのオー ディオ信号の流れを表します。

注意

本製品はハードウェアプリと DAC 出力を除くオーディオ信号経路全体を通してクリップ フリーとなっています。すなわち、EQ のゲインを最大にしても、内部でクリップが起こる ことはありません。マスターチャンネルのレベルを効果的に調整し出力に対してクリップ が発生するのを防ぎます。

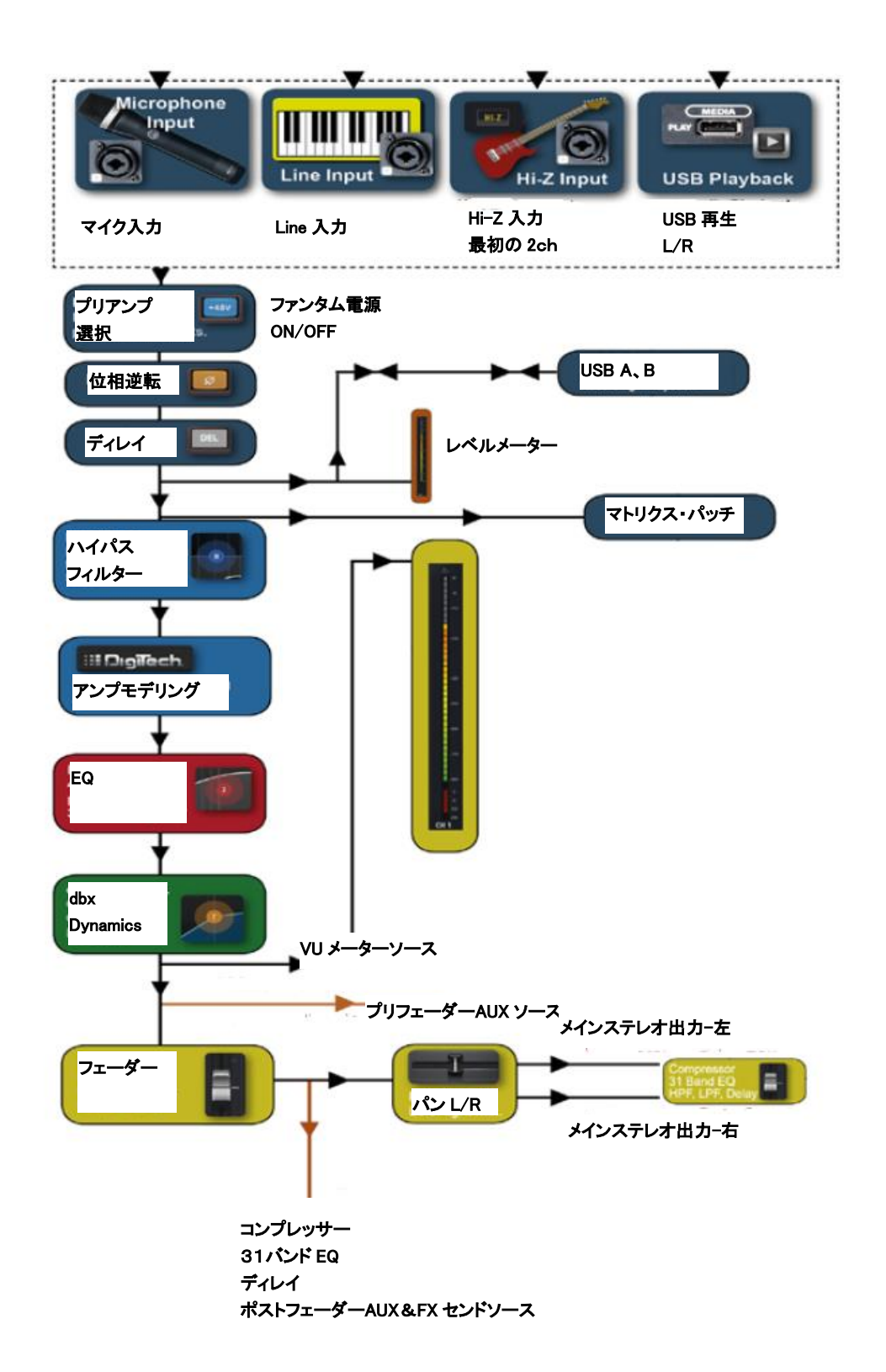

### ネットワーク接続

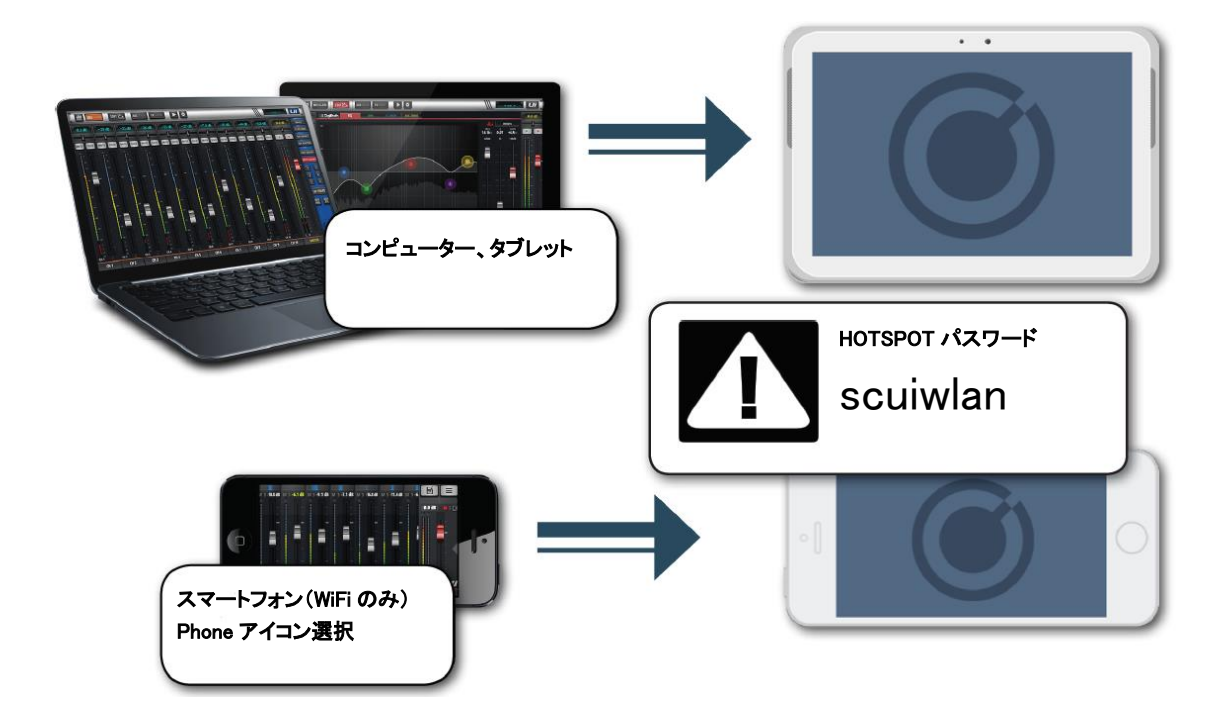

本製品はWi-Fiダイレクト接続により、コンピューター、タブレット、スマートフォンなどの各種デバイスから、全ての機能をコントロールすることができます。また、ルーターに接続し、無線、有線ネットワークからインターネットに接続することもできます。

- 本製品に Wi-Fi アンテナが取り付けられていることを確認してから電源を ON にする と、Wi-Fi LED が点滅し始めます。システムが正常に立ち上がり、Wi-Fi が使用可能に なったとき点灯に変わります。
- コントロールするデバイスをネットワークに接続します。アクセスポイントは 「Soundcraft Ui」を選択してください。初めて接続する時はパスワード「scuiwlan」 を入力する必要があります。
- デバイスのブラウザを立ち上げて、「ui-mixer.io」を開きます。 推奨するブラウザ Chrome、Safariの最新版 Android デバイス: Android ブラウザ 4.4 以降
- コントロール画面が開いたら、使用するデバイスによって画面の大きさを選択してください。
  tab:大型画面
  phone:小型画面

#### 注意

最初にネットワークに接続した後、「Settings」メニューから「NETWORK」を押しパスワ ードを変更してください。

### ソフトウェア・コントロール

Ui シリーズのブラウザベースのソフトウェアコントロールは、2 つのバージョンであらゆ るデバイスで利用できます。

携帯電話サイズの端末に最適化された小画面版と、タブレット端末やパソコンに最適化された大画面版です。Ui ミキサーを最大限に活用するために、このソフトウェアコントロールのセクションを必ずお読みください。Ui の制御を大幅に簡素化するナビゲーションとメニューアクセス機能がいくつかあります。

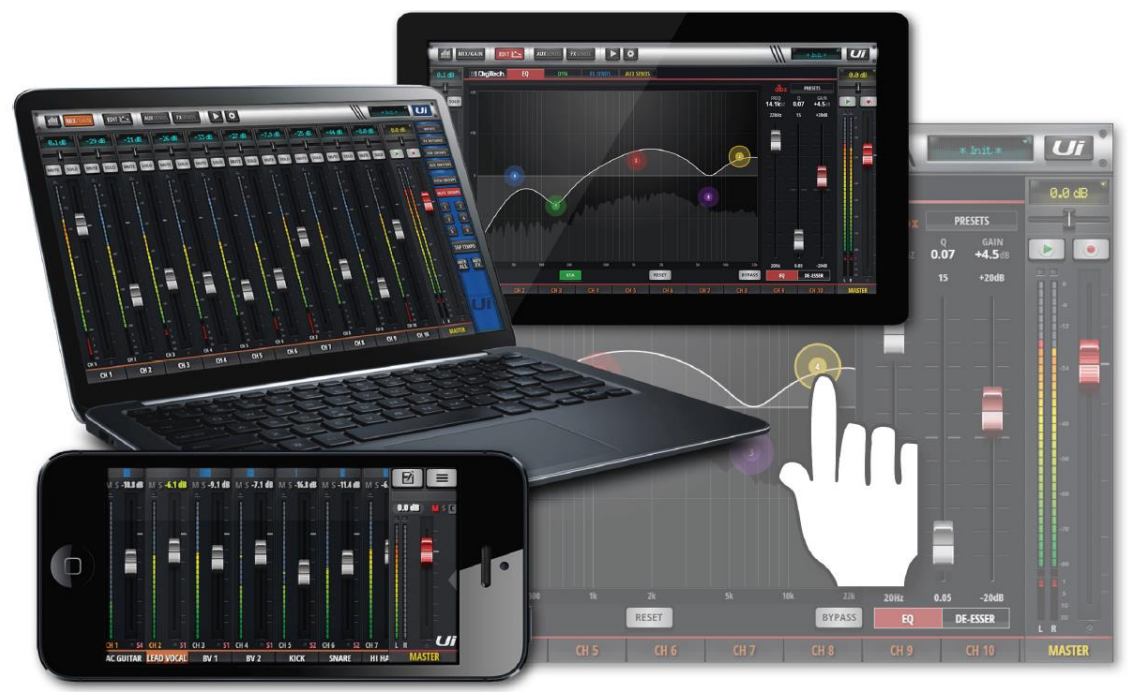

Ui シリーズのブラウザベースのソフトウェアコントロールは、実際には Ui 本体内の仮想 ウェブサーバーから実行され、コントロールデバイスで実行されている最新のブラウザソ フトウェアと互換性があります。Android の場合は、Android ブラウザ 4.4 以降、または Chrome などの最新ブラウザで Ui の Web アプリを利用する必要があります。 最大 10 台のコントロールデバイスを同時に使用可能(使用可能な帯域幅に依存)です。

#### ソフトウェアアップデート

ソフトウェアアップデートに関する情報は Soundcraft のホームページに掲載されています。 本製品に搭載されているソフトウェアバージョンは次の手順でチェックできます。 PC タブレット版:「SETTINGS」メニューから「ABOUT」タブを開く スマートフォン版:「SETTINGS」メニューから「HELP」タブを開く

#### ソフトウェアアップデート手順

- 1. PC、タブレットなどのデバイスからブラウザを開いて、SoundcraftのホームページからUi ソフトウェア・アップデート・ファイルを.zipのままダウンロードします。
- .zip ファイルを USB メモリーにコピーします。
  注意:コピーする前に、USB メモリーに.zip の拡張子を持つファイルが無いことを確認してください。
- 3. デバイスをWiFi 経由で本製品に接続し、ブラウザから「ui-mixer.io」を開きます。
- 4. .zip ファイルをコピーした USB メモリーを本製品の USB ポートに挿し込みます。
- 5. USB メモリーがデバイスにマウントされます。約 10 秒後にソフトウェアが認識され ます。
- 6. 「OK」を押してアップデートを開始します。
- 7. アップデートが終わるとメッセージが表示されます。
- 8. 本製品とデバイス両方をシャットダウンして電源を切り、再度投入します。
- 9. 新しいバージョンのソフトウェアが画面に表示されます。

#### ミキサーのリセット

ネットワーク・リセット

ネットワークに接続できない時、またはパスワードを忘れてしまった場合、本製品をリセットします。

- 1. 電源スイッチを ON にして、サイドパネルにある RESET ボタンを約 10 秒間長押しし ます。
- 2. ネットワークがリセットされます。
- 3. パスワードが初期値(scuiwlan)に戻ります。

フル・リセット(工場出荷時に戻す)

スナップショット、登録ユーザー、プロファイル、ショーを含む全ての設定工場出荷時に戻 します。ショーに関してはバックアップを取ることを推奨します。

- 1. PC、タブレット上で fullreset.txt とう名前のテキストファイルを作成し、USB メモリ ーにコピーします。ファイルはブランクのままにしてください。
- 2. USB メモリーを本製品の USB ポートに挿入します。
- 3. 電源スイッチを ON にして、サイドパネルにあるリセットボタンを約 10 秒間長押しし ます。
- 4. USB メモリー上の Fullreset.txt ファイルが認識され初期化が行われます。
- 5. 本製品とデバイス、両方の電源を OFF にします。
- 6. 約 10~15 秒後に両方の電源を ON にします。
- 7. WiFi LED が約 10~15 秒間点滅し、点灯に変わります。

注意

電源のオフ/オンを繰り返すと、ほとんどの場合、正常に起動できず、スタックすることが あります(青色の Wi-Fi LED が連続点滅する)。必ず電源をオフにして、10~15 秒待って から電源をオンにしてください。青色の Wi-Fi LED は約 10-15 秒間点滅し、その後点灯し たままになります。

### 共通基本操作

タブレット版とスマートフォン版の操作はいくつかの例外を除いて共通です。ここでは、ス マートフォン版とタブレット版の画面が大きく違わない限り、スマートフォン版の画面を 使用します。

画面スクロール

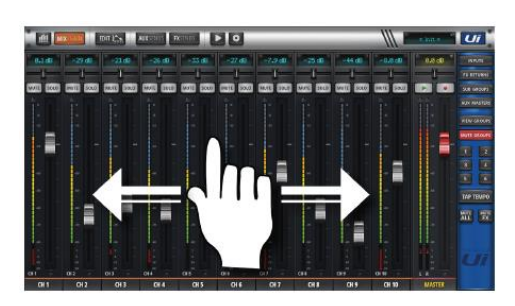

フェーダー/チャンネル名

FX センド、AUX センド、グループマスターを含む ミキサー画面を左右にスクロールします。

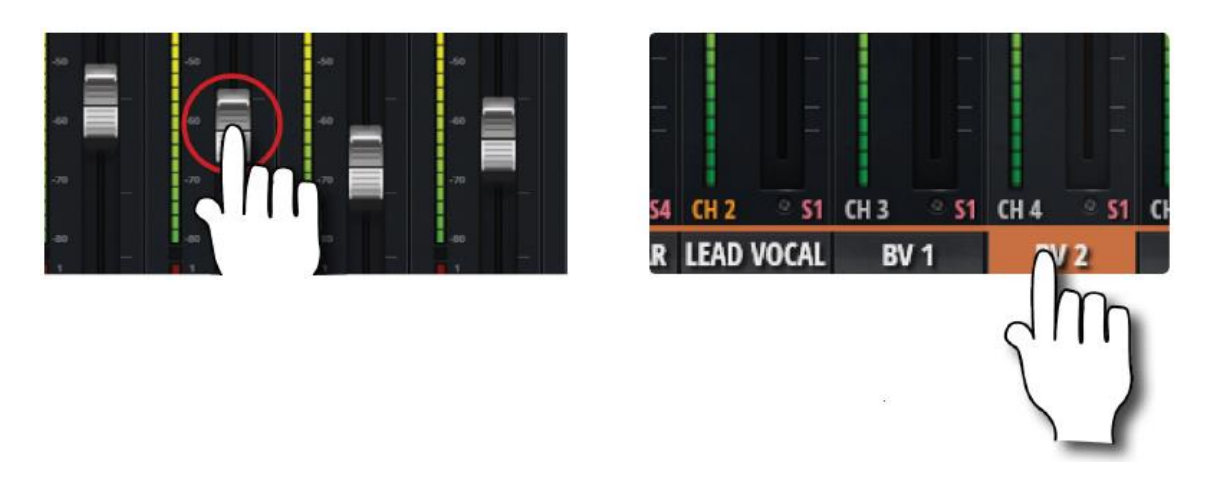

フェーダーまたはチャンネル名をタッチしてチャンネルを選択します。一度選択されると、 別のチャンネルが選択されるまで保持されます。

フェーダーをダブルタップ

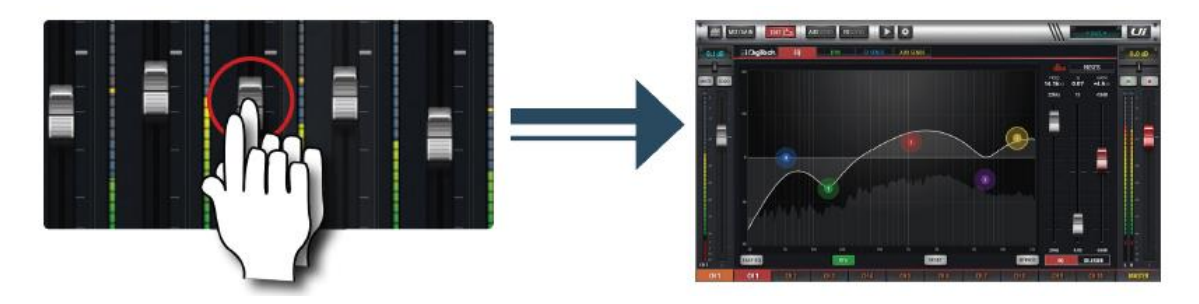

チャンネル EQ をアクセスします。

チャンネルをダブルタップ

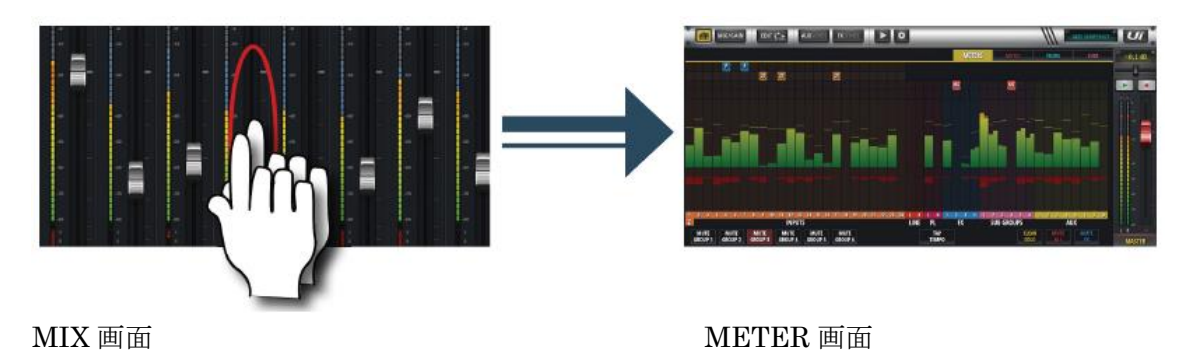

フェーダーを除くチャンネル部分をダブルタッチすると METER 画面を開くことができます。MIX/GAIN ボタンを押して MIX 画面に戻ります。

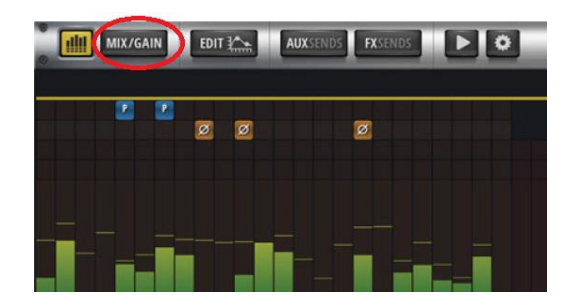

チャンネル・スクロール

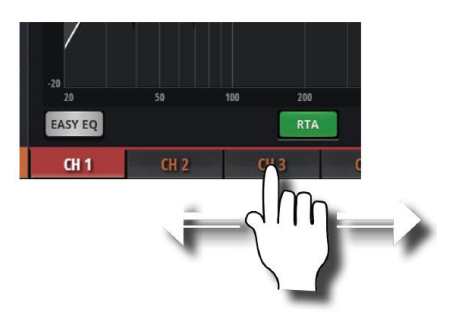

チャンネル名をタッチ&ホールドしてスライドさせると、FX センド、AUX センド、Group フェーダーを含むチャンネル画面全部を他のチャンネルに切り替えることができます。

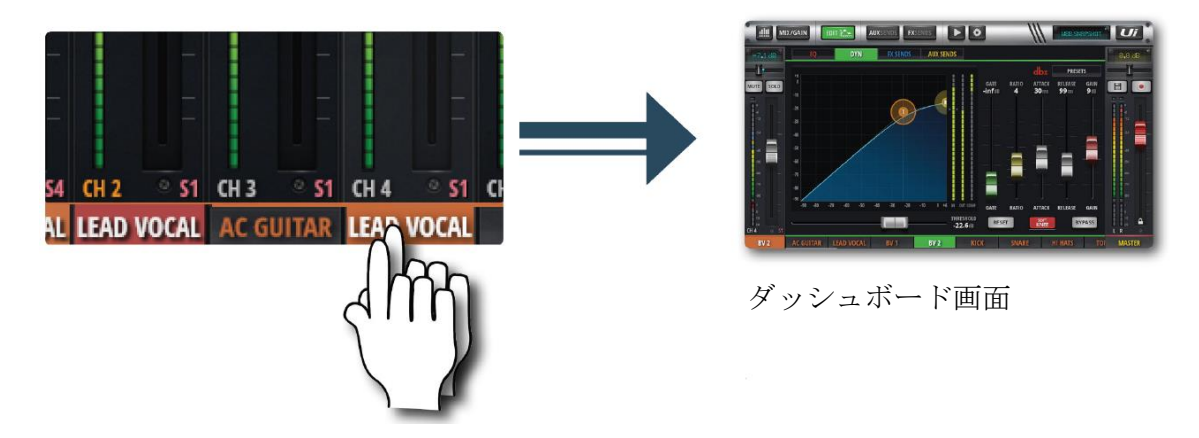

#### ダッシュボード画面

スマートフォン

チャンネル名をダブルクリックすると、ダッシュボード画面が開きます。EQ、dynamics、 AUX、FX センドなどのコントロールが可能です。

#### タブレット

「EDIT」ボタンを押すと、ダッシュボード画面が開きます。

#### サブメニュー

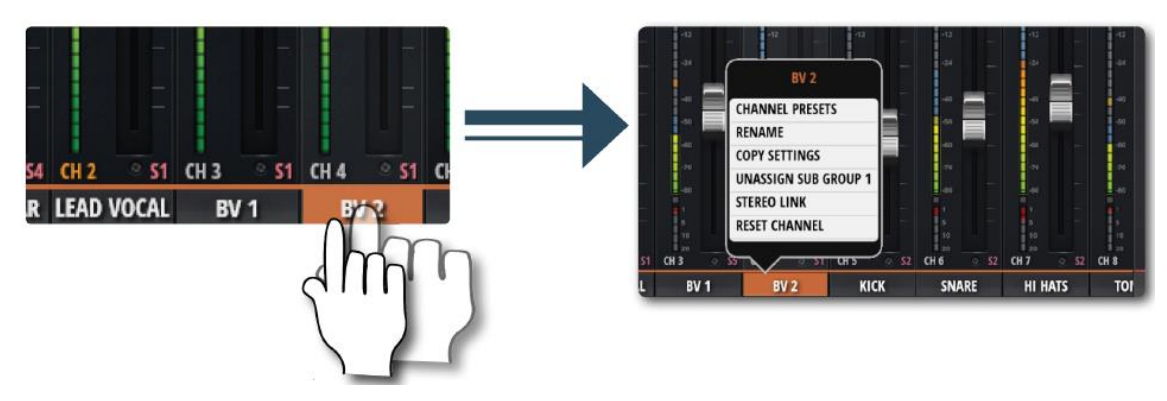

チャンネル名を長押しするとサブメニューが開きます。CHANNEL PRESET、RENAME、 COPY SETTINGS、ASSIGN SUB GROUP 、STEREO LINK、RESET CHANNEL、 ASSIGN ME が選択可能です。

#### サイドパネルメニュー

MIX 画面の右側にサイドパネルメニューを表示させることができます。サイドパネルメニ ューは固定させることもできます。

#### タブレット

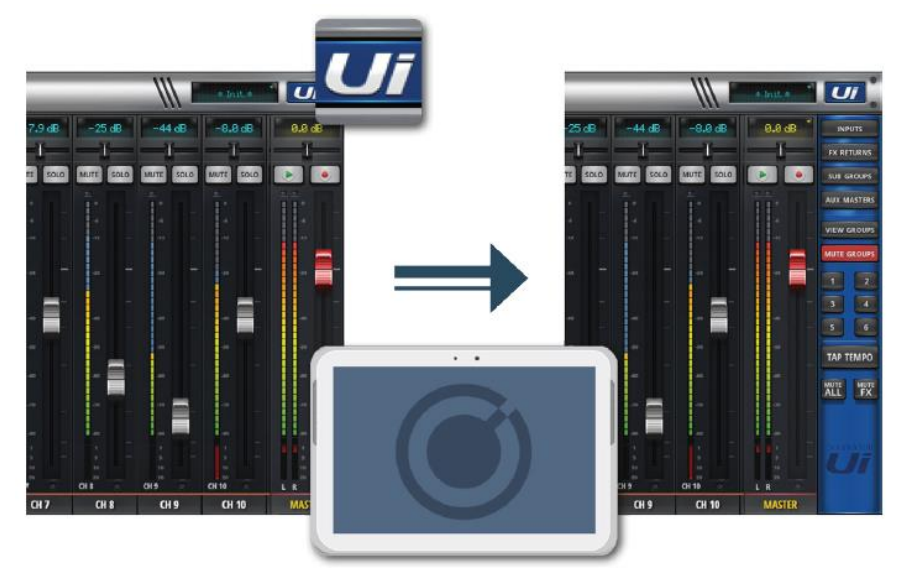

画面右上「Ui」ボタンをタッチするとサイドパネル・メニューを表示させることができま す。サイドパネル・メニューを使用すると同じチャンネルグループ内の MUTE、VIEW グ ループ、TAP TEMPO、MUTE ALL、MUTE FX をコントロールすることができます。

#### スマートフォン

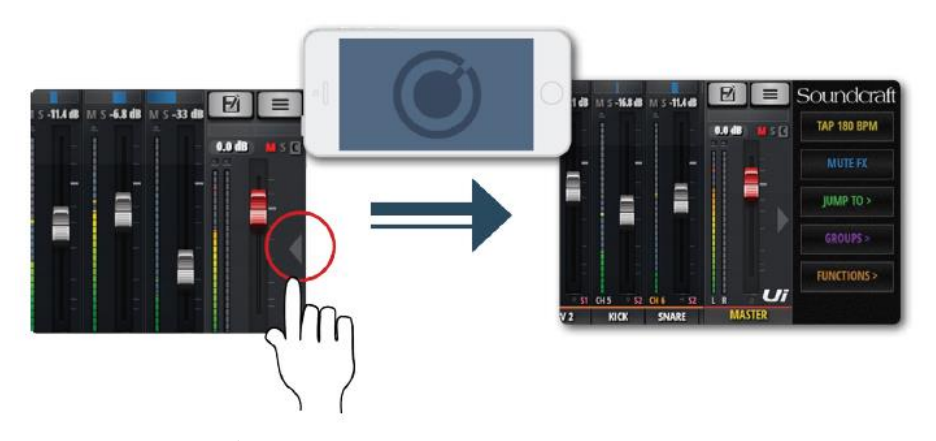

画面右端にある**〈**をタッチして右にスライドさせます。TAP TEMPO、MUTE FX、JUMP TO (ミキサーメニュー)、GROUP (ミュート、ビューグループ)、FUNCTIONS (再生、 録音)

# MIX ページショートカット

#### SOFTWARE > CONTROL SUMMARY: MIX PAGE SHORTCUTS

| LCD ディスプレーアイコン    | チャンネルボリュームを 0     |          |
|-------------------|-------------------|----------|
| をダブルクリック/タップ      | にする               | +33.6 dB |
| パンIバランスイアコンをシ     | チャンネルLCDディスプレ     |          |
| ングルクリック/タップ       | イにパン/バランス値を表示     |          |
| パン/バランスイアコンをダ     | パン/バランス値を中央に戻     |          |
| ブルクリック/タップ        | す                 |          |
| INPUT チャンネルストリ    | METERS ページへ移動     | -70      |
| ップゾーンをダブルクリッ      |                   |          |
| ク1タップ             |                   |          |
|                   |                   |          |
| LINE INPUT チャンネルス | METERS ページへ移動     | -70      |
| トリップゾーンをダブルク      |                   |          |
| リック1タップ           |                   |          |
| PLAYER チャンネルストリ   | PLAYER/MEDIA ページへ |          |
| ップゾーンをダブルクリッ      | 移動                |          |
| ク1タップ             |                   |          |
| FX RETURN チャンネルス  | FX SENDS ページへ移動   | -70      |
| トリップゾーンをダブルク      |                   |          |
| リック/タップ           |                   |          |
|                   |                   |          |
| SUG GROUP チャンネルス  | PLAYER/MEDIA ページへ | -70      |
| トリップゾーンをダブルク      | 移動                |          |
| リック/タップ           |                   |          |
|                   |                   |          |
| AUX MASTER チャンネル  | AUX SENDS ページへ移動  | -70      |
| ストリップゾーンをダブル      |                   |          |
| クリック/タップ          |                   |          |
|                   |                   |          |

| チャンネル・フェーダーキ         | チャンネル EDIT モード EQ |          |
|----------------------|-------------------|----------|
| ャップをダブルクリック/タ        | タブへ移動             |          |
| ップ                   |                   |          |
|                      |                   |          |
| チャンネルタイプ (INPUT、     | チャネル EDIT ページ DYN | CH /     |
| LINE IN, PLAYER, SUB | タブを選択             | <u> </u> |
| GROUP、AUX をダブルク      |                   |          |
| リック/タップ              |                   |          |
| チャンネルラベル (チャネ        | チャンネル EDID ページ FX | CH /     |
| ンルタイプ:FXRETURN)      | タブ (グローバル FX パラメ  | <u> </u> |
| をダブルクリック/タップ         | ーター)を選択           |          |
| チャンネルラベルを長押し         | チャンネルポップアップメ      | CH A     |
|                      | ニューを表示            | <u> </u> |
| ナビゲーションパネルのト         | ショー/スナップショットの     |          |
| ップ画面にあるLCDディス        | ポップアップ・リストを表      | +33.6 dB |
| プレーアイコンをシングル         | 示                 |          |
| クリック/タップ             |                   |          |
| ナビゲーションパネルのト         | SETTING ページ SHOWS |          |
| ップ画面にあるLCDディス        | タブに移動             | +33.6 dB |
| プレーアイコンを長押し          |                   |          |
| MASTER チャンネルにあ       | METERS ページに移動     |          |
| るLCDディスプレーアイコ        |                   | +33.6 dB |
| ンをシングルクリック/タッ        |                   | - Yr - Y |
| プ                    |                   |          |

| 何もない所をダブルクリッ<br>ク <i>l</i> タップ | MIX ページに移動               |                                     |
|--------------------------------|--------------------------|-------------------------------------|
| PEQ 周波数ボールをドラッ<br>グ            | dBゲインを上下に、周波数<br>を左右に調整。 |                                     |
| 周波数ボールをダブルクリ                   | 選択した周波数バンドを              |                                     |
| ック1タップ                         | 0dB、周波数を初期設定にリ<br>セット    | • • • •                             |
| 周波数ボールをピンチ/マウ                  | Q値の調整                    |                                     |
| スホイール/トラックパドで                  | •                        |                                     |
| 広げる                            |                          |                                     |
| DE-ESSER 周波数ボールを               | 周波数と dB スレッショル           |                                     |
| ドラッグ                           | ドを調整                     | n a n m za<br>Recent EXT            |
| DE-ESSER 周波数ボールを               | Ratio を調整                |                                     |
| ピンチ/マウスホイール/ト                  |                          |                                     |
| ラックパドで広げる                      |                          | N D D D ZD<br>De essen Resett RVAAS |
| LPF/HPF 周波数ボールを                | LC/HPF 周波数を調整            |                                     |
| ドラッグ                           | 注意                       | 1 Alexandre                         |
|                                | カーブのスロープをパネル             |                                     |
|                                | メニュー選んで調整                |                                     |

#### SOFTWARE > CONTROL SUMMARY: CHANNEL EDIT PAGE PARAMETRIC EQ

| COEMULADES CONTROL CLIMALADVCILLANNEL EDITEDACE CDAD | $\mathbf{T}\mathbf{T}\mathbf{A}$ |
|------------------------------------------------------|----------------------------------|
|                                                      |                                  |
| SOF I WARE > CONTROL SUMMART: CHANNEL EDIT FAGE GRAF |                                  |

| Master EQ、AUX1-2 におい<br>て HPF と LPF EQ をドラ<br>ッグし欲しい周波数を選択 | Master EQ、AUX1-2 のみ有<br>効 |                                                                                                    |
|------------------------------------------------------------|---------------------------|----------------------------------------------------------------------------------------------------|
| GEQ 周波数                                                    | 選択した周波数の dB ゲイ<br>ンを調整    | ang so an an<br>ang so an an<br>ang so an an<br>ang so an an<br>ang so an<br>ang so an<br>ang so an<br>ang so an<br>ang so an<br>ang so an<br>ang so an<br>ang so an<br>ang so an<br>ang so an<br>ang so an<br>ang so an<br>an<br>ang so an<br>an<br>an<br>an<br>an<br>an<br>an<br>an<br>an<br>an<br>an<br>an<br>an<br>a |
| GEQ周波数をダブルクリッ                                              | 選択した周波数を 0dB にリ           |                                                                                                    |
| クIタップ                                                      | セット                       |                                                                                                    |
| GEQをドラッグして他の周                                              | 左上コーナーに全31 バンド            |                                                                                                    |
| 波数(画面サイズに依存)                                               | 表示                        |                                                                                                    |

| CODUMN DE >  | CONTRACT | CLIMAN A DXP CITA NINIEI | EDIM-ALIX GENIDG |
|--------------|----------|--------------------------|------------------|
| SOF I WARE > | CONTROL  | SUMMARIOHANNEL           | EDIT-AUX SENDS   |

| チャンネルストリップの<br>PRE/POST ボタンを長押し | 全ての Pre/Post を設定                | PRE      |
|---------------------------------|---------------------------------|----------|
| チャンネルストリップゾー<br>ンをダブルクリック/タップ   | MIX ページに移動                      | -70      |
| チャンネルラベルをダブル<br>クリック/タップ        | 選択したチャンネル EDIT<br>ページ DYN タブに移動 | CH 4     |
| チャンネルラベルを長押し                    | チャンネルポップアップメ<br>ニューを選択          | CH 4     |
| チャンネル LCD をダブルク<br>リック/タップ      | ゼロレベルに戻る                        | +33.6 dB |

#### SOFTWARE > CONTROL SUMMARY: CHANNEL EDIT: FX SENDS

| チャンネルストリップゾー<br>ンをダブルクリック/タップ | MIX ページに移動     | -70               |
|-------------------------------|----------------|-------------------|
| チャンネル・フェーダーキ                  | チャンネルEDITモードEQ |                   |
| ャップをダブルクリック/タ                 | タブへ移動          |                   |
| ップ                            |                |                   |
| チャンネルラベルをダブル                  | 選択したチャンネル EDIT | CH 4              |
| クリック/タップ                      | ページ DYN タブに移動  | vill <del>a</del> |
| チャンネルラベルを長押し                  | チャンネルポップアップメ   | СНА               |
|                               | ニューを選択         | YUU T             |

| リスト項目選択<br>選択パラメーターをダブル<br>クリック/タップしてリスト<br>ボックスに選択項目を表示 | 「load」ボタンも使用可能                             | Revert of Constant (Constant)                                                |
|----------------------------------------------------------|--------------------------------------------|------------------------------------------------------------------------------|
| SUB GROUP を長押し                                           | Sub Group 構成(METERS<br>ページ、SUBS タブ)に移動     | BANKS PLAYER FUNCTIONS<br>START DID<br>GROUPS<br>VIEWS MUTES                 |
| VIEW GROUP を長押し                                          | View 構成(METERS ペー<br>ジ、VIEW タブ)            | VIEW GROUP 3<br>VIEW GROUP 3<br>VIEW GROUP 4<br>VIEW GROUP 5<br>VIEW GROUP 6 |
| MUTE GROUP を長押し                                          | ミュートグループ構成<br>(METERS ページ、<br>MUTES タブ)に移動 | MUTE EX TAP TEMPO<br>MASTERS<br>MASTERS<br>AUT<br>MASTERS<br>VCA<br>MASTERS  |
| TAP TEMPO を長押し                                           | テンポ設定                                      | ΤΑΡ ΤΕΜΡΟ                                                                    |

#### SOFTWARE > CONTROL SUMMARY: SLIDEOUT PANEL SHORTCUTS

HOME ボタンを押すといつでもメイン画面に戻れます。設定メニューから BIGGER SLIDOUT パネルを選択して操作してください。PIN を設定しておき、いつでもこの画面 に行けるようにすると便利です。

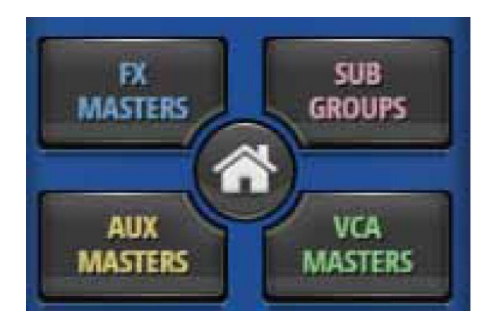

|            | ~ ~ ~ ~ ~ ~ ~ ~ ~ |                  |           |
|------------|-------------------|------------------|-----------|
| SOFTWARE > | CONTROL           | SUMMARY: CHANNEL | EDIT PAGE |

| Digitech タブ    | アンプリストを表示        | 9                       |
|----------------|------------------|-------------------------|
| アンプヘッドをシングルク   |                  |                         |
| リック/タップ        |                  |                         |
| Digitech タブ    | キャビネットリストを表示     | Marshall Greenback 4x12 |
| キャビネットをシングルク   |                  | GAIN INTE MAS MED THEFT |
| リック/タップ        |                  |                         |
| DYN タブ         | MIX ページに移動       |                         |
| 空いているスペースをダブ   |                  | DYN                     |
| ルクリック/タップ      |                  |                         |
| DYN タブ         | ダイナミクスのスレッショ     |                         |
| スレッショルドボールをド   | ルドを調整            | DYN                     |
| ラッグ            |                  |                         |
| DYN タブ         | ダイナミクスの Ratio 値を |                         |
| Ratio ボールをドラッグ | 調整               | DYN                     |
|                |                  |                         |
| FXタブ           | MIX ページに移動       |                         |
| 空いているスペースをダブ   |                  | FX                      |
| ルクリック/タップ      |                  |                         |
| FX タブ          | プリセットマネージャーに     |                         |
| FX ラックをシングルクリ  | 移動               | FX                      |
| ックIタップ         |                  |                         |
| AUX タブ         | MIX ページに移動       |                         |
| 空いているスペースをダブ   |                  | AUX                     |
| ルクリック/タップ      |                  |                         |

#### SOFTWARE > CONTROL SUMMARY:METERS PAGE

| チャンネルメーターVU ゾ<br>ーンをシングルクリック/タ<br>ップ | MIX ページの関連チャンネ<br>ルに移動 |           |
|--------------------------------------|------------------------|-----------|
| TAP ボタンを長押し                          | テンポ設定へ移動               | ТАР ТЕМРО |

#### SOFTWARE > CONTROL SUMMARY/SHORTCUTS

| SLO-MO FINE<br>ADJUSTMENTフェーダー<br>を長押し | パラメーターの詳細調整                             |                       |
|----------------------------------------|-----------------------------------------|-----------------------|
| SET TO ZERO                            | パラメーターをゼロにリセ                            | +33.6 dB              |
| JUMP TO METERS/AUX<br>ダブルクリック          | シト<br>そのチャンネルの<br>METERS/AUX ページに移<br>動 | CH 4                  |
| JUMP TO EQ/DYN<br>ダブルクリック              | ダブルクリック                                 |                       |
| CHANGE FX<br>長押し                       | エフェクトをポップアップ<br>メニューから変更                | ROOM<br>DELAY<br>ROOM |
| DOTTED TABS<br>長押し                     | 右コーナーにドットがある<br>タブを押すと、ショートカ<br>ット機能が起動 | VIEW GROUP 1          |

### タブレット操作画面

MIX 画面は、Ui タブレット/大画面ソフトウェアの初期画面で、他の画面や機能へ、さまざ まな方法で移動することができます。レベル 1 のナビゲーションコントロールは様々な主 要画面に直接移動し、レベル 2 のナビゲーション (ページタブ) は選択した画面内のレイヤ ーを切り替え、レベル 3 のナビゲーションコントロールは個々のチャンネルを選択するこ とができます。

| Large/Tablet Screen Control | Software navigation.<br>レベル 1 メイン者                                           | 条作ボタン             |
|-----------------------------|------------------------------------------------------------------------------|-------------------|
| 0.1:6                       | Chigaffech EQ DYN FX SENDS レベル 2 メイン画面操作ボタン<br>AUX1 AUX2 AUX3 คณ คณ คน คน เป |                   |
|                             | メイン画面                                                                        |                   |
| レベル 3 選択中のチャンオ<br>GH1 CH1   | (H2 CH3 CH4 CH5 CH6 CH7 CH8 CH<br>レベル 3 チャンネル                                | レベル 3MASTER チャンネル |

#### メイン操作ボタン

**METERS** 

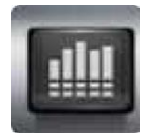

METERS ページにアクセスします。さらに MUTES (ミュートグループ設定)、VIEWS (ビ ューグループ設定)、VCA、SUBS (サブグループ設定) タブにアクセスします。初期のメ ーターページは、ファンタム電源、位相、ミュート、ソロ、レベル、ゲイン・コントロール・ メーターを表示。さらに、CLEAR SOLO、MUTE ALL、MUTE FX、ボタンにアクセスで きます。

#### MIX/GAIN

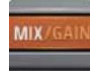

MIX/GAIN ページにアクセスします。

ボタンがオレンジ色の場合、MIX ページがチャンネル・フェーダーを表示し、赤の場合、 GAIN ページがリモートゲインフェーダーと入力ステージコントロールを表示します。

EDIT

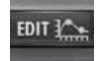

選択したチャンネルの EDIT ページにアクセスし、ページ構成を編集します。入力チャン ネルの EDIT ページに EQ、Dynamics、AUX センド、FX センドタブを置くなどです。FX センドメインページから EDIT を選択すると、FX センドタブが自動的に選択されるように できます。

#### AUX SENDS

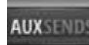

AUX SENDS ページにアクセスし、選択した AUX バスの AUX センドレベルをフェーダー ビューで表示します。AUX SENDS ページから EDIT を選ぶと、選択した入力チャンネル の FX センドタブが自動的に選択されます。

#### MEIDA

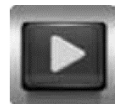

MEDIA ページにアクセスし、再生や録音、プレイリストとトラック選択を行います。再生 L と再生 R チャンネルを画面左側に表示します。

#### SETTINGS

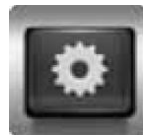

SETTING ページにアクセスしてシステムとミキサーの設定と構成を実行します。

#### SNAPSHOT

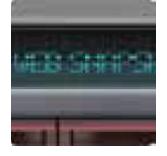

ショーとスナップショットポップアップメニューにアクセスして、ロードします。

#### SLIDEOUT

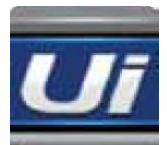

画面の右にある SLIDEOUT にアクセスして、クイックビューとステータス・スイッチング 機能を実行します。SLIDEOUT ビューでは、MIX と AUX/FX センドページ、それぞれ別々 にピン止めして表示できます。

# キーボードコントロールとショートカット

ミキサーにキーボードを接続して、ミキサーの機能に素早く効果的にアクセスできます。下 記にキーのショートカット例を示します。

- 1 = Meters
- 2 = Toggle Mix/Gain
- 3 = Edit
- 4 = Aux Sends
- 5 = FX Sends
- 6 = Player
- 7 =Settings
- 8 = Slide Out
- 9 = Meters
- q = Toggle Inputs
- w = Toggle FX Masters
- e = Toggle Sub Group Masters
- r = Toggle Aux Masters
- t = Toggle VCA Masters
- p = channel presets (for channels that have channel presets)
- a = Mute All
- s = solo currently selected hannel
- f = Mute FX
- x = 2-track record
- c = Currently selected channel pop menu
- m = Mute currently selected channel
- スペース= Slide Out
- タブ= toggle through L2 tabs
- バックスペース = last page
- 右矢印 = Select next channel
- 左矢印 = Select previous channel
- 上矢印 = Bank jump forward to next visible channel
- 下矢印 = Bank jump backwards to next visible channel
- ESC  $\neq$  = Take me home
# GUI ショートカット

# ナビゲーションバーLCD 長押し

• SETTINGS->SHOWS

# マスター・チャンネル・ストリップ LCD

• トグル MIX と METERS ページのビューを切りかえ

# パンスライダー

- シングルクリックで LCD に値を表示
- ダブルクリックでセンターにリセット

# フェーダーキャップ

- EDIT->GEQ ヘジャンプ
- 2 秒以上長押し (MASTER LOCK が ENABLED、HOLD FADER FOR FINE TUNING が ON のとき)
- 一時的にフェーダーをアンロックしてフェーダーの値を調整
- 4 秒以上長押し(MASTER LOCK が OFF、HOLD FADER FOR FINE TUNING が 2 秒のとき)

HOLD FADER FOR FINE TUNING に移動

# チャンネルラベル

長押ししてチャンネルポップメニューを有効にする

# Meters ページ

- チャンネルメーター
- チャンネルを選択し MIX ページにジャンプ
- METERS / MUTES / VIEWS / SUBS / VCA 画面の空きスペースをダブルクリックして MIX ページに戻る

# チャンネルストリップ

# LCD

- ダブルクリックしてメーターを 0dB にリセット
- 長押しして数値を入力

# パンスライダー

- シングルクリックで LCD に値を表示
- ダブルクリックでセンターにリセット

チャンネル・ストリップ

- Inputs/LINE/SUB GROUPS: VU ゾーンをダブルクリックして Meters に移動
- PLAYER: ダブルクリックして Player に移動
- FX マスターゾーン:ダブルクリックして FX SENDS に移動
- AUX マスター:ダブルクリックして AUX SENDS に移動

フェーダーキャップ

• ダブルクリックして EDIT->EQ (VCA を除く)に移動

チャンネルラベル

- 長押ししてチャンネルポップメニューを有効にする
- ダブルクリックして EDIT->COMP (FX マスターを除く)に移動
- FX Master をダブルクリックして EDIT->FX SENDS に移動

EDIT ページ

- 画面空きスペースをダブルクリックして MIX ページに移動 AUX センド
- タブキーを押して AUX マスターチャンネルを切りかえ。
- チャンネル・ストリップゾーン:ダブルクリックして MIX ページに移動 FX センド
- タブキーを押して FX マスターチャンネルと切りかえ
- チャンネル・ストリップゾーン:ダブルクリックして MIX ページに移動
- •

スライドアウト (小)

- サブグループ・ボタン:長押しして METERS->SUBS に移動
- ビューグループ・ボタン:長押しして METERS->VIEWS に移動
- ミュートグループ・ボタン:長押しして METERS->MUTES に移動
- タップ・テンポ・ボタン:長押しして手動入力テンポに移動
  スライドアウト(大)
- ミュートグループ・ボタン:長押しして METERS->MUTES(選択中)に移動
- ビューグループ・ボタン:長押しして METERS->VIEWS(選択中)に移動
- タップ・テンポ・ボタン:長押しして手動入力テンポに移動

一般的なケースとして、空きスペースをダブルクリックすると、MIX ページに移動 タップ・テンポ・ボタン:長押しして手動入力テンポに移動

# タブレットソフトウェア画面

各画面に画面上のナビゲーションボタンからアクセス可能です。また、フェーダーを ダブルタップして素早く EQ 画面にアクセスするなど、ショートカットも利用できま す。

# **METERS**

METERS(全チャンネル)、MUTES(ミュートグループ割り当て)、VIEWS(ビュ ーグループ割り当て)、SUBS(サブグループ割り当て)のタブがあります。 また、VU メーター、ゲインメーター(全チャンネル)、CLEAR SOLOS、MUTE FX、MUTE ALL ボタン、全ミュートボタンがあります。

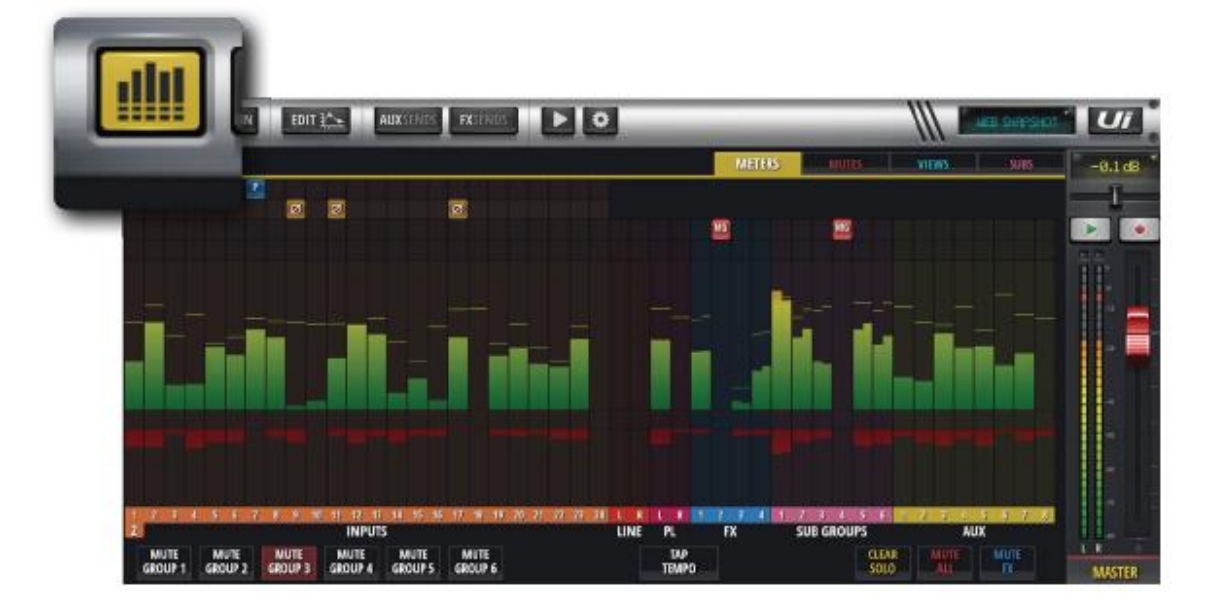

### MIX

最も頻繁の使用される画面です。フェーダーを使用して各チャンネルのゲインをコントロ ールします。チャンネルは左から右に入力チャンネル・フェーダー、ライン入力フェーダー、 メディア・プレーヤー・フェーダー、FX リターン・フェーダー、Sub Group フェーダー、 AUX Master フェーダーとなっています。表示されるフェーダーは Ui の機種により異なり ます。

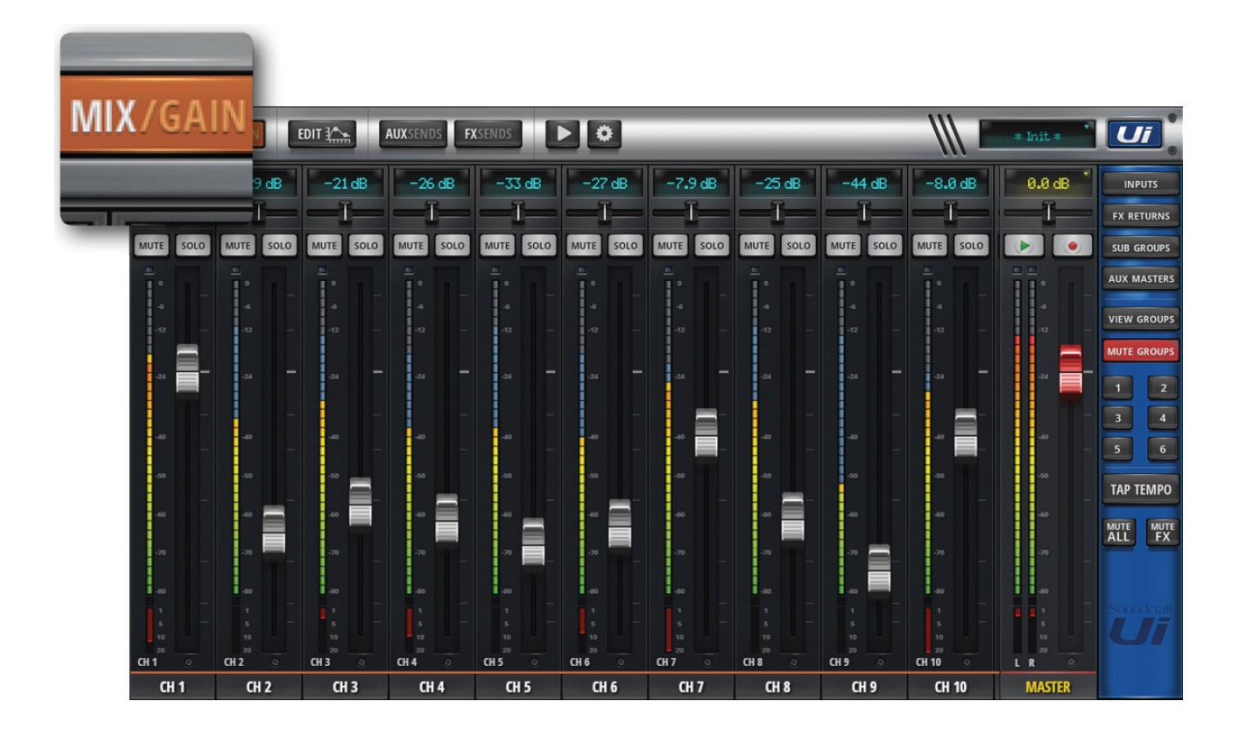

# GAIN

ゲイン、位相反転、ファンタム電源 ON/OFF をコントロールするボタンがあります。赤い フェーダーレベルラインによりチャンネルのレベルが一目で分かります。

注意

DAW や USBA 再生を選択しているとき、これらの機能は無効になり、最初の 20 チャンネ ルマイク入力以降、別のパラメーターが録音用に使用されます。

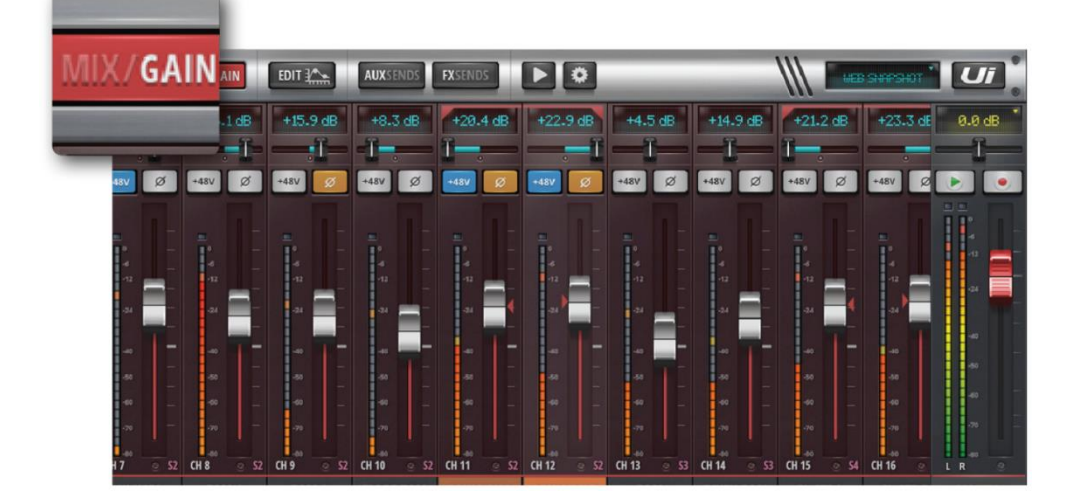

# EDIT

グラフィック EQ、DYNAMICS、FX のプロセッサーをコントロールできます。チャンネル タイプによりコントロールできるプロセッサーのタブが表示されます。AUX と Master Channel はグラフィック EQ タブが表示されます。

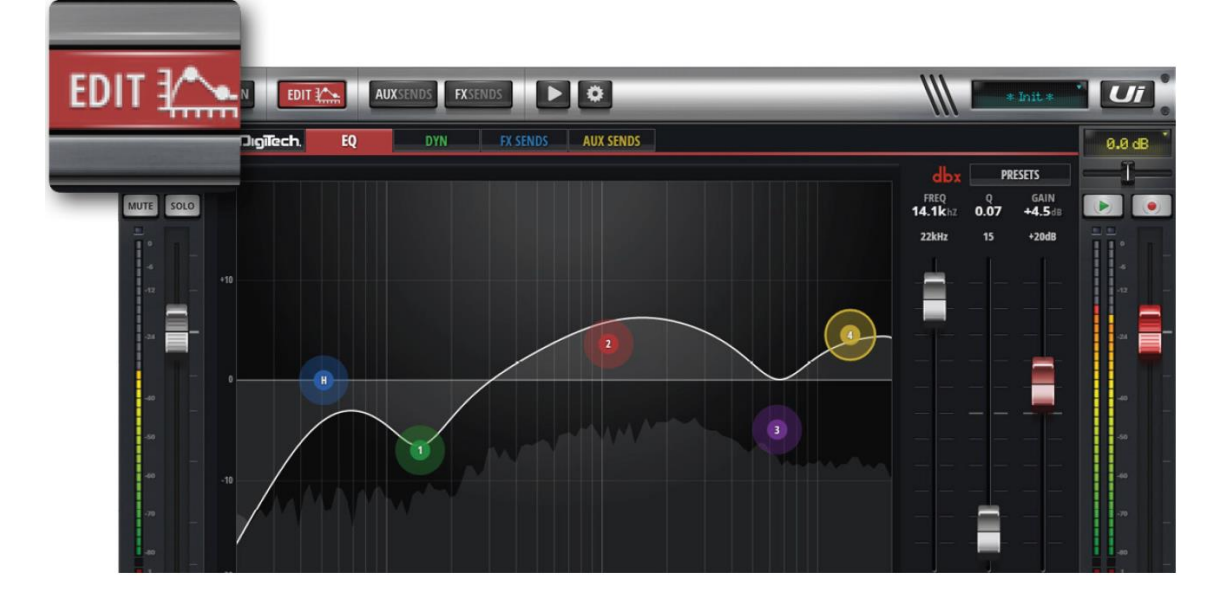

# **AUX SENDS**

AUX チャンネルを選択し、AUX ミックスの出力レベルをフェーダーを使用してコントロールできます。MASTER チャンネルからマスター出力レベルをコントロールできます。

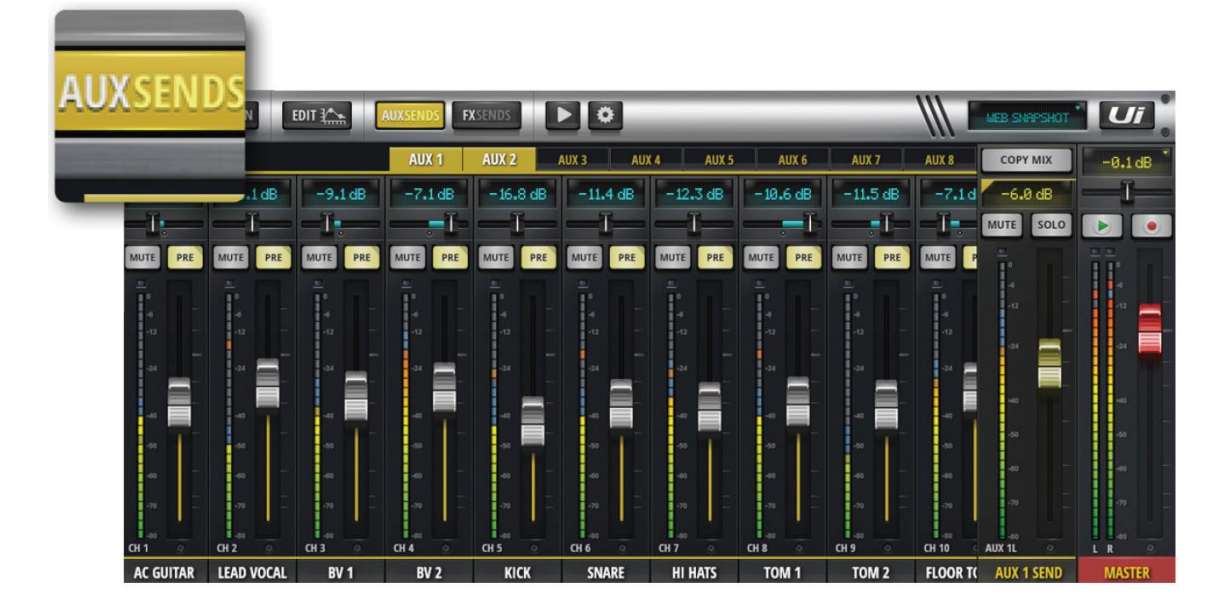

# **FX SENDS**

選択した FX プロセッサーに送るミックスをコントロールします。コントロールしたいプロ セッサータブを選択し、フェーダーを使用して入力チャンネルに付加したいエフェクト量 を調整します。EDIT を選択し、FX アルゴリズムを編集します。

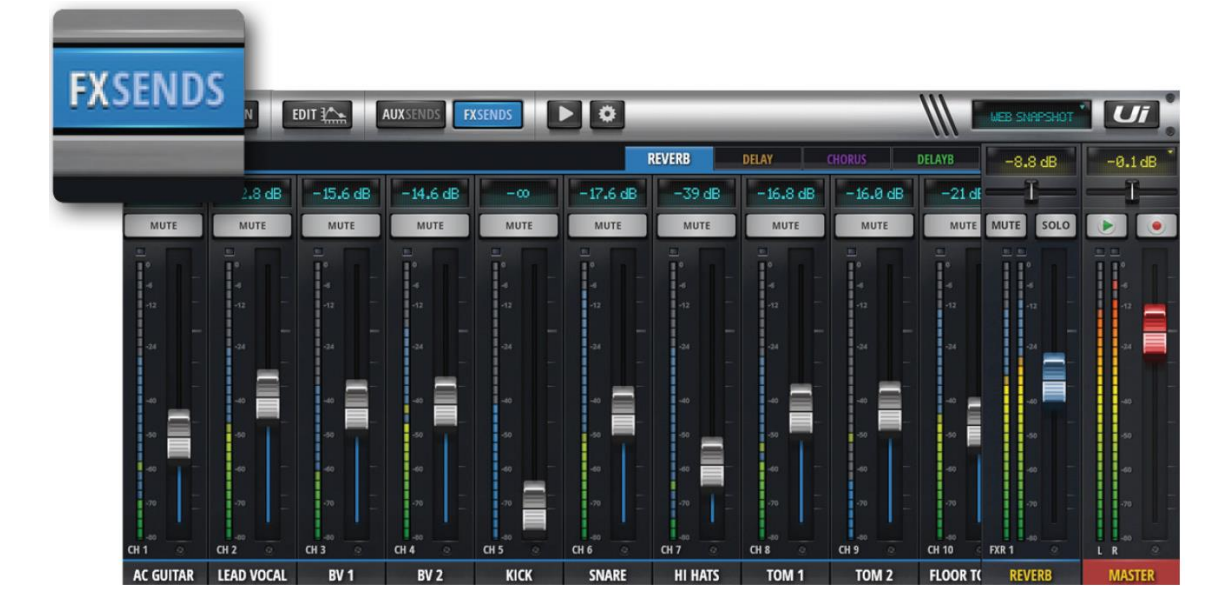

### **MOREME**

ユーザーが選択したチャンネルを割り当ててフェーダーを使用したユーザー定義のモニタ リング・ミックスを作ります。入力チャンネルを MOREME に割り当てるには、チャンネ ル名を長押しして、ASSIGN ME を選択します。同様に AUX の場合は ME OUT を選択し ます。タブレットの場合は、スライドパネルから MOREME を選択するか、画面を縦向き にして MOREME 画面にアクセスします。

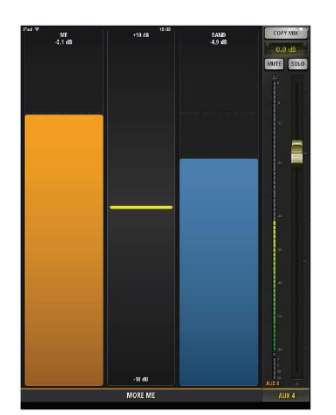

# **MEDIA**

本製品にはメディア・プレーヤーが搭載されていて、バックトラックやバックグランドミュ ージックを使用したミックスを作ることができます。音楽ファイルは USB メモリーから読 み込みます。MEDIA ボタンを押し、プレーヤー・ページにアクセスします。ファイルはプ レイリストやファイルリストから再生します。PLAYER というチャンネル名を長押しして チャンネルメニューを表示します。

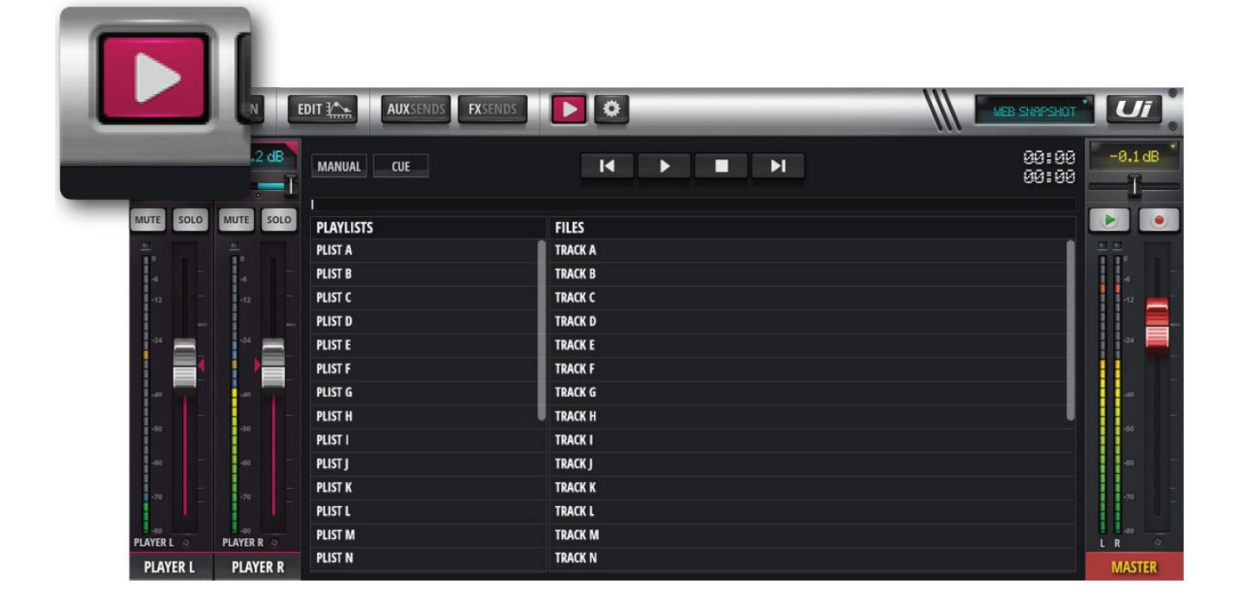

# SETTINGS

システム、ネットワーク、セキュリティ、ショー、スナップショットの設定を行うことがで きます。

|   | MIX/GAIN EDI        | T I         | KSENDS FXSE | NDS                     |      |          | /// =    | Shapi  |         |
|---|---------------------|-------------|-------------|-------------------------|------|----------|----------|--------|---------|
|   |                     |             |             | NETWORK                 | ACCE | ss shows | SETTINGS | ABOUT  | 0.0 dB  |
|   | GLOBAL:             |             |             |                         |      |          | P        | RESETS | —ī—     |
| _ | HEADPHONES OUT:     | MASTER/SOLO | AUX         |                         |      |          |          |        | D D     |
|   | SOLO ROUTING:       | HEADPHONES  | MASTER + HP |                         |      |          |          |        | ii: II- |
|   | SOLO MODE:          | SINGLE      | MULTIPLE    |                         |      |          |          |        | ·**     |
|   | SOLO TYPE:          | AFL         | PFL         |                         |      |          |          |        | 4       |
|   | GUI PERFORMANCE:    |             |             |                         |      |          |          |        |         |
|   | FRAME RATE:         | FULL 1/2    | 1/3 1/4     |                         |      |          |          |        |         |
|   | DISABLE RESCALING:  | OFF ON      |             |                         |      |          |          |        | -40 -   |
|   | DISABLE LED METERS: | OFF ON      |             |                         |      |          |          |        | -       |
|   | LOCAL:              |             |             | BUTTON FUNCTION         | F1   | F2       |          |        | Î.      |
|   | MASTER LOCK:        | OFF ON      |             | NEW SNAPSHOT            | 0    | 0        |          |        | 10      |
| М | IETER QUANTISATION: | OFF ON      |             | UPDATE CURRENT SNAPSHOT | 0    | 0        |          |        | MASTER  |

# スマートフォン操作画面

MIX

スマートフォンモードの初期画面は MIX 画面です。この画面から他の画面に切り替えて 様々は機能を使用することができます。

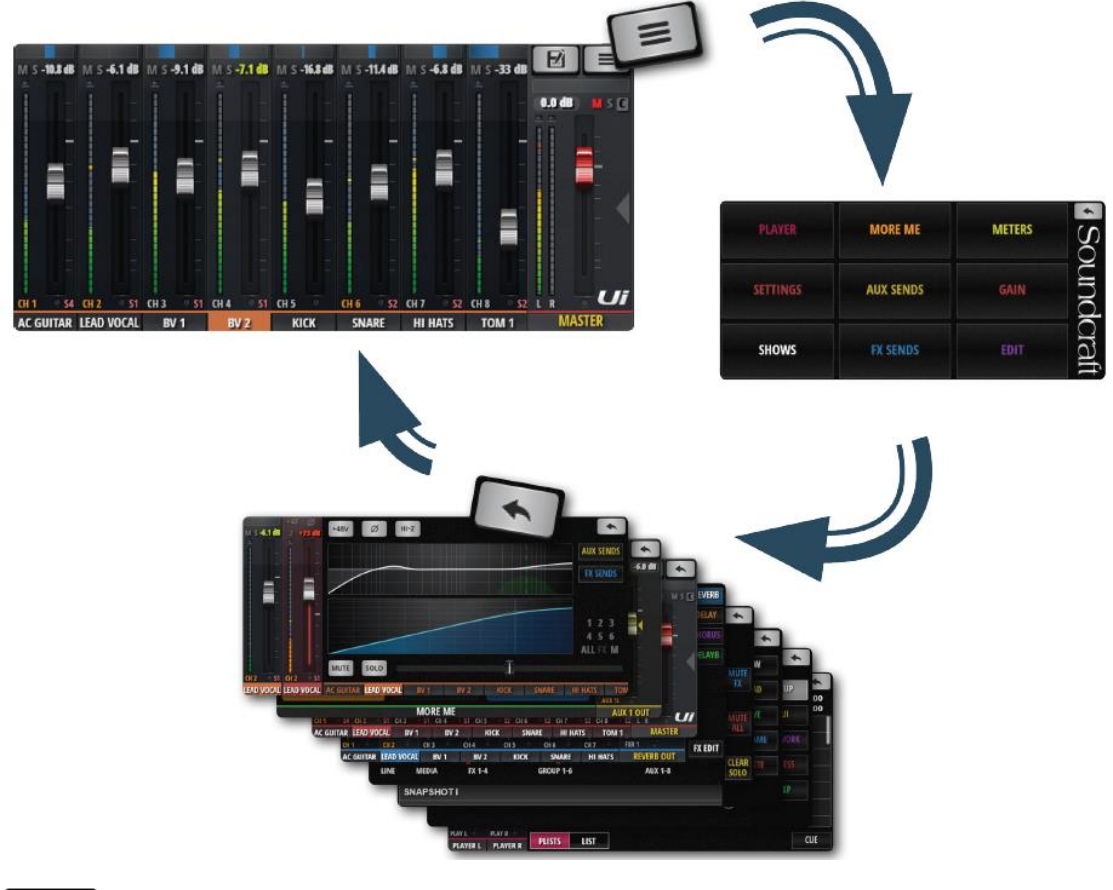

NAV

メインメニューにアクセスします。

\*

リターン

**MIX** 画面に戻ります。

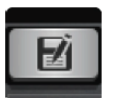

SHOWS/SNAPSHOTS

ショー/スナップショット読み込み/保存画面にアクセスします。

## **PLAYER**

本製品にはメディア・プレーヤーが搭載されていて、バックトラックやバックグランドミュ ージックを使用したミックスを作ることができます。音楽ファイルは USB メモリーから読 み込みます。MEDIA ボタンを押し、プレーヤー・ページにアクセスします。ファイルはプ レイリストやファイルリストから再生します。PLAYER というチャンネル名を長押しして チャンネルメニューを表示します。

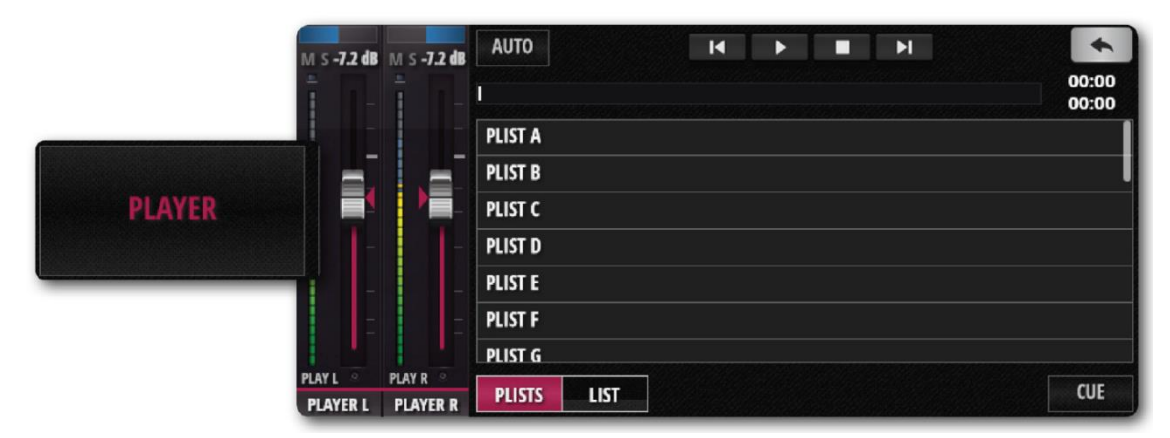

## MOREME

ユーザーが選択したチャンネルを割り当ててフェーダーを使用したユーザー定義のモニタ リング・ミックスを作ります。入力チャンネルを MOREME に割り当てるには、チャンネ ル名を長押しして、ASSIGN ME を選択します。同様に AUX の場合は ME OUT を選択し ます。

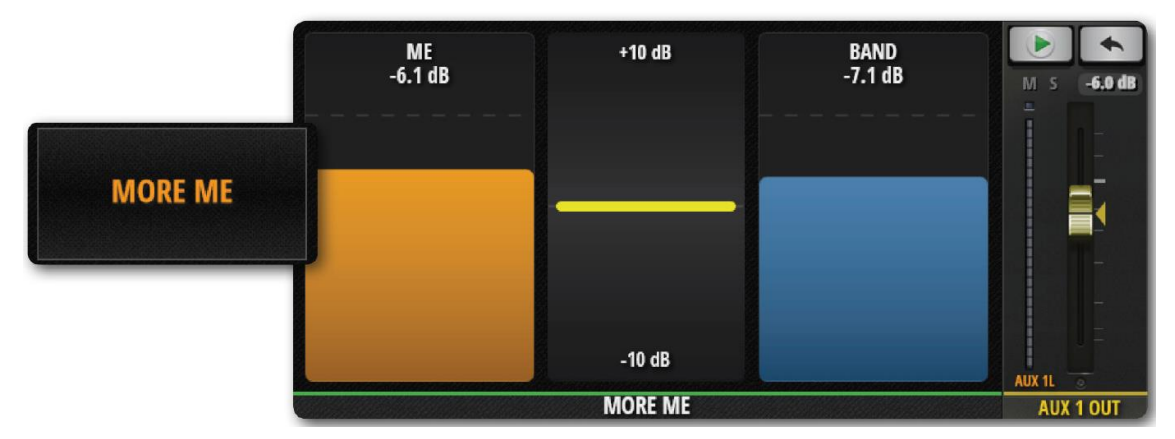

# **METERS**

VU メーター、ファンタム電源 ON/OFF LED、フェイス、クリップ、ミュート、ソロを表示します。チャンネルのメーターを押すと、MIX ページのチャンネル・フェーダーを表示 します。さらに、CLEAR SOLOS、MUTE FX、MUTE ALL ボタンにアクセスできます。

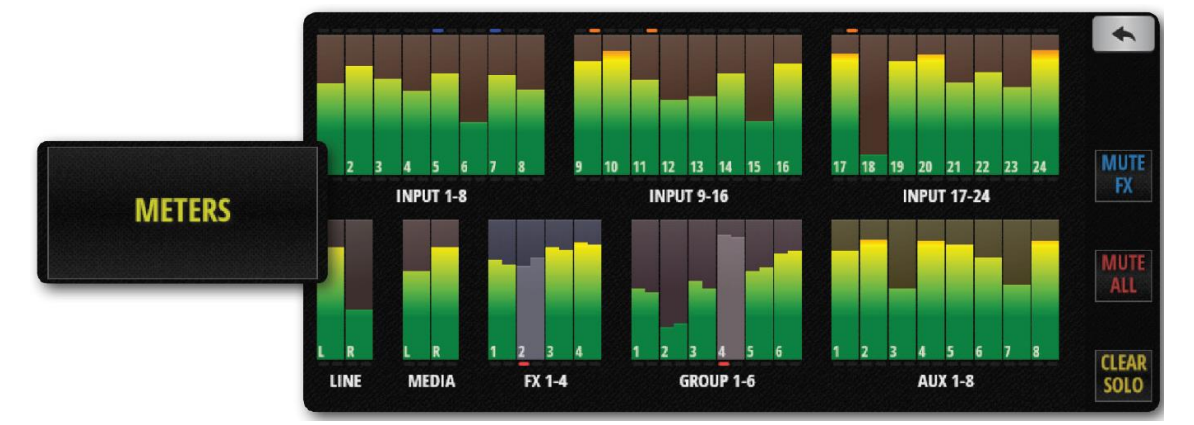

# SETTINGS

LOCAL、GLOBAL(システム設定、オプション選択、画面設定)、NETWORK(WiFi と パスワード)、ACCESS (ユーザー設定)、ABOUT (バージョン) ボタンにアクセスできます。

|        | MASTER LOCK:         | OFF | ON   |      |  |
|--------|----------------------|-----|------|------|--|
|        | AUTOCLOSE SLIDEOUT:  | OFF | ON   |      |  |
|        | FADER GLOW:          | OFF | THIN | NORM |  |
| TTINCS | HIDE COMP/GATE:      | OFF | ON   |      |  |
| THNGS  | DIM LED METERS:      | OFF | ON   |      |  |
|        | ABLE VU INPUT LEVEL: | OFF | ON   |      |  |
|        | DISABLE VU PEAK:     | OFF | ON   |      |  |
|        | HIDE DB MARKS:       | OFF | ON   |      |  |

# AUX SENDS

AUX チャンネルを選択し、AUX ミックスの出力レベルをフェーダーを使用してコントロールできます。画面右のリストから AUX ミックスを選択します。

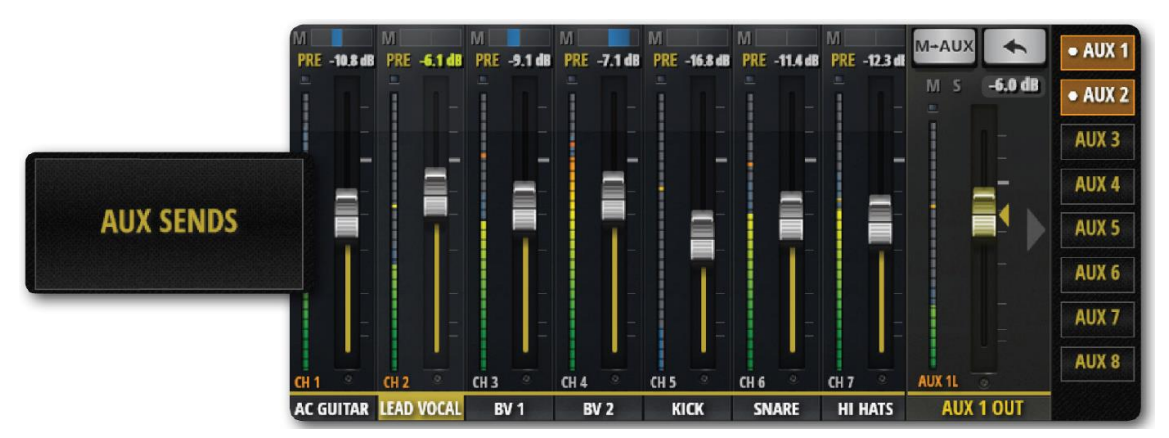

## GAIN

GAIN 画面からゲイン、フェイス反転、ファンタム電源 ON/OFF をコントロールできます。

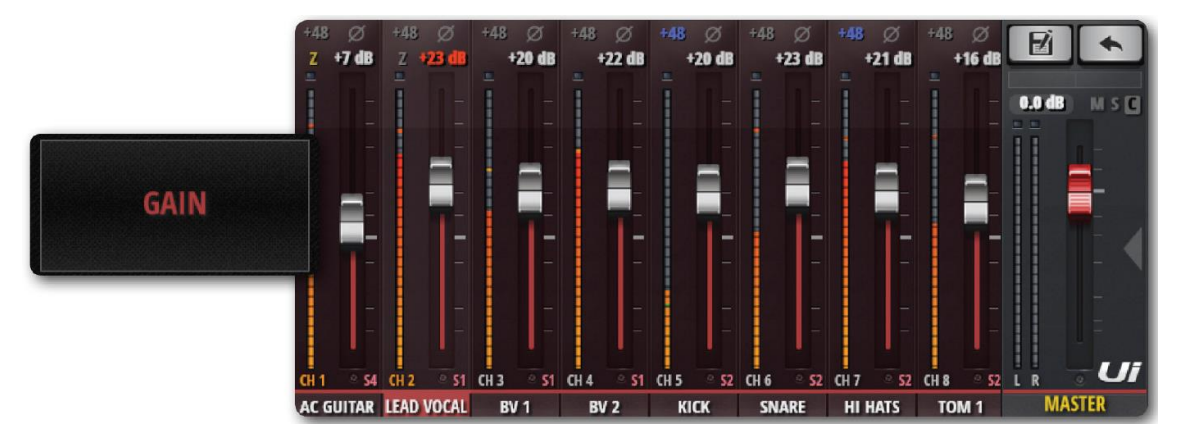

# SHOWS

ショーとスナップショットの読み込み/保存を行います。ショーはスナップショットから構成されます。スナップショットはミキサー設定全体を保存したものです。

|       | SHOWS SNAPSHOTS CHANNEL SAFES |        |  |  |  |  |  |  |
|-------|-------------------------------|--------|--|--|--|--|--|--|
|       | SNAPSHOT A                    | NEW    |  |  |  |  |  |  |
|       | SNAP SHOT B                   |        |  |  |  |  |  |  |
|       | NAPSHOT C                     | LOAD   |  |  |  |  |  |  |
| SHOWS | NAPSHOT D                     |        |  |  |  |  |  |  |
|       | NAPSHOTE                      |        |  |  |  |  |  |  |
|       | JNAPSHOT F                    |        |  |  |  |  |  |  |
|       | SNAPSHOT G                    | DELETE |  |  |  |  |  |  |
|       | SNAPSHOT H                    |        |  |  |  |  |  |  |
|       | SNAPSHOTI                     |        |  |  |  |  |  |  |

# **FX SENDS**

選択した FX プロセッサーに送るミックスをコントロールします。コントロールしたいプロ セッサータブを選択し、フェーダーを使用して入力チャンネルに付加したいエフェクト量 を調整します。EDIT を選択し、FX アルゴリズムを編集します。

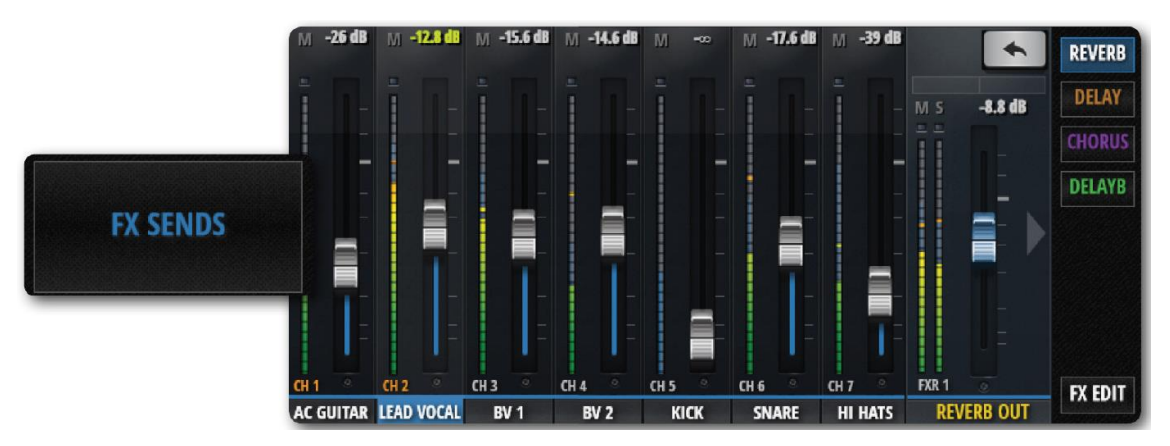

## EDIT

チャンネル名をダブルタップするか、EDIT 画面を選択しチャンネル・ダッシュボードを開 きます。グラフィック EQ、DYNAMICS、FX と AUX SENDS をコントロールできます。 マスターチャンネル名をダブルタップすると、マスターEDIT ページが開きます。

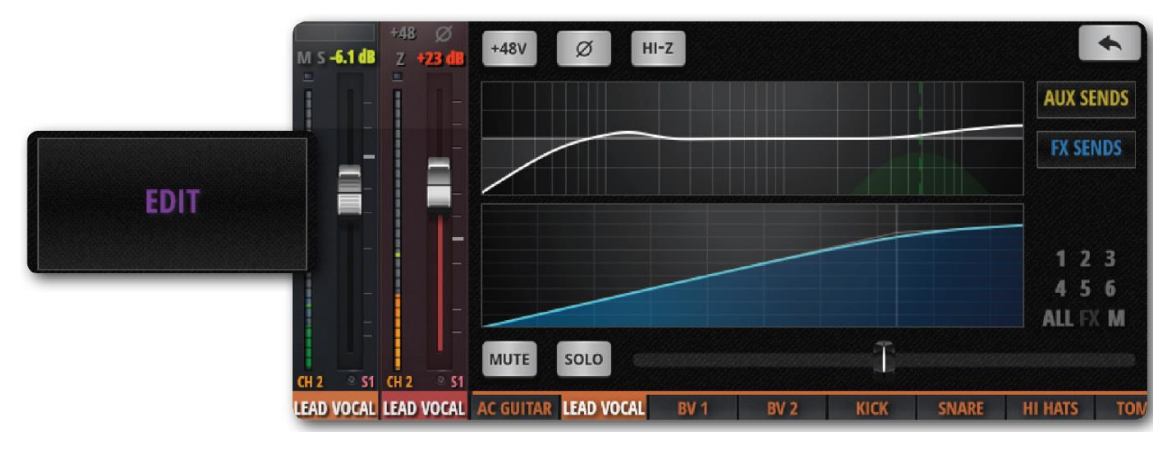

# ミキサーチャンネル

本製品では様々なタイプの入出力チャンネルが使用できます。メイン MIX 画面ではスクロ ールしながら全てのチャンネルを表示、コントロールできます。また、MIX 画面スライド パネルからチャンネルタイプとプリセットを設定することができます。

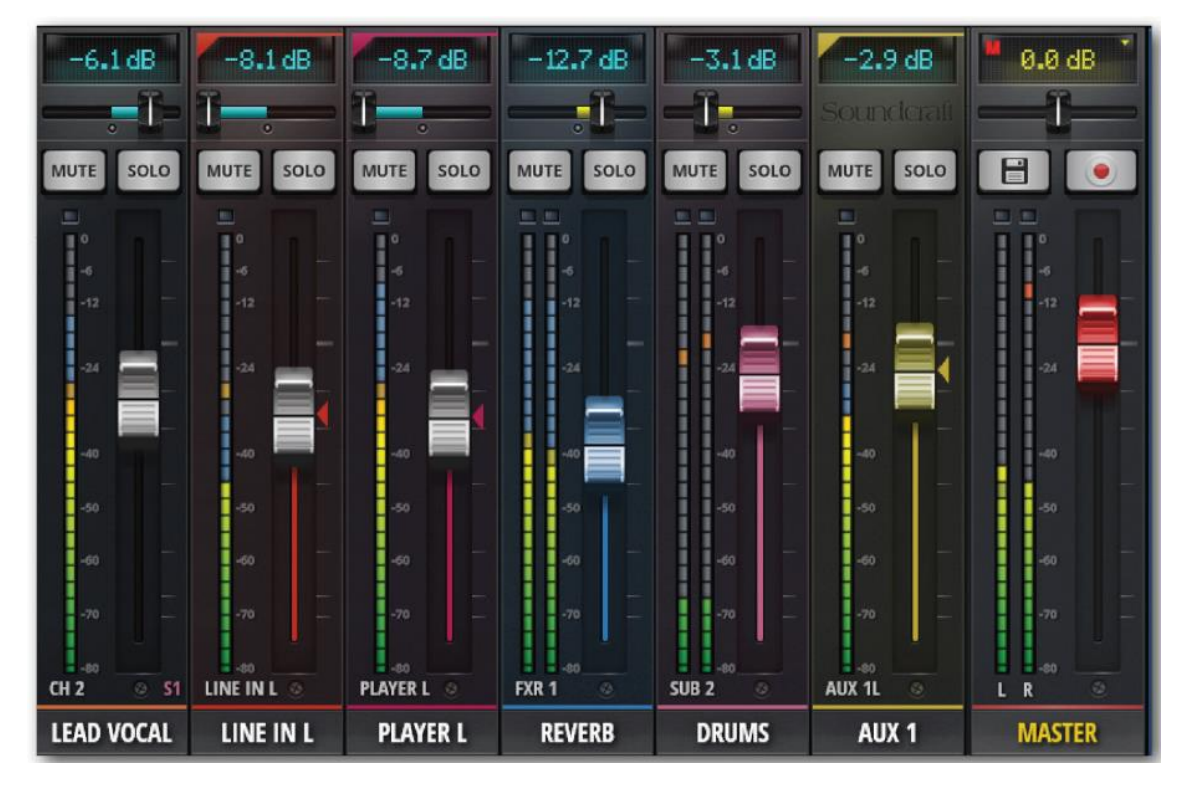

# 入力チャンネル

入力チャンネルは GAIN セクション (入力、プリアンプ、フェーズ、ファンタム電源など) と MIX セクションから構成されます。メイン・ステレオ・バスに接続、マスターチャンネ ルへ出力されます。さらに AUX Send バスに接続、AUX マスターチャンネルへ出力されま す。出力チャンネルに関連した項目はそれぞれのソフトウェアページ、または EDIT 画面 からコントロールできます。

# AUX センド / AUX マスターチャンネル

AUX 出力は本製品の右上にあります。それぞれのチャンネルマスターミックスとは別に、 入力ソースからミックスを作ることができます。

一般的に、AUX出力はミュージシャンがステージ上でステージモニターやインイアー・モニターアンプから自分のミックスを聴くのに使用されます。また、外部FXデバイスに信号を送ることもできます。

# サブグループ・マスターチャンネル

シングル・フェーダーで全体をコントロールする以外に、ドラムキット・ミックスを個別に コントロールしたいとき、サブグループを使用することができます。

# FX センド / FA リターンチャンネル

FX センド・フェーダーは入力チャンネルにかけるエフェクトをコントロールします。 各エフェクトは FX SENDS 画面から作成できます。

# マスターチャンネル

メイン出力ステレオ (L/R) ミックスです。入力チャンネル、FX リターン・チャンネル・ フェーダーとパン/バランスコントロールにより決めることができます。

# チャンネルストリップ

チャンネルストリップには必要な機能のほとんどがあり、指1本でコントロールできます。

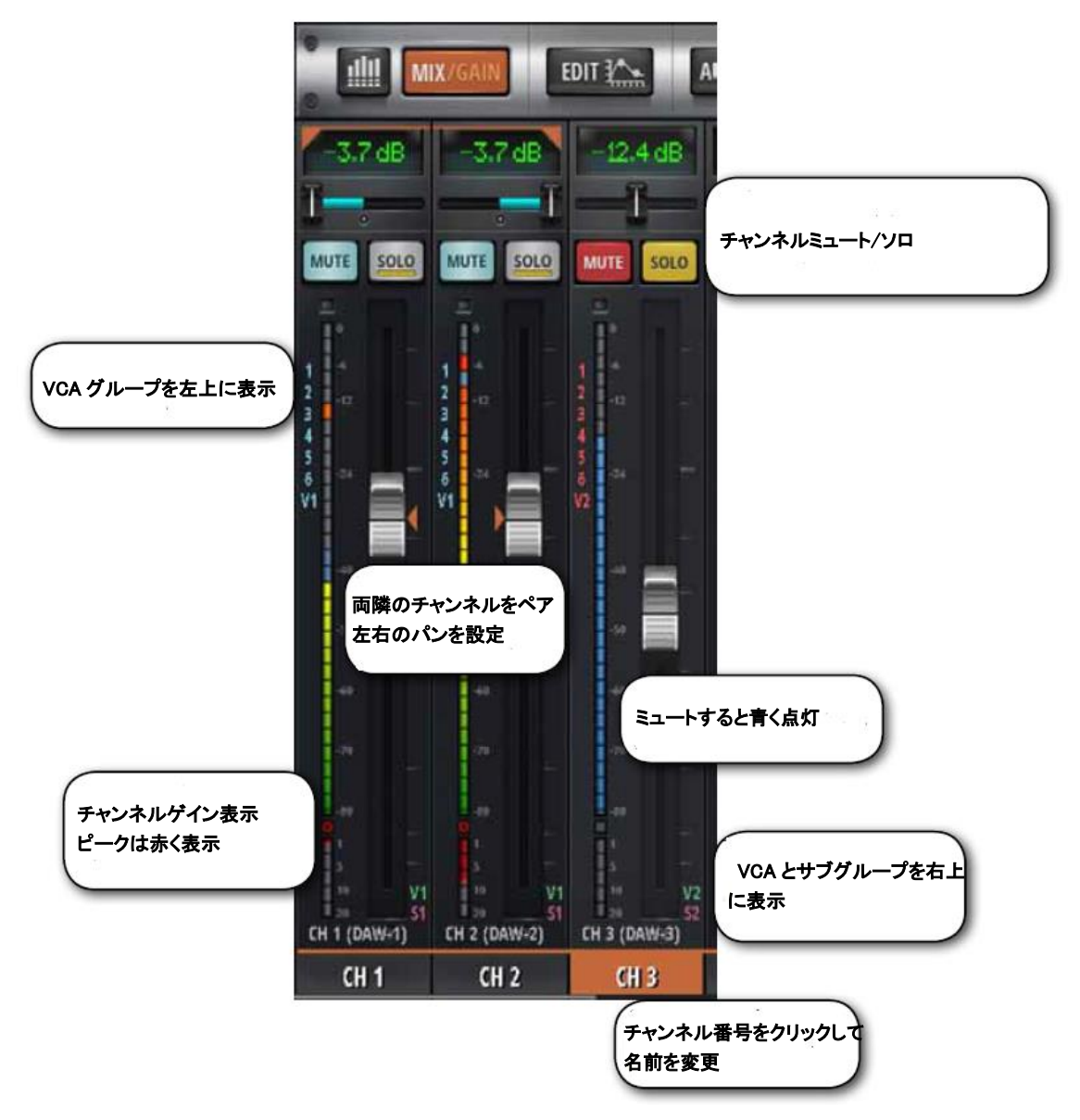

# サイドパネル

ビューとミュートグループに簡単にアクセスできる操作パネルです。その他、Banks、Mieda Player、Functions にもアクセスできます。

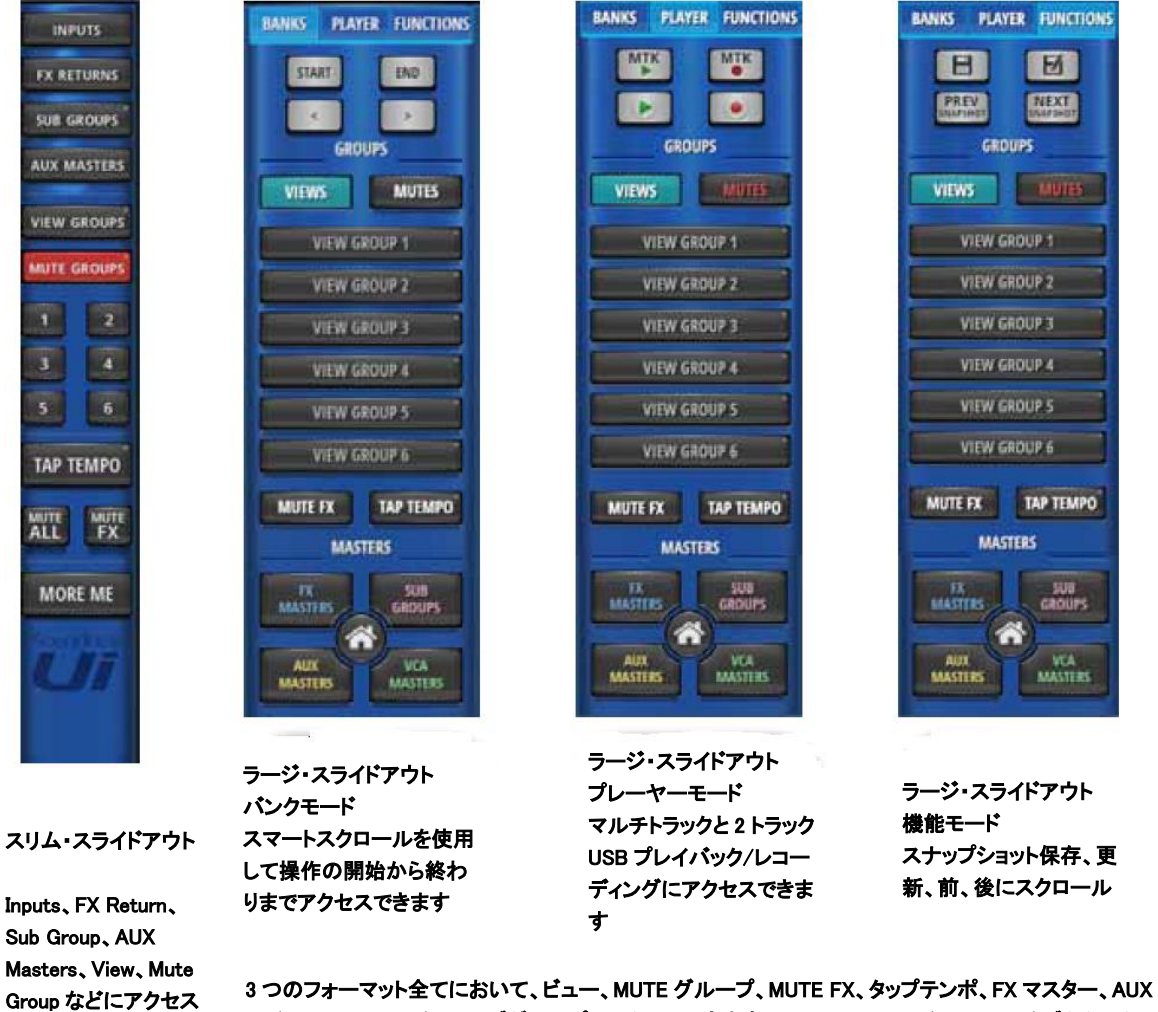

3 つのフォーマット全てにおいて、ビュー、MUTE クルーフ、MUTE FX、ダッフテンボ、FX マスター、AUX マスター、VCA、マスター/サブグループにアクセスできます。MOREME はマスター画面のタブからアクセ ス可能です。

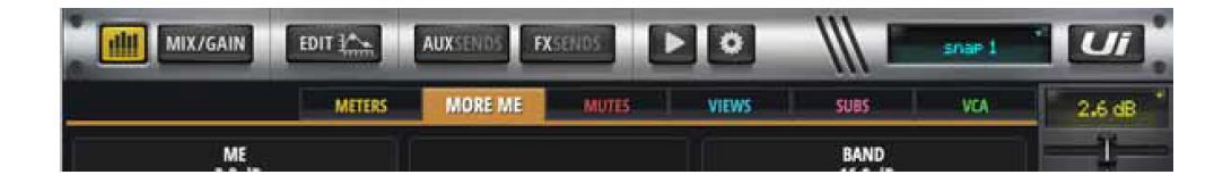

# 入力:GAIN

入力チャンネルの入力ステージをコントロールすることができます。赤いフェーダーとレベルメーターを持つ帯状のパネルです。

タブレット: MIX/GAIN ボタンをタップして MIX と GAIN を切り替えます。 スマートフォン: GAIN メニューボタンを押し、GAIN ページに移動します。

注意

GAIN 画面と MIX 画面には共通の入力画面とパン/バランスコントロールがあります。

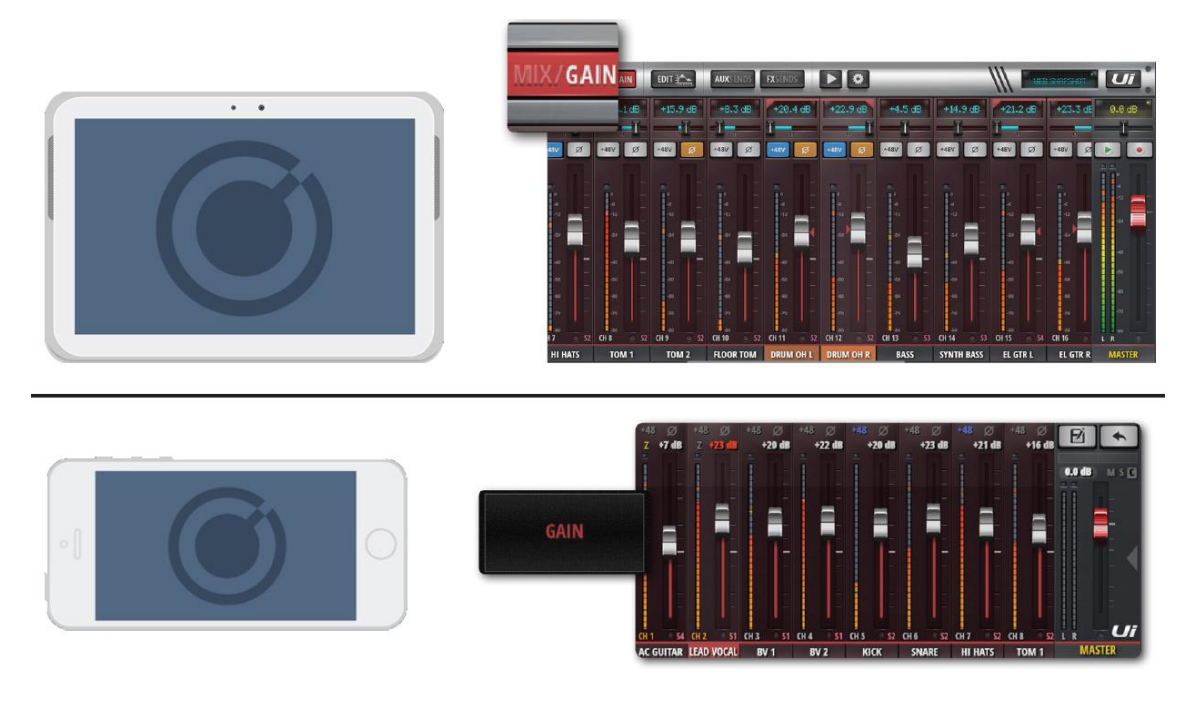

マイクのリモートゲイン・コントロールとリモートファンタム電源コントロール機能があります。

# ゲイン、ファンタム電源、フェーズ反転

各入力の入力ゲインは-10dB~+60dB の範囲で調整可能です。音源を繋ぐときはフェーダ ーを一番下まで下げることを推奨します。赤い Clip LED が頻繁に点滅する場合、信号が歪 んでいる可能性があります。この場合、ゲインを下げてください。

MIX 画面から GAIN 画面に切り替えたとき、フェーダーは GAIN フェーダーに切り替わり ます (フェーダーノブの下は赤くなります)。 タブレットでは MUTE、SOLO ボタンが+48V (ファンタム電源) と  $\Phi$  (フェーズ反転) ボタンに変わります。 スマートフォンではこれらの機能は EDIT ページにあります。(EDIT ページに切りかえる にはチャンネル名をダブルクリックします。

注意

チャンネルに対して DAW 入力を選択すると、ゲインコントロールは、DAW ゲインセクションから行います。

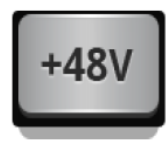

ファンタム電源はコンデンサー・マイクや DI に使用され、チャンネル毎に ON/OFF が可能です。状態は METERS 画面に表示されます。 ファンタム電源を ON にすると、チャンネル出力は一時的にミュートされ ます。これにより、スピーカーを保護することができます。

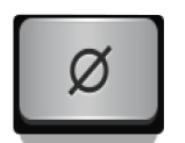

### フェーズ反転

フェーズを反転されることにより、フィードバックを引き起こす周波数を除外したり、位相が完全に外れたり、少しズレたりした場合の対処が可能です。

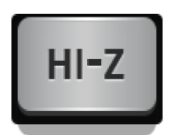

HI-Z (CH1、CH2 のみ使用可能です。) ギター、キーボード、ベースなどの高電圧、低電流のソースには、CH1、CH2 の Hi-Z 入力を使用すると効果的です。

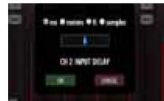

# INPUT DELAY

入力ディレイは1~250msの範囲で変更可能です。これにより、例えば大き なステージでマイクの配置を変えることができるようになります。様々なソースからの入 力信号を遅延させることで、よりまとまりのあるミックスに仕上げることができます。 GAIN "タブに入ります。各入力フェーダーベイには、ディレイボタンがあります。押すと ディレイ入力のプルダウンが表示され、選択したディレイ値を入力することができます。 ディレイ値は ms、meter、ft、sampleの単位で入力します。

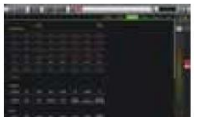

# ISOLATE

チャンネルパラメーターをショーやスナップショットのリビジョンで変 更されないようにロックします。これにより、スナップショットの変更によってパラメータ ーが上書されるのを防ぎます。

|            |        | NU     | NON A | 10255 | IOWS T  | THE SECTION | TORNG I ANOUT | 8.80         |
|------------|--------|--------|-------|-------|---------|-------------|---------------|--------------|
| CHANNEL SA | FES    | SACK   |       |       |         |             | RESU          |              |
| 1001       | 012    | 1005   | 1014  | 015   | 966     | 1917        | 007           | 5730<br>1 TP |
| 00         | 0110   | 0111   | aré   | 0.0   | 014     | 0115        | (OH)          |              |
| они        | CHAN   | 0111   | an.   | LING  | LUILING | ALIAN .     |               |              |
| EGR.1      | 1002   | inas i | 1124  | 500 1 | 302     | 5060        | 348.4         |              |
| sas        | - 80.6 | AUX T  | A002  | AUCT  | AUX 4   | AKX 5       | AUX 6         |              |
| AUX 7      | AUX B  | VCAT   | WA2   | VOAT  | NCA 4   | WA5         | F VOA B       |              |
| Name:      |        |        |       |       |         |             |               | -            |

# 入力:MIX

MIX ページはコントロールソフトウェアの初期画面です。入力チャンネルのルーティング、 パンニング、フェーダーをコントロールできます。スマートフォンの場合、パンニング/バ ランス、ソロ、ミュートを MIX 画面に表示します。ただし、コントロールは EDIT ページ を使用してください。

タブレット: MIX/GAIN ボタンをタップして MIX と GAIN を切り替えます。

スマートフォン: RETURN ボタンを押すと MIX ページに移動します。

GAIN チャンネル(フェーダーキャップ以外)をダブルタップすると MIX ページに戻りま す。

チャンネル名をダブルタップするとそのチャンネルの EDIT ページに移動します。

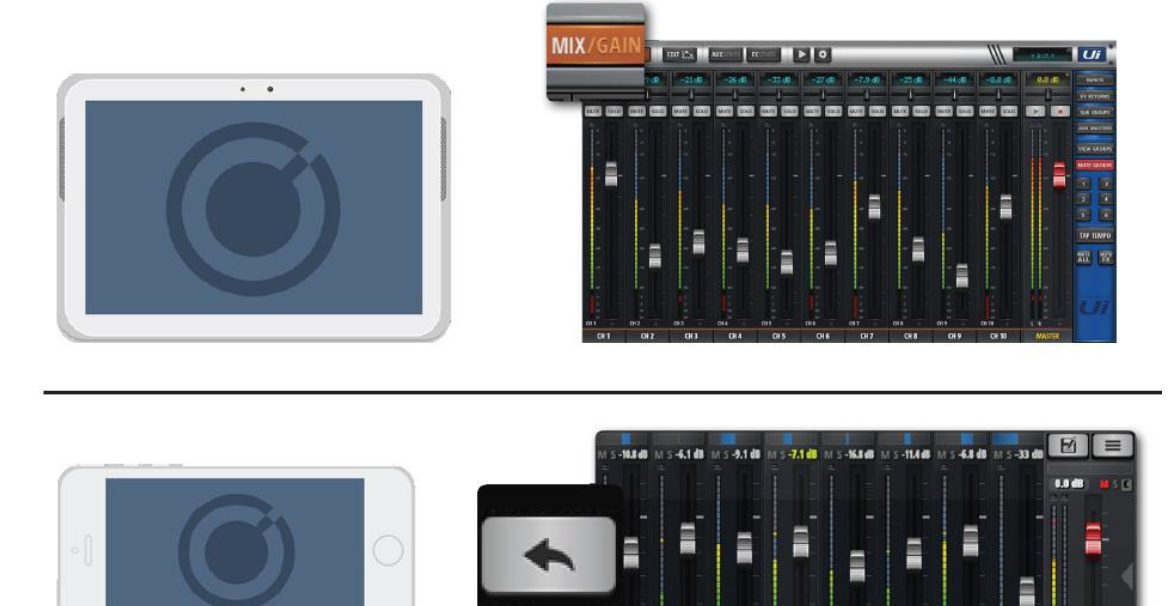

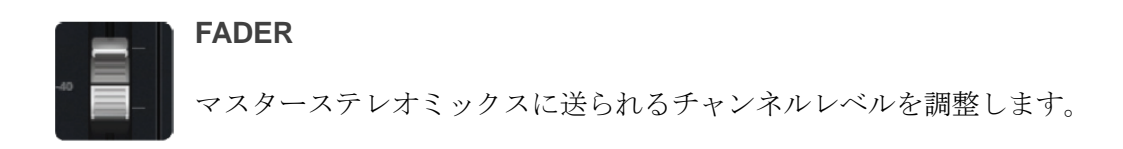

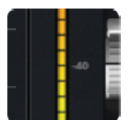

# メーター

入力レベルとボリュームレベルを表示する VU メーターです。青メーターは入 カゲイン、黄色メーターはボリュームレベルを表しています。

注意:EQ&DYN 設定はボリュームメーターに影響します。

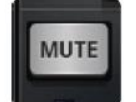

# MUTE

**POST**の設定によってAUX 出力もミュートすることができます。

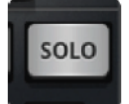

# SOLO

使用しない設定になっているときはグレー、使用可能のときは黄色になってい ます。特定のチャンネルだけを聴きたいときに SOLO ボタンを押します。SETTINGS を使 用して SOLO チャンネルをヘッドホン、またはヘッドホン+マスター出力に切りかえて送 ることができます。2 つの SOLO モードが選択できます。

SOLO1: 選択済みの SOLO チャンネルを再度選ぶとキャンセルされます。

SOLO+: 選択済みの SOLO チャンネルを再度選んでもキャンセルされずに残ります。 注意

AUX オプションが HEADPHONES OUT に設定されていた場合、SOLO の設定に影響されず、常時ヘッドホンに出力されます。

SOLO 出力は初期設定では PFL (プリフェーダー) に設定されています。ただし、GLOBAL SETTINGS の SOLO TYPE を設定して AFL (アフターフェーダー) に変更することもで きます。

# <sup>(19 06)</sup> パン/バランス

**WIF I SOLO** モノラル・チャンネルではパン・コントロール(青色)として働きます。ステレ オ・チャンネルではバランス・コントロール(黄色)として働きます。

# チャンネル・ディスプレイ

フェーダー・レベルを dB 表示します。また、パン・スライダーを動かすと、3 秒間だけパンポジションを表示します。

-7.9 dB

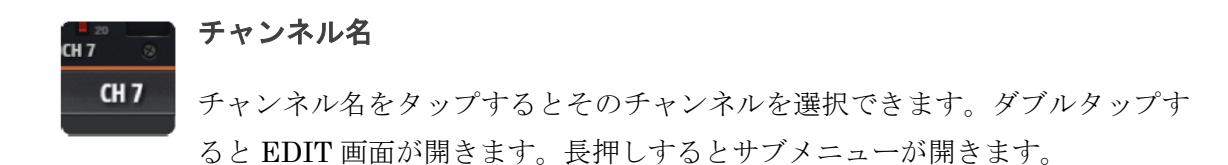

# 入力:サブメニュー

チャンネル名を長押しするとサブメニューが開き、様々なチャンネルパラメーターにアク セスできます。

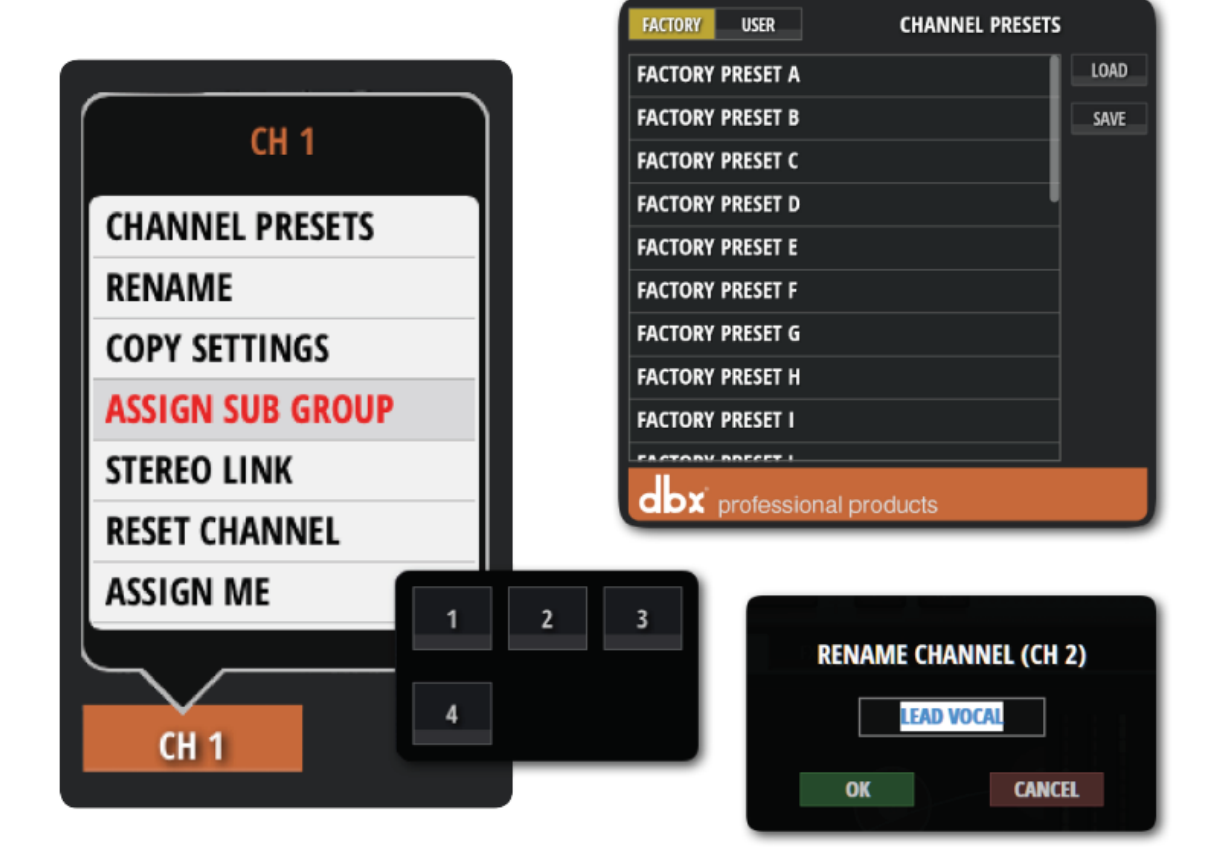

# **CHANNEL PRESETS**

チャンネル設定(ファクトリー/ユーザープリセット)全体を呼び出し、保存します。

# RENAME

チャンネル名を変更します。

# **COPY SETTINGS / PASTE SETTINGS**

設定をコピーしてから他のチャンネルのサブメニューを開くとペーストメニューが現れ、 設定を別のチャンネルにペーストできます。

59

## **ASSIGN SUB GROUP**

チャンネルをサブグループに割り当てます。例えば「Drum Kit」サブグループに選択中の チャンネルを割り当てます。一度割り当てるとメニューは UNASSIGN SUBGROUP に変 わります。

## **ASSIGN VCA**

VCA Groups は、1 つの VCA Master から複数の入力チャンネルをコントロールすること ができます。例えば、ドラムキット全体を1 つの VCA マスターでコントロールしたり、ギ ターキャビネットに複数のマイクを設置する場合、個々のチャンネルでレシオを設定し、ギ ターVCA マスターを作成することができます。Ui24R は、METERS サブメニューまたは 各チャンネルサブメニューから VCA をアサインすることができます。

| <b>11 1 1 1</b> | GAIN     | ait 22      | AUXILIAN       | FXSERIES  |      | _       | _       | _      | _     | _    | _       | 111     | 100      | NOR YARK | Ui      |
|-----------------|----------|-------------|----------------|-----------|------|---------|---------|--------|-------|------|---------|---------|----------|----------|---------|
|                 |          |             |                |           |      |         | METERS  | MOREME | 00005 | STER | 8-1 C   | SMES    |          | VIA      | -5.5 dB |
|                 |          |             |                |           |      |         |         |        |       |      | VCA GRO | UP BUTT | ON ASSIG | N        | -t-     |
| HESET           |          | GROUP NAME: | DIRL           | IMS       |      |         |         |        |       |      | 1       | 3       | 5        |          | E E     |
| 222             | (Junite) | 10411-101   | 1010802        | 100       |      |         | 198980  |        |       |      |         |         |          |          | TT.     |
| 910060          | ( IAA    | CUTAR SR    | SAM ON IN      | INSTRUMED | ANDY | [BORNON | PARTYON |        |       |      |         |         |          |          |         |
| neter           | (111113) | (INKXXXV)   | (IRACX OF GROT |           |      |         |         |        |       |      |         |         |          |          | 1       |
|                 |          |             |                |           |      |         |         |        |       |      |         |         |          |          | . ** 😑  |
|                 |          |             |                |           |      |         |         |        |       |      |         |         |          |          |         |
|                 |          |             |                |           |      |         |         |        |       |      |         |         |          |          |         |

# メンバーチャンネルを追加・削除する方法

VCA チャンネルは、指定されたチャンネルを長押しすることでアクセスできるポップメニ ューから割り当てられます。すべての変更は、このメニューから行うことができます。

# チャンネルストリップの VCA インジケーター

LCD パネルのチャンネル・カラー・インジケーターは、そのチャンネルで VCA が作動して いると緑色になります。また、チャンネルストリップは、どの VCA が作動しているかによ って、V1~6 が緑色で表示されます。

# VCA ミュート

VCAマスターにミュートをかけると、すべてのメンバーチャンネルもミュートされます。

# **STEREO LINK**

2つのモノラル・チャンネルからステレオ・チャンネルを作ります。偶数/奇数(L/R)チャンネルがリンクされます。チャンネル2(右)をリンクすると、チャンネル1(左)とステレオチャンネルが作られます。

# **RESET CHANNEL**

チャンネル設定を初期設定に戻します。

# VCA SPILL

VCA チャンネルストリップの Spill タブをクリックすると、そのチャンネルの VCA 全体 を展開することができます。

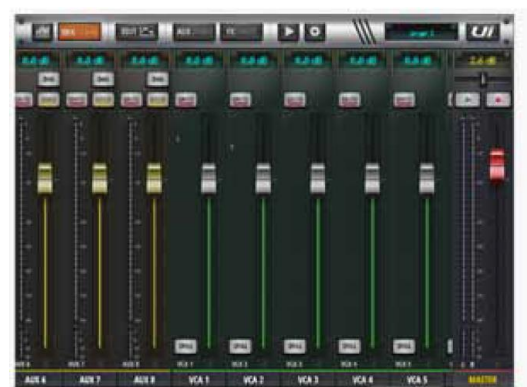

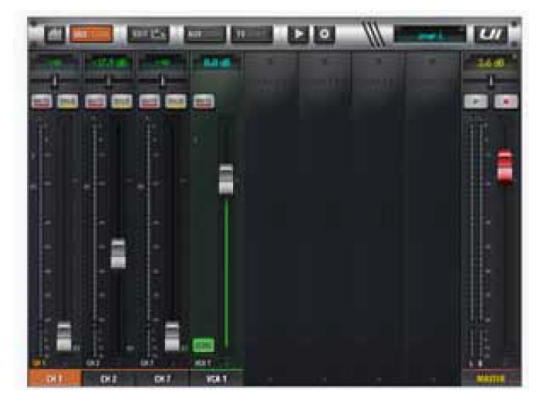

### MATRIX

マトリックスは、ミキサーの中のミキサーと表現するのが最も適切です。最も単純な 形として、マトリックスは、選択した楽曲の入力(通常、グループおよびメイン出力 バスから得られる)、およびこれらの信号のルーティングを可能にし、レベルコント ロール付きで、出力に接続します。

マトリックスシステムは、外部ソースを含む様々な入力から構成でき、EQ、圧縮、ノ イズゲート、ディレイ/リバーブなどの信号処理も可能です。

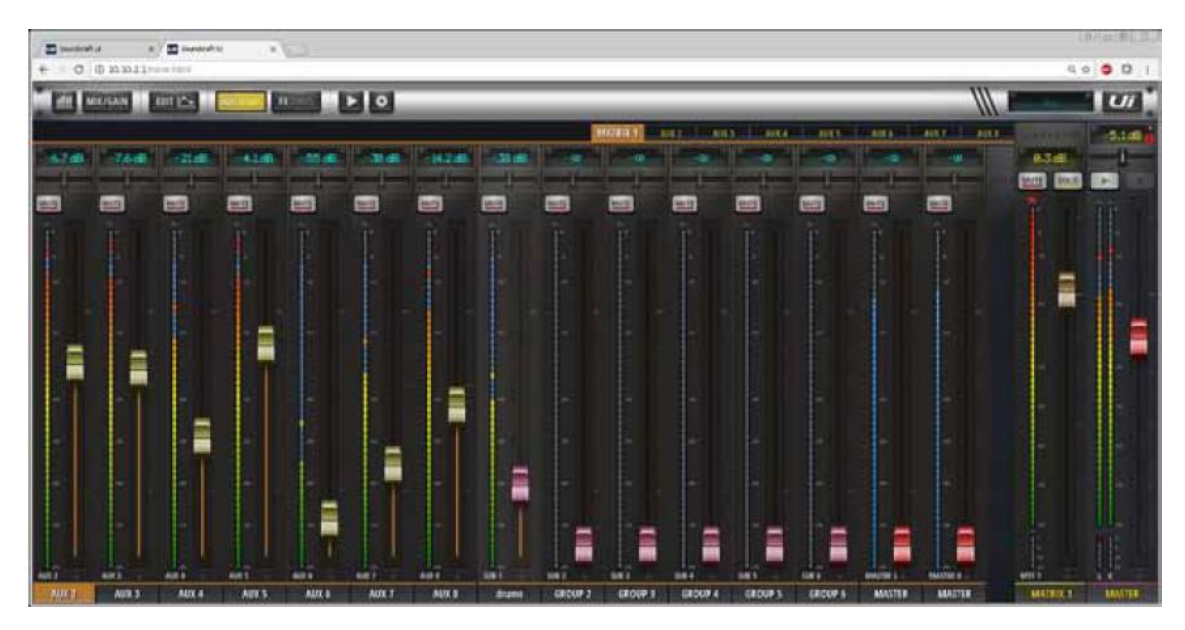

### MATRIX 構成

マトリックス構成は、以下から行えます: AUX センド サブグループ マスターL/R(プリ/ポストフェーダー可)

注意

AUX 1/2 または Matrix 1/2 に自動的に割り当てられる XLR 出力 1/2 は、クロスオー バーとして使用可能な HPF および LPF フィルターを備えています。

# **METERS**

メーターページには、ミュート、ソロ、ファンタム 48V 電源、フェーズリバースなど のインジケーターとともに、すべてのアクティブなチャンネルの値が表示されます。 ユーザーは、任意のチャンネルのメーターをクリックすることで、そのチャンネルに 直接移動することができます。また、入力チャンネルをダブルクリックすると、「メ ーター」ページに戻ることができます。

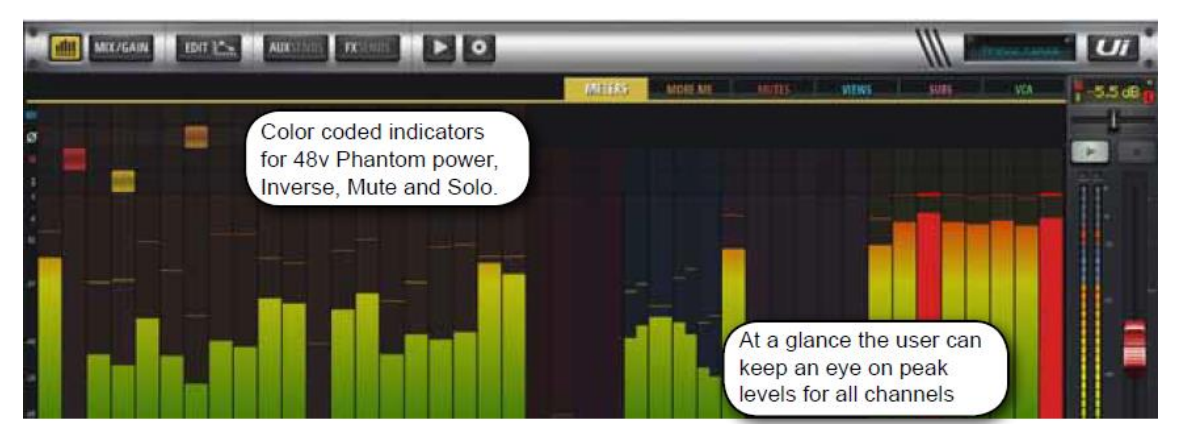

# AUX SEND

AUX 出力は本製品の右上にあります。それぞれのチャンネルマスターミックスとは別に、 入力ソースからミックスを作ることができます。

一般的に、AUX出力はミュージシャンがステージ上でステージモニターやインイアー・モニターアンプから自分のミックスを聴くのに使用されます。また、外部FXデバイスに信号を送ることもできます。

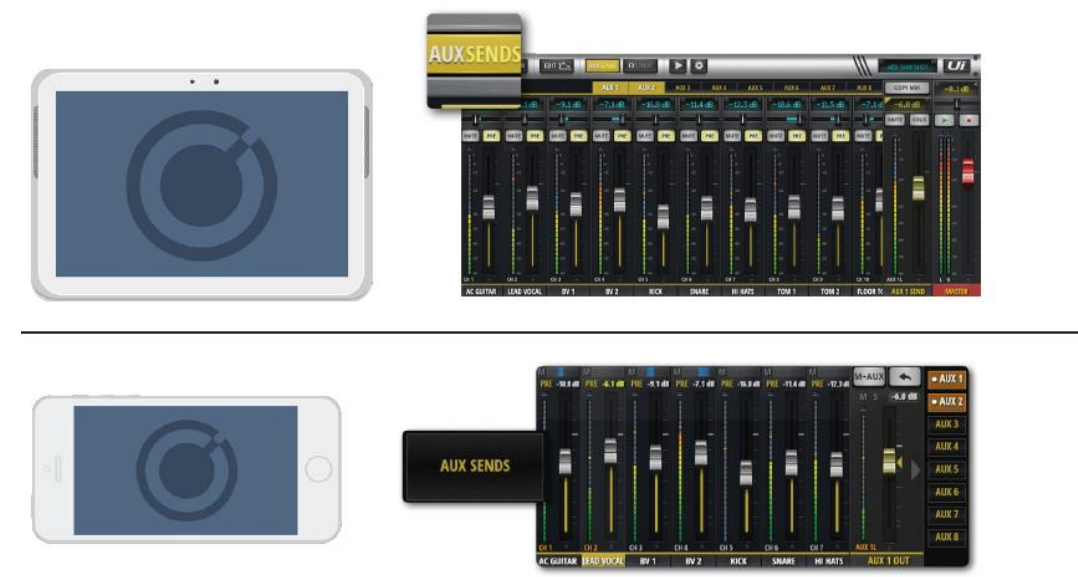

AUX SEND 画面では、モニター出力や外部 FX センド用に AUX ミックスを作ることがで きます。本製品には専用の出力端子が搭載されています。AUX フェーダーはオレンジ色の レベルメーターを持ち、AUX バスへの出力レベルを表します。Ui12 は 4 つの AUX バス、 Ui16 は 6 つの AUX バスをを搭載しています。SETTINGS の中で、HEADPHONES OUT オプションが AUX に設定されていた場合、Ui12 は 3/4 チャンネル、Ui16 は 5/6 チャンネ ルが AUX 出力端子へ出力されます。AUX バスに接続されている全てのチャンネルを表示 するには、チャンネルの EDIT ページから AUX SENDS 画面を選びます。 AUX1~AUX8 のミックスを作るには AUX タブを選択し、チャンネルボリュームを調整し ます。画面右の AUX SEND フェーダーは AUX ミックスのボリュームを調整する AUX マ スター・チャンネル・フェーダーです。

AUX マスター・チャンネル・フェーダーは AUX MASTERS ボタン (タブレット)、または JUMP TO オプション (スマートフォン)を使用して表示することができます。また、MIX ページチャンネルの右端をスクロールして見ることもできます。

## **STEREO AUX**

ステレオリンク・チャンネルは入力チャンネルと AUX MASTERS 両方で作ることができ ます。ステレオリンク AUX を作るには、AUX マスターチャンネル・サブメユー(チャン ネル名を長押し)を使用します。

チャンネル名を長押ししてチャンネル・ポップアップ・メニューに移動し、ステレオリンク にアクセスします。2つのモノラル入力チャンネルがメイン MIX ページでステレオリンク されたとき、AUX SENDS ページでも同じチャンネルがステレオリンクされます。(2チャ ンネルは dB 表示の上に緑色のラインにより左右に振ることができます)。

## **FX ON AUX**

AUX ミックスに FX を付加することができます。チャンネルリストを最後までスクロール すると RX RETURN フェーダーが現れます。チャンネルに割り当てる FX 全てを AUX 用 にコントロールできるわけではありません。AUX に FX を付加するときは、メインミック スから FX 信号全体が付加されます。

# СОРҮ МІХ

M-AUX / COPY MIX

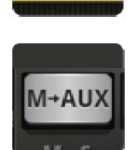

メインミックスを AUX ミックスにコピーします。

MIX ページからフェーダーポジションをコピーし、AUX SENDS ページのフェ ーダーを同じ位置に動かします。これにより AUX ミックスを調整するとき、全 フェーダーが下に降りた状態より調整が始めやすくなります。もし、ミックスフ

ェーダーポジションをメインミックスに反映させたいときはいつでもこのボタンを押しま す。安全のため、確認メッセージが表示されます。

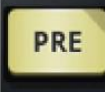

### PRE/POST(タブレットのみ)

入力チャンネルを AUX に繋ぐとき、プリ・フェーダー/ポスト・フェーダーの切 りかえを行います。初期設定ではプリ・フェーダーが選択されています。MIX ページのフ ェーダーは AUX レベルに影響しません。ポスト・フェーダーに切りかえるときは、PRE ボ タンを押します。PRE/POST ボタンを長押しすると ALL CHANNELS TO PRE/POST 画 面が開きます。

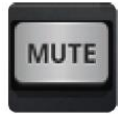

## AUX SEND MUTE(タブレット)

AUXミックスに接続された入力チャンネルのみをミュートします。

# **PRE/POST PROCESSING**

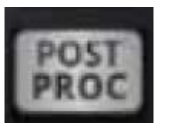

Aux ミックスに送信するチャンネルのプリ/ポストプロセッシングを選択可能です。

# CHANNELS > AUX POP MENU

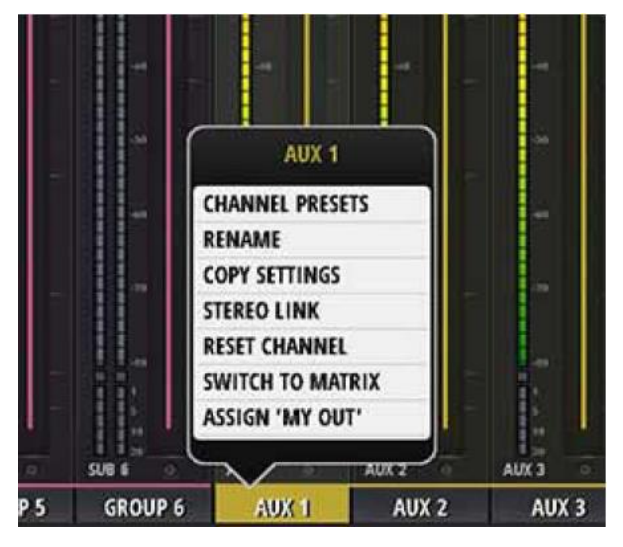

# **CHANNEL PRESETS**

AUX チャンネル設定全体の呼び出しと保存 · ファクトリープリセットバンクとユーザー プリセットバンク

# RENAME

AUX チャンネルの名前を変更します。新しい名前は、「AUX 名」フィールドに表示されます。

# **COPY / PASTE SETTINGS**

AUX チャンネルの設定をペーストボードにコピーします。他の AUX チャンネルのサブメ ニューを選択すると、「PASTE SETTINGS」オプションが表示されます。これを使用して、 コピーした設定をその AUX チャンネルに貼り付けます

# **STEREO LINK**

2 つの AUX チャンネルを Stereo でリンクします。左右のチャンネルは、自動的に左右に 分けかれます。

```
Doc.#: SHD2816
```

## **RESET CHANNEL**

チャンネルを初期設定に戻す

# SWITCH TO MATRIX

選択した AUX チャンネルをマトリックスモードに切り替えます。 出力に貢献する AUX モードチャンネル > ラインイン、プレーヤー、FX マスターを含むす べての入力チャンネル マトリクスモード>AUX、サブグループ、マスター左右

# **ASSIGN MY OUT**

AUX チャンネルは、チャンネルポップメニューからパーソナルモニターまたは「MY OUT」 として割り当てることができます。「MY OUT」は1ユーザーにつき1つしか割り当てられ ませんが、ユーザーごとに異なる AUX チャンネルを「MY OUT」として設定することが可 能です。「MY OUT」は、インイヤーモニターに最適なステレオ・リンク・チャンネルにも 対応します。

CHANNELS > AUX SENDS

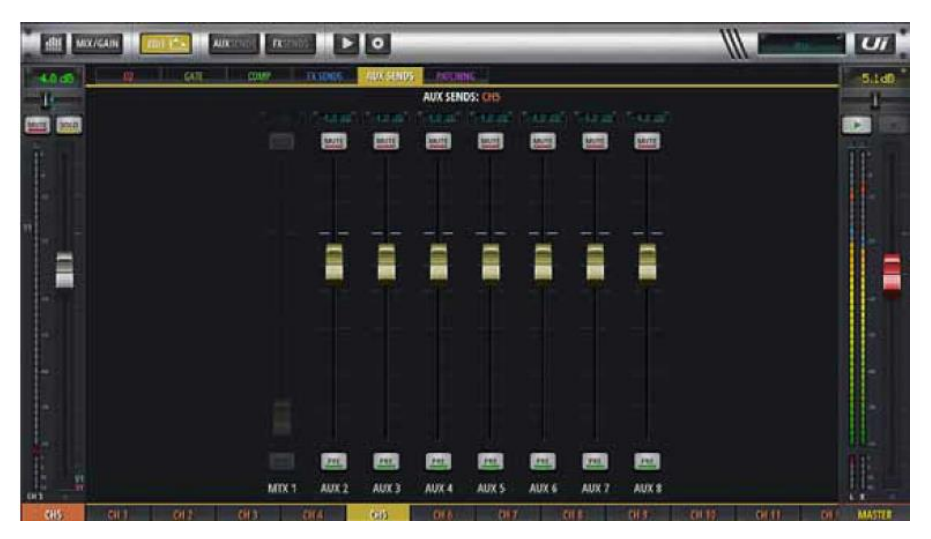

# AUX SENDS

チャンネル編集モードのとき、AUX センドタブを選ぶと、選択したチャンネルの AUX センドをすべての AUX に表示し、チャンネルベースの代替としての AUX ビューを作成します。

# AUX MASTER

AUX マスターチャンネルは AUX バスの出力チャンネルになります。つまり、入力チャン ネルから構成した AUX1 ミックスは AUX1 出力端子に送られる前に AUX1 マスターチャ ンネルを通ります。Ui12 には 4 つの AUX バスが、Ui16 には 6 つの AUX バスがそれぞれ 使用可能です。SETTINGS の中で、HEADPHONES OUT オプションが AUX に設定され ていた場合、Ui12 は 3/4 チャンネル、Ui16 は 5/6 チャンネルが AUX 出力端子へ出力され ます。

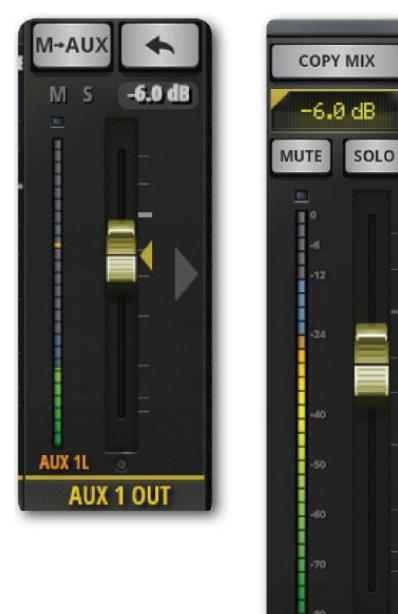

AUX 1 SEN

AUX マスターチャンネルは EDIT チャンネルを持って います。パラメトリック EQ ではなく GEQ (グラフィッ ク EQ) と dbxAFS2 ハウリング・サプレッサーを搭載し ています。AUX マスター・チャンネルは AUX MASTERS ボタン (タブレット)、または JUMP TO オプション (ス マートフォン) を使用して表示することができます。

# **FX SENDS**

FX SENDS フェーダーにより各入力チャンネルのエフェクト(ディレイ、リバーブ、コー ラス)の量を効率良く決めることができます。AUX センドと同じように動作します。接続 された入力のミックスは各 FX プロセッサーに1つ FX SENDS ページに作られます。プロ セッシングの後、ミックスは元の FX リターンチャンネルを通して戻ります。ちょうどマス ターステレオ・ミックスにおいて、プロセッサー・ミックスの全体のレベルを調整する入力 チャンネルと同じように働きます。選択された FX プロセッサーに対する FX リターンチャ ンネルはマスターチャンネルの隣にある FX SENDS 画面に表示されます。

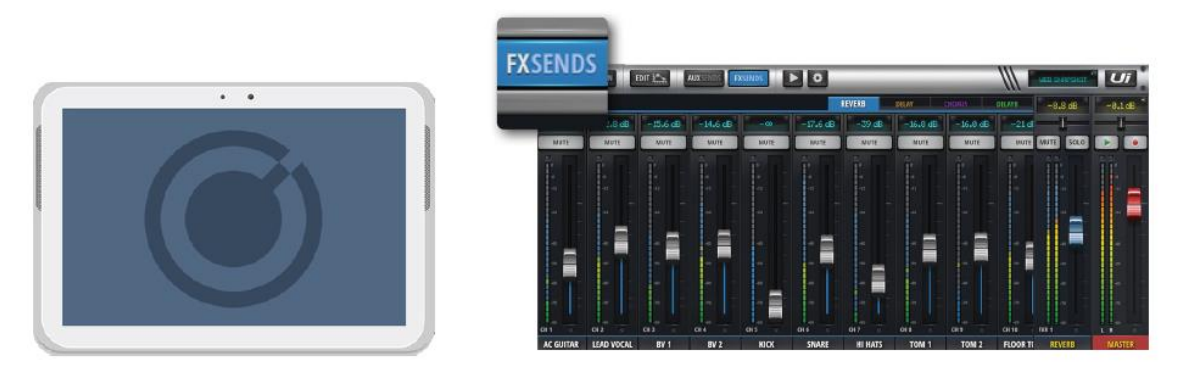

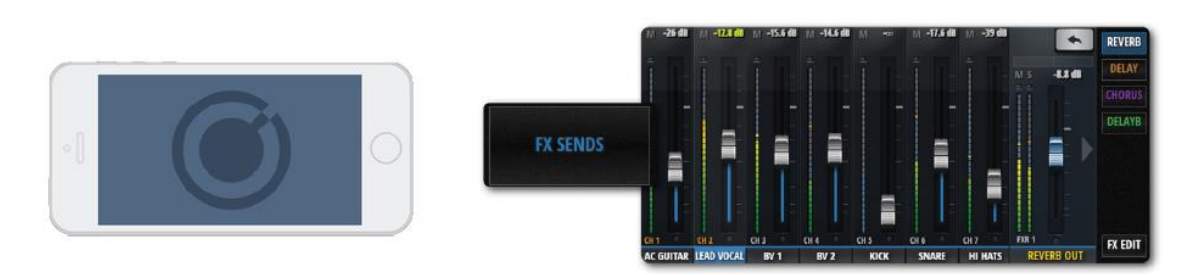

FX リターン・チャンネルは FX RETURNS(タブレット)を選択し、メイン MIX 画面を スクロール、または JUMP TO オプション(スマートフォン)を使用して表示することが できます。

チャンネルの EDIT ページと AUX SENDS 画面を選択して各チャンネルの全ての FX 接続 を見ることができます。

FX SENDS ページから、最初にどのエフェクトを調整したいかを選択します。グレーフェ ーダーにより、選択した FX プロセッサーに対してチャンネルの信号を増減します。FXR1 REVERB という青い FX RETURN を調整し、ミックスのトータル REVERB 量を調整し ます。

入力チャンネル FX センドは FX SENDS ページ内で個々にミュートすることができます。

70

### 注意

FX センドはポストフェーダーになっています。つまり、各入力のレベルを変更すると FX プロセッサーに送るレベルも変わります。各入力チャンネルとメインミックスのレ ベルは比例関係にあり、さらに FX センドのレベルも同様に比例関係にあります。

# サブグループ・マスターチャンネル

個々の、または全体のドラムキットミックスをコントロールする場合、サブグループ を使用すると便利です。

入力チャンネルサブメニュー、または DASHBOARD/METERS ページの SUBS 画面 から入力チャンネルをサブグループに割り当てます。さらにサブグループは、メイン チャンネル・フェーダーの位置に従って、シングル・ステレオ・チャンネルにミック スされます。

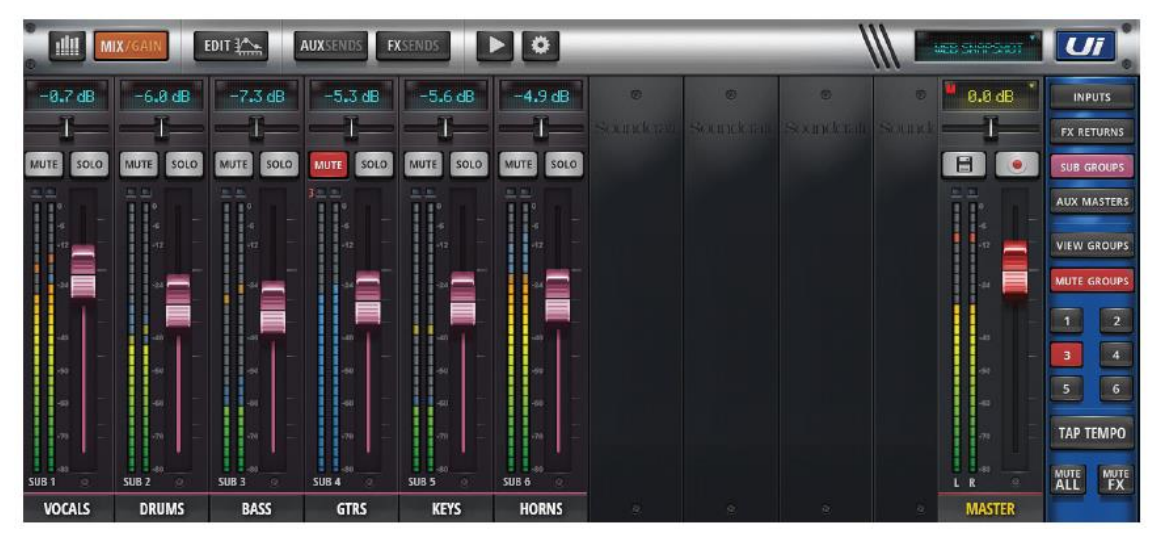

サブグループ・マスターチャンネルには入力チャンネル毎に EDIT 機能があります。

| tere /   | GAIN      | off the     | AUXILIAN   | KENNE FREEDE |          |        |           |           |           |      |          |            |            |             |         |   |  |
|----------|-----------|-------------|------------|--------------|----------|--------|-----------|-----------|-----------|------|----------|------------|------------|-------------|---------|---|--|
|          |           |             |            |              |          |        | MITERS    | - MERENIE | . Mettise | . WE | 45       | SUUS       |            | ça 🛛        | -5.5 dB | ł |  |
| RLSET    |           | GROUP MARE: | dn         | <b>n</b>     |          |        |           |           |           |      | SUB GROU | UP FADER A | SSIGN<br>5 | <b>6</b> .] | -       |   |  |
| - dire-  |           | SHOLEDAY    | 100400     | - 9999       | 1494     | 11928  | - anotar  |           |           |      |          |            |            |             | W.      |   |  |
| an assa  | MIS       | GREARED     | SUMPLIN    | REVEGARE     | ANDY     | ROSVOR | PAULWOX   |           |           |      |          |            |            |             |         |   |  |
| PERCLETE | (Anerica) | monage      | TRACKINGHT | NOTION       | (000000) |        | - 1941111 |           |           |      |          |            |            |             |         |   |  |
|          |           |             |            |              |          |        |           |           |           |      |          |            |            |             |         |   |  |

# **ASSIGN SUB GROUPS**

サブグループは、METERS>SUBS で割り当てられます。

# **VIEW & MUTE GROUPS**

Ui24R のユーザーには、6 つの View グループと6 つの Mute グループが用意されて います。これらは Ui24R のサイドバーからアクセスすることができます。ユーザー は、この画面でグループの名前、グループ番号、グループの要素を設定することがで きます。

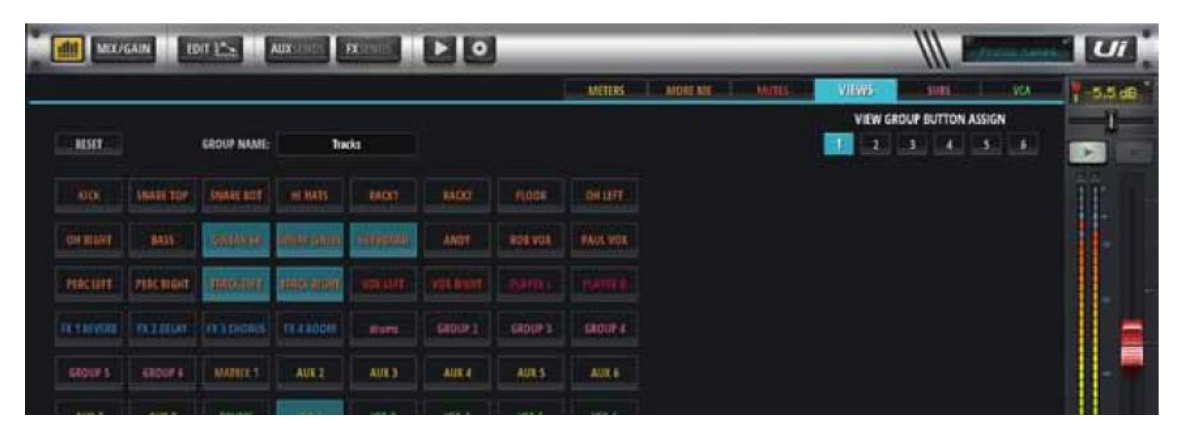

# **MUTE GROUPS**

| dil war | GAIN E      | off Law        | AUX JINES   | FRIENDE          | Þ٥     |        | _       | _      | _     | _     | 111        | - Junited | 10.11 | U       |
|---------|-------------|----------------|-------------|------------------|--------|--------|---------|--------|-------|-------|------------|-----------|-------|---------|
|         |             |                |             |                  |        |        | MITTER  | MORENT | MUTES | VIEWS | A CONTRACT |           | a     | -5.5 dB |
|         |             |                |             |                  |        |        |         |        |       | MUTE  | ROUP BUTTO | N ASSIGN  |       |         |
| RESET   |             | GROUP NAME:    | Dn          | mi               |        |        |         |        |       | 1 1   | 1 4        | 3         | 6     |         |
| -00     | Susar not   | Section.       | . er evis   | -94099           | 1000   | 10000  |         |        |       |       |            |           |       |         |
| снири   | MIL         | CONTARTS.      | -           | <b>DETYROARD</b> | ANDX   | 105105 | PARLYON |        |       |       |            |           |       |         |
| PERCENT | -           | mount          | TRACK BIGHT | 1001035          |        |        |         |        |       |       |            |           |       |         |
|         | EXELOCION ( | 100,010,000,00 |             | -6000            | (ROUP) | GROWED | CROUPIE |        |       |       |            |           |       |         |
| GROUPS  | SROOF &     | Manual         | AUES        | 1401.3           | AUX 4  | AUX S  | AUX 6   |        |       |       |            |           |       |         |
|         |             |                |             |                  |        |        |         |        |       |       |            |           |       |         |
## マスターチャンネル

マスター・ステレオ・チャンネルはメインステレオ(L&R) ミックスの出力チャンネルで す。入力チャンネル、FX リターン、パン/バランスコントロールによりレベル調整できます。 マスターチャンネルには他のチャンネル同様、EDIT ページタブがあります。AUX マスタ ーを含む出力チャンネルの EQ は、パラメトリック EQ(入力チャンネルとサブグループマ スター) ではなくグラフィック EQ(GEQ)です。

マスターフェーダー (赤いフェーダーノブ) はミキサー全体の出力ボリュームをコントロー ルします。フェーダーによりセットしたレベルはフェーダー上に dB で表示されます。

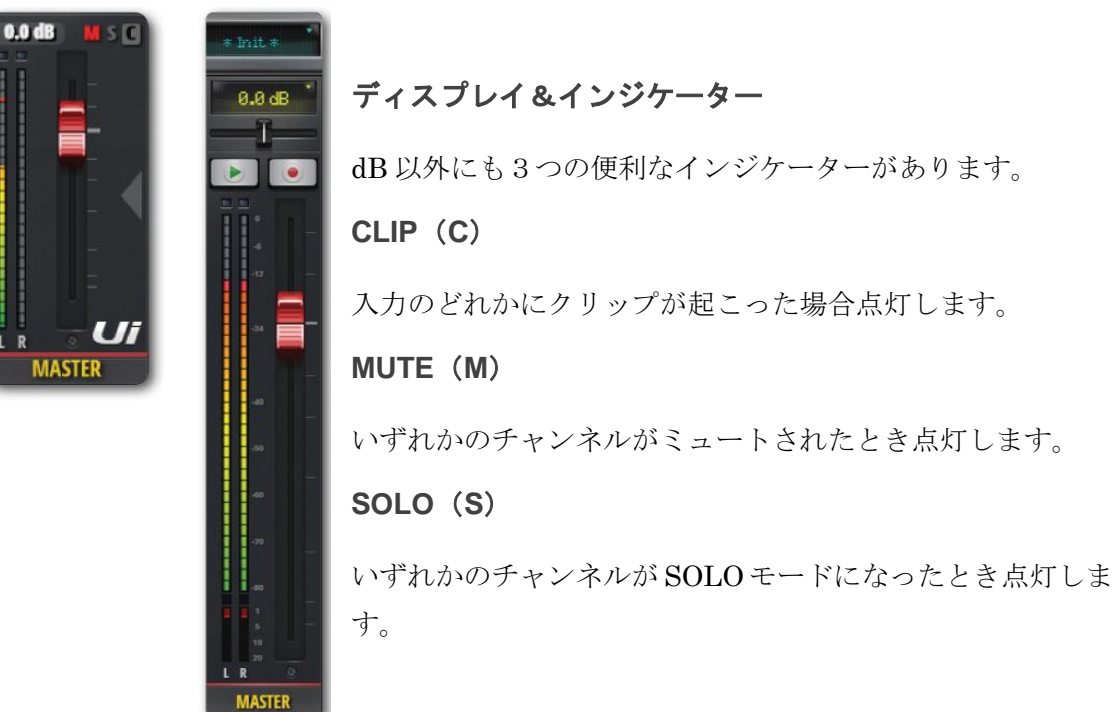

### バランスコントロール(タブレットのみ)

水平フェーダーにより左右のボリュームを調整します。ただし左右のミックスには影響しません。ダブルタップにより左右のバランスは中央に戻ります。スマートフォンによりバランスコントロールするにはマスターチャンネル名をダブルタップして EDIT ページを開きます。

### F1&F2 ボタン(タブレットのみ)

F1 と F2 は様々な機能が割り当て可能なボタンです。上図では▶ (再生)、• (録音) に設定 されています。SETTINGS から CONFIGURATION を開き、スナップショット、スナップ ショット更新、再生、録音(Ui12(最新のソフトウェア)と Ui16) 録音ボタンを押すと USB メモリーに直接録音することができます。録音ボタンは赤に変わります。

### DIM

**DIM** ボタンにより、出力レベルを 20dB 下げる(**DIM** する)ことができます、 これは、一般的にスタジオでモニターするときに使用されます

## マスター:サブメニュー

マスターチャンネル名を長押しすると、マスターサブメニューが現れ、「Set To Zero」とマ スターチャンネルプリセットマネージャーにアクセスできます。

|     | MASTER          |
|-----|-----------------|
| SET | TO ZERO DB      |
| M/  | STER PRESETS    |
| LE  | T DELAY (Oms)   |
| RIC | GHT DELAY (Oms) |

### SET TO ZERO DB

チャンネル・フェーダーレベルを素早くゼロに戻すことができます。MASTER をダブルタ ップして SET TO ZERO DB をタッチしてください。

### MASTER PRESETS

マスターチャンネル・セットアップをプリセットとして保存します。最終ステージ向けセッ トアップ・ライブラリーを保存することができます。

### LEFT DELAY/RIGHT DELAY

左右の出力チャンネルにディレイを設定することで、スピーカーの配置がバラバラだったり、部屋の形が変だったりしても大丈夫です。MASTER チャンネル名をクリックしたまま、 Left または Right Delay を選択し、入力プルダウンに値を入力し、OK をクリックします。

## チャンネル EDIT

EDIT ページから各チャンネルの EQ、ダイナミクス、FX、AUX センドなどのシグナルプ ロセッシングを行うことができます。プロセッシングの種類とオプションはチャンネルタ イプによって異なります。選択したチャンネルは EDIT 画面の左側に表示されます。スマ ートフォンの場合、EDIT の初期画面から詳細な設定画面を開くことができます。さらに基 本的なチャンネルパラメーター (パン/バランス、フェーズ、ファンタム電源他) にアクセ スできます。

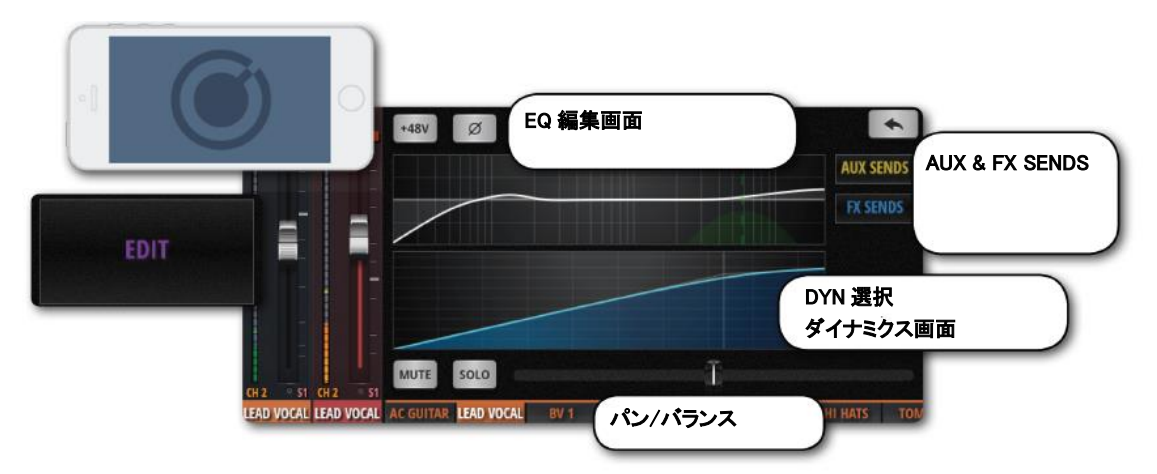

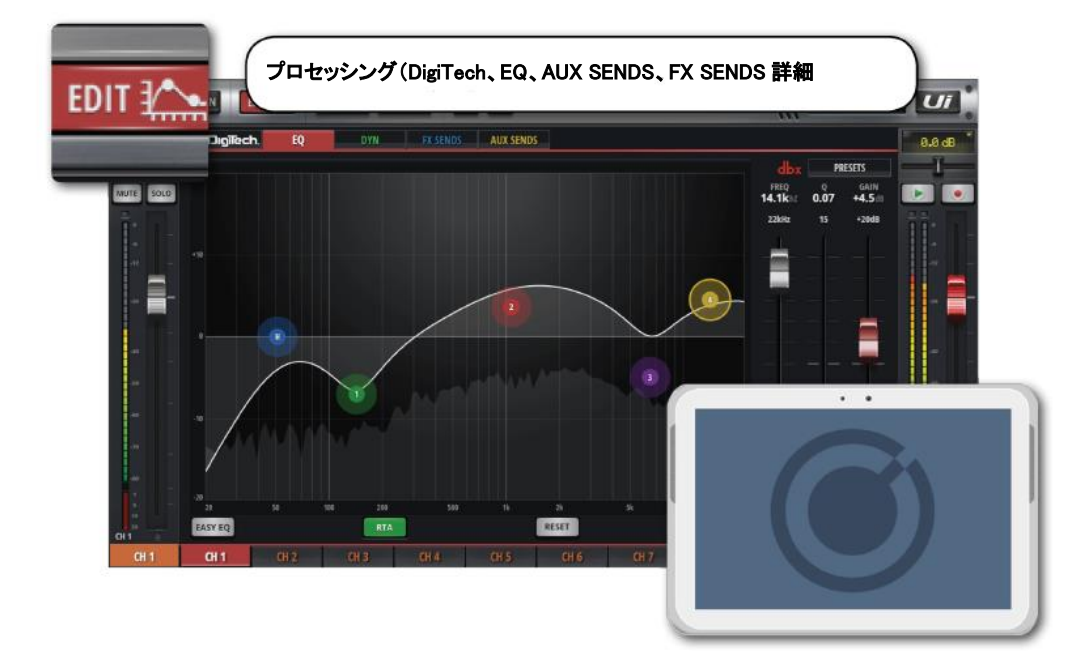

### EDIT ページアクセス

EDIT ページは、EQ (タブタブレット)、EDIT メニュー(スマートフォン)からアクセス できます。

### 他のアクセス方法

- チャンネル・フェーダーつまみをダブルタップして EDIT モードから EQ タブをタッ
- チャンネルタイプ INPUT、LINE IN、PLAYER、SUB GROUP、AUX のチャンネルラ ベルをダブルタップして EDIT モードから DYN タブをタップ
- チャンネルタイプ FX RETURN のチャンネルラベルをダブルタップして EDIT モード から FX タブをタップ

## DigiTech

DigiTech 入力プロセッシングとチャンネルビューは最初の2チャンネルのみアクセス できます。アコースティックギターなど、DI ギターピックアップなどを繋ぐための Hi-Z チャンネルを含みます。また、パラメーター設定可能なギターアンプとキャビネ ットのエミュレーションが可能です。さらに全入力端子を1 画面で見ることができま す。

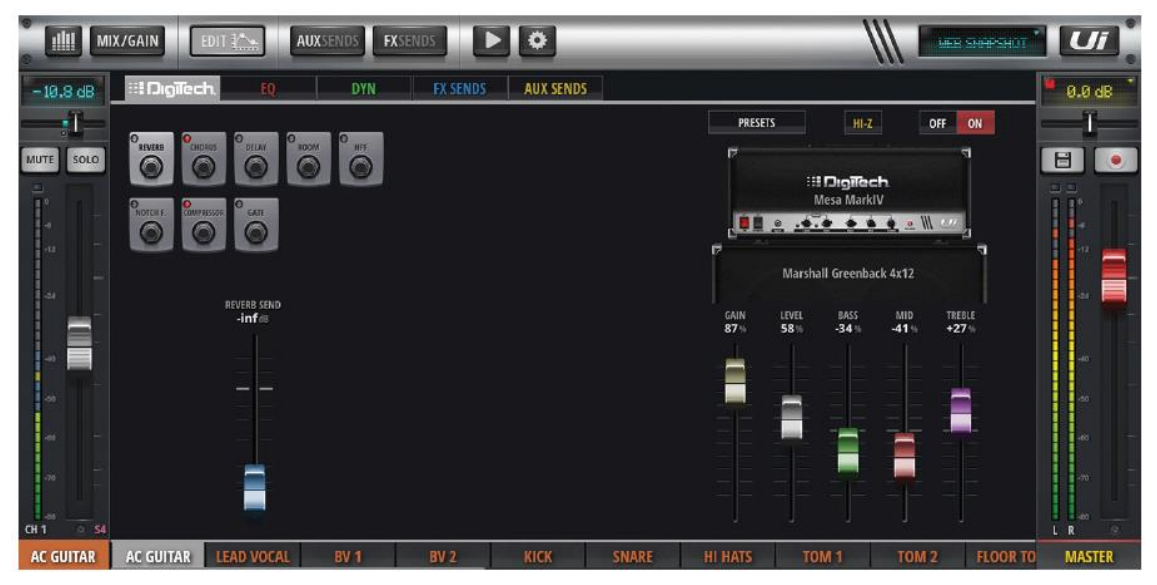

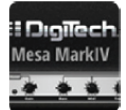

AMP 選択

**差**まま ギターアンプモデルを選択します。画面のギターアンプをタップすると様々な 種類のギターアンプがポップアップメニューに表示されます。

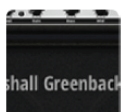

### 📕 キャビネット選択

ギター・スピーカー・キャビネット・モデルを選択します。画面のキャビネット をタップすると様々な種類のキャビネットがポップアップメニューに表示されます。

## Hi-Z ON/OFF

Hi-Z 入力を ON/OFF します。アコースティックギターの DI 出力などを繋ぎます。

| OFF | ON |
|-----|----|
|     |    |

PRESETS

### Digitech ON/OFF

Digitech プロセッシングを ON/OFF します。Digitech プロセッシングを OFF にすると、チャンネルはスタンダード入力設定に戻ります。

## PRESETS

プリセット管理をポップアップします。Digitech プロセッシングをプリセットとして保存、呼び出しができます。

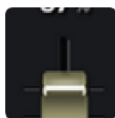

## AMPコントロール

**アンプモデル(GAIN、LEVEL、BASS、MID、TREBLE)**の詳細設定を 行います。アンプモデルをオーバードライブするには GAIN コントロールを使用しま す。

へのMPRESSOR 入力端子コントロール

全入力端子(FX、High Pass フィルター、Notch フィルター、コンプレッ サー、ゲート)を1画面に表示できます。

Doc.#: SHD2816

## パラメトリック EQ

EQ は特定した周波数の信号の大きさを制御する機能です。入力チャンネル、FX リタ ーンチャンネル、サブ・グループ・マスターチャンネルは同じ画面から 4 バンド・パ ラメトリック EQ、ハイパスフィルター、ディエッサーをコントロールすることがで きます。RTA (リアルタイム・アナライザー)が搭載され、入力信号をグラフ化して 見ることができます。さらに、EQ は Easy EQ (3 バンド、周波数、Q 幅) にスイッ チすることができます。

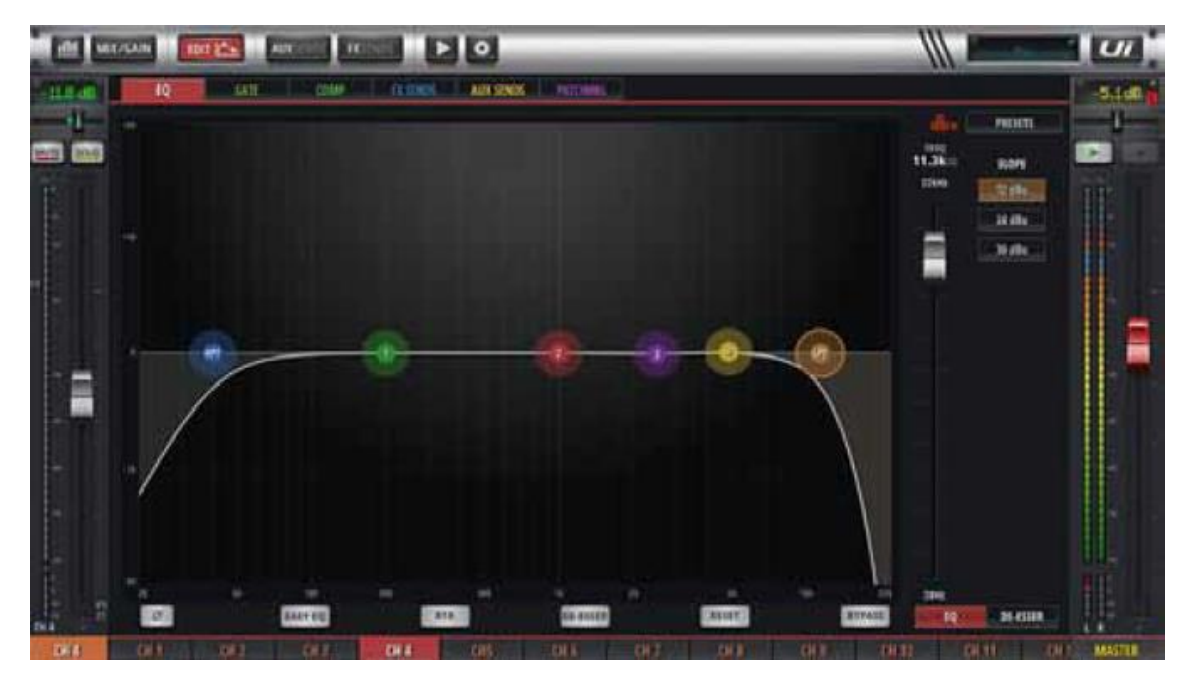

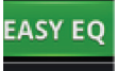

RTA

EASY EQ ON/OFF

EASY EQ は3バンド、周波数、Q 幅モードをベルカーブ、または Lo/High シェルビングを使用して調整する機能です。EASY EQ を OFF にするとパ ラメトリック EQ 内にデーターは保存されます。ただし、次に EASY EQ を ON にす るとデーターは消去されます。パラメトリック EQ 設定値は EASY EQ フォーマット にマップされません。

RTA(リアルタイムアナライザー)

**RTA**を使用して入力信号のスペクトルをリアルタイムに見ることができま す。EQバンドを使用して信号の特性波形を素早く見るのに便利です。RTA は一度に 1 チャンネルでのみ有効にすることができます。あるチャンネルを有効にすると、他 のチャンネルの有効な RTA は無効になる。 ED-ESSER(ディエッサー)ON/OFF

ディエッサーを ON/OFF します。オフの場合、ディエッサーボールはドラ ッグできません。

RESET RESET

**EQ**の設定値を初期化します。EQ はフラットになり、周波数とQ幅は初 期値に戻ります。

BYPASS

**モービリ** チャンネルプロセッシングの中で、パラメトリック EQ のみバイパスしま す。ハイパスフィルター、ディエッサーは影響ありません。

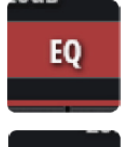

DE-ESSER

EQ / DE-ESSER フェーダーコントロール

フェーダーがコントロールする機能として EQ、またはディエッサーを選択 します。3つのコントロールフェーダーにそれぞれ EQ、ディエッサーを割 り当てます。EQを選択すると現在選択されているバンドの値が表示されま す。

DS

#### DS-DE-ESSER ボール

ディエッサーをコントロールするためのボールです。このボールをドラッ グしてコントロールします。上下に動かすとスレッショルド、左右は周波数を調整し ます。EQ ボールをピンチして Q 幅を調整します。ダブルタップして個々のバンドを リセットします。

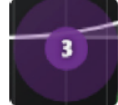

### 1/2/3/4 – EQ バンドボール

**EQ**バンドをコントロールするボールです。ドラッグして GAIN(上下)、 周波数(左右)を調整します。ピンチにより Q 幅、ダブルタップして個々のバンド設 定をリセットします。

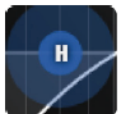

H-ハイパスフィルター・ボール

ハイパスフィルターをコントロールするためのボールです。左右にドラッグしてカットオフ周波数を変更、ダブルタップして値をリセットします。

#### **HPF/LPF SLOPE CONTROL**

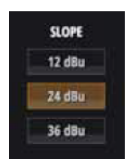

Ui24R ユーザーにはハイパスとローパスのフィルタリングが用意されていて、 Parametric EQ からアクセスできます。

ハイパスは高い周波数のみを、ローパスは低い周波数のみを通過させることを意味します。この2つのフィルターをパラメトリック EQ で使用することで、ユー

ザーは特定の PA 設定に合わせてサウンドを調整することができます。

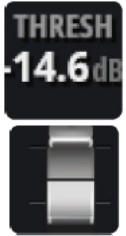

▋ ディエッサー・スレッショルド

ディエッサー・スレッショルド(歯擦音を減衰させる点)をコントロール します。

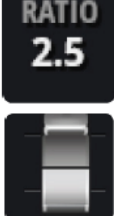

ディエッサー減衰比

歯擦音を減衰させる量を調整します。スマートフォンの場合、DE-ESSER SETUP ボタンをタップします。

┃ ディエッサー周波数

EQQ(タブレットのみ)

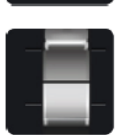

ディエッサー周波数をコントロールします。ディエッサー・ダイナミッ ク・フィルターのセンター周波数を決めます。 スマートフォンの場合、DE-ESSER SETUP ボタンをタップします。

0.07

QはEQバンド(ベルシェイプ)の高さと幅を表します。
 Q値を小さくするとバンド幅が広くなります。逆に大きくすると狭くなります。
 ダブルタップして値をリセットします。

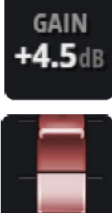

EQ GAIN(タブレットのみ)

**EQ** ゲインをコントロールします。選択した **EQ** を増加、または減衰しま す。ダブルタップして値をリセットします。

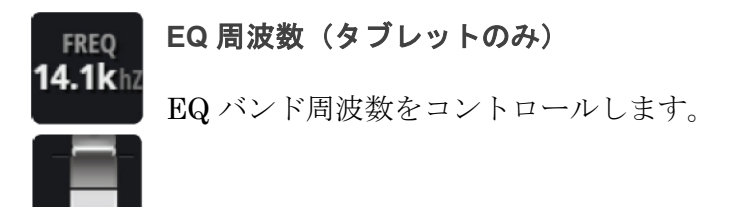

## グラフィック EQ

入力チャンネルがパラメトリック EQ を搭載しているのに対して、AUX センド・マス ターとステレオ・マスター・チャンネルはグラフィック EQ (GEQ) を搭載していま す。ブースト/減衰できる 31 の固定周波数バンドがあり、16 はバンクから選択、15 は ミニ GEQ グラフから選択します。さらに、GEQ 画面から dbx2 (自動ハウリング・ サプレッサー) にアクセスできます。また、RTA (リアルタイム・アナライザー) を 搭載していて、入力信号のスペクトルを表示します。

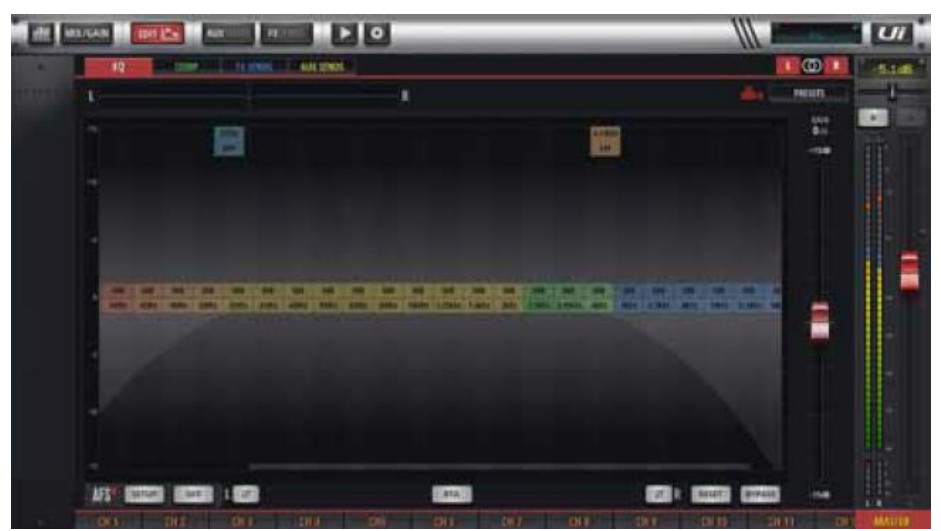

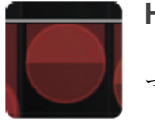

HPF/LPF

マスター出力と Aux/マトリックス出力 1/2

HPF と LPF をドラッグしてクロスオーバーポイントやフィルターを設定 することができます。

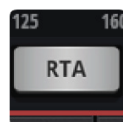

## RTA (リアルタイム・アナライザー)

RTA は入力信号をリアルタイムに表示する機能です。EQ バンドの特定の 周波数特性を見るのに便利です。

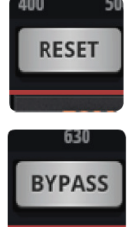

## RESET

GEQ をリセットして EQ をフラットにします。

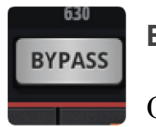

## **BYPASS**

GEQ をバイパスします。

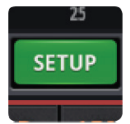

### dbx AFS2 SETUP (タブレットのみ)

ハウリング・サプレッサーをセットアップします。

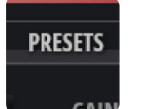

### PRESETS

GEQ プリセットを保管/呼び戻しすることができます。

### SCROLLING SCREEN

ユーザーインターフェイスがグラフィック EQ の全機能に対応できない場合。パラメ ーターをスクロールすることでアクセスでき、全帯域の周波数を使用することができ ます。

### HPF、LPF

AUX/Matric1、2、Master out のグラフィック EQ で、クロスオーバー周波数を設定 することができます。Aux/Master チャンネル。

#### AFS2

AFS2 は dbx ハウリング・サプレッサーです。オーディオ・スペクトラム全域からハ ウリングを検知し削除する 12 種類のインテリジェント・フィルターを搭載していま す。Edit 画面と EQ タブを使用してマスターステレオ出力と AUX バスマスターチャ ンネルに AFS2 をセットアップすることができます。

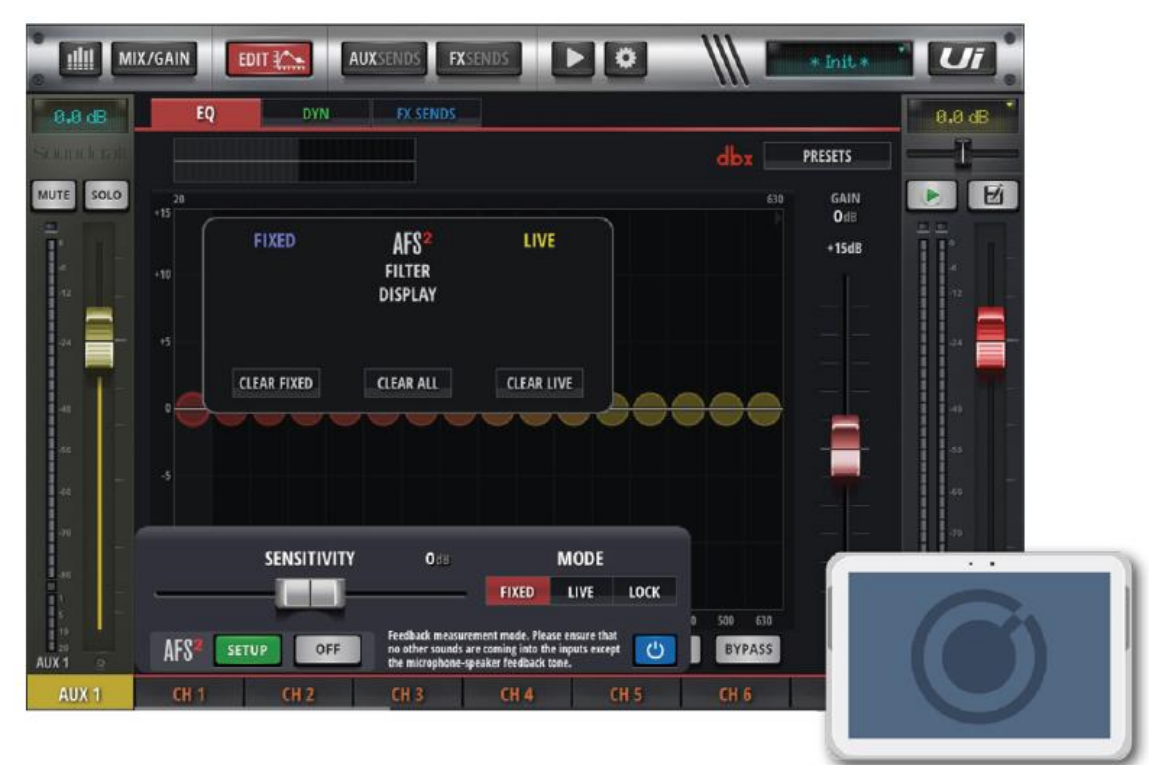

AFS2は2つのモードで動作します。

### 固定モード

ハウリングが起こらない最大ヘッドルームを確保するため、演奏前にフィルターを調 整します。

### ライブモード

演奏中にフィルターを自動調整します。

ライブフィルターは固定フィルターより適応能力が高く、複雑な音響システムにも対応できます。これにより演奏中の条件変更にも柔軟に対応し、システムをハウリングから守ります。また、必要がない場合、フィードバックから外して音の忠実性を高め、他のシステムで使用できるように解放します。

一般的に、演奏前に固定モードを使用してセットアップし、ライブのときにライブモ ードに切りかえて使用します。

### 音出し

固定フィルターは演奏前の音出しのときに全ての EQ を効かせた状態でセットアップしま す。ライブ前に音出しをして固定フィルターを設定することにより、ハウリングが起こるま でのポイントに余裕を持たせることができ、安心してライブに使用することができます。

dbx AFS2 SETUP

CLEAR FIXED

LIVE

ハウリング・サプレッサーをセットアップします。

## CLEAR FIXED

AFS2 フィルターをクリアして新しいフィルターをセットアップします。

| MODE  | AFS2 MO | DE |
|-------|---------|----|
| INCOL |         |    |

LIVE (ライブ)、FIXED (固定)、LOCK (ロック)のモードから1つを 選択します。ライブモードは演奏中に、固定モードは音出しのときに使用

し、ロックにより不用意なモード変更を防止します。

#### SENSITIVITY SENSITIVITY

AFS2 のハウリング検知レベルを調整します。「高」に設定すると、ハウリ ングを素早く検知してすぐにフィードバックをかけます。「低」に設定す

ると、感度を落としてフェードバックを遅らせます。

ch

## BYPASS

AFS2 をバイパスします。固定フィルターをセットアップするときは常に AFS2 をバイパスします。

### 固定モードのとき AFS2 をマニュアルでセットアップ

- CLEAR FILTERS ボタンを押し、フィルターをクリアます。さらに BYPASS ボタンを 押して AFS2 をバイパスします。
- サウンドチェックを行い、演奏に使用する全てのマイクを使用して簡単にミックスを 作ります。音出しする AUX マスター、またはステレオマスターのフェーダーポジショ ンを記録します。TARGET GAIN は 5dB 辺りに設定します。
- 3. 内部 FX プロセッサーや使用するマイクにノイズゲートを使用している場合、音出しの 前に全てバイパスしてください。音出しが終了したらノイズゲートを元に戻してくだ さい。
- (4. 演奏が終了したらマスターバスフェーダーを下げてください。 注意 固定モードで音出しを行っているとき、AFS2により検知されたサウンドは、セットされた固定フィルターによりトリガーされます。使用する全てのマイクがアクティブになっていて検知できる音が何もない状態にしておく必要がありませう。
- 5. FILTER MODE を FIXED(固定)にセットするときは音を出さないでください。
- 6. AFS2 のバイパスを解除し、マスターフェーダーを欲しいゲインまでゆっくり上げてく ださい。このとき固定フィルターが働いていないことを確認してください。
- 7. マスターバス・フェーダーを通常レベルまで戻してください。
- 8. FILTER MODE を LIVE(ライブ)にセットしてください。システムはライブモード になり、演奏中にハウリング・サプレッサーが動作するようになります。

AFS2 専用のプリセットマネージャーを搭載し、接続した USB メディアに AFS2 プリセットをロード/セーブ/リネーム/デリートすることができます。

AFS2 PRESETS をロード/セーブ/リネーム/デリート:

- AUX または MASTER EQ の編集ページに移動します。
- AFS2 SETUP ボタンをクリック/タップします。
- AFS2 フィルター表示プルダウン内の PRESETS ボタンをクリック/タップします。
- PRESETS マネージャーを使用して、AFS2 プリセットを接続した USB メディアにロード/セーブ/リネーム/デリートすることができる

### **CHANNEL EDIT > GATE**

Ui24R の Gate セクションは、上部ツールバーの Edit タブからアクセス可能です。Gate は、スレッショルド駆動型のゲインリダクションプロセスで、通常、信号のレベルがスレッショルドを下回ったときに減衰させるために使用されます。

例えば、スレッショルドをノイズフロアやバックグラウンドノイズのすぐ上に設定すると、 メイン入力(音声、楽器など)が無音状態の時にゲートがソースを減衰させることができる ようになります。

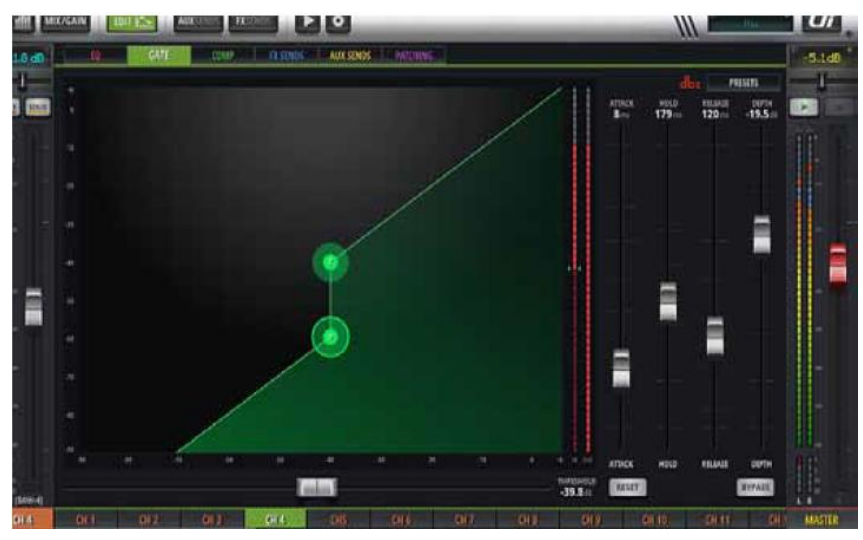

#### THRESHOLD

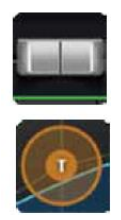

ゲートのしきい値を調整します。

タブレット版では、水平方向の THRESHOLD フェーダーを搭載しています。オレンジ色の「T」ボールをドラッグすることができます を、スマホ版、タブレット版ともにダイナミクスグラフィックで表現しています。

#### ATTACK

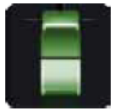

ゲートのアタック値を調整します。

アタックタイムは、ゲートが開くスピードをコントロールします。時間は1秒以 下のマイクロ秒単位です。

遅い信号のアタックでゲートが早く開き過ぎると、クリック音が発生することがあります。 クリック音が消えるまでアタックタイムを長くするのが簡単な解決策です。パーカッシブ な楽器には非常に速いアタックタイムを、それ以外の楽器には遅い時間(10ms以上)を考 えてください。

#### HOLD

ホールドタイムを調整します。

ホールドタイムとは、ゲートが開いた状態で保持される最小時間のことです。ホ ールドタイムは、チャタリングを防ぐために、最低 20~30 ミリ秒に設定される ことが多い。チャタリングとは、高速で変動する信号レベルにより、ゲートが常に開閉する

DEPTH

ことです。

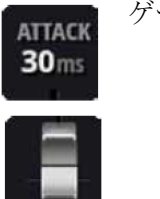

ゲートの深さを調整します。

### RELEASE

ゲートリリースを調整します。 RELEASE 信号レベルがスレッショルドレベル以下になった後、ゲートが「減衰しないレベ **499**ms ル」に戻るまでの速度です。

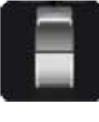

**GRM-METERING (GAIN REDUCTION METERING)** 

■ OUT COMP 信号レベルを表示するメーターです。入力、出力、ダイナミクスによる信 号の減衰量を表示します。

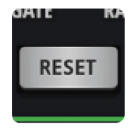

SOFT KNEE

### RESET

ダイナミクスの設定を初期値に戻します。

## **SOFT KNEE / HARD KNEE**

コンプレッサーが効き始めるときの変化の度合いを設定します。HARD

KNEE に設定すると変化が急峻になり、SOFT KNEE に設定すると緩やかになりま す。

## PRESET

ダイナミクス関係のプリセットを保存/取込を行います。

#### COMPRESSOR

PRESETS

Ui24R Compressor セクションは、上部ツールバーの Edit タブでアクセス可能です。 コンプレッサーは、ゲインリダクションを適用して信号のダイナミックレンジを縮小 するために使用されるスレッショルド駆動プロセスです。

信号レベルがスレッショルドを超えたときに、「メイクアップゲイン」を適用して、 全体のレベルを一定に保つことができます。

コンプレッションは、ピークレベルを上げずに信号の見かけ上のラウドネスを上げた り、過度にダイナミックなソースをコントロールするために使用できます。

コンプレッションは、ピークレベルを上げずに信号の見かけ上の大きさを上げたり、 過度にダイナミックなソースをコントロールするために使用できます。

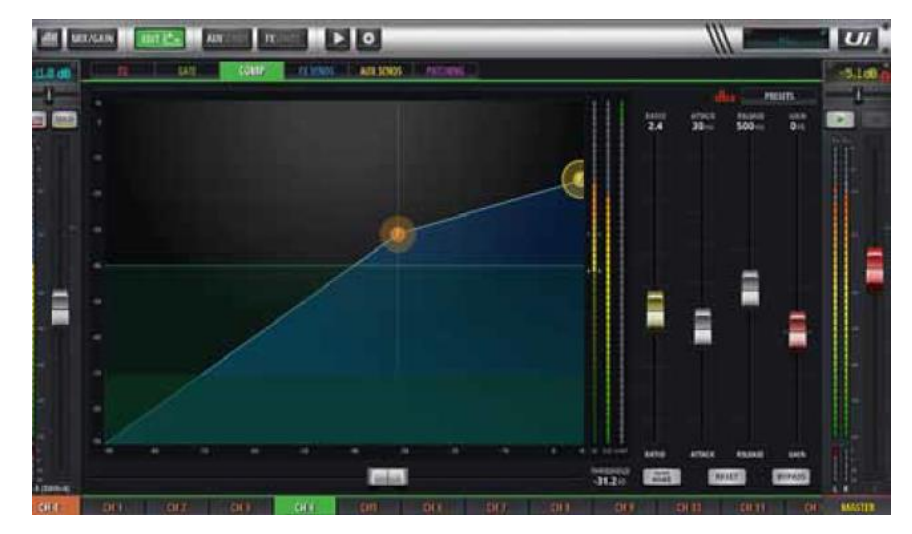

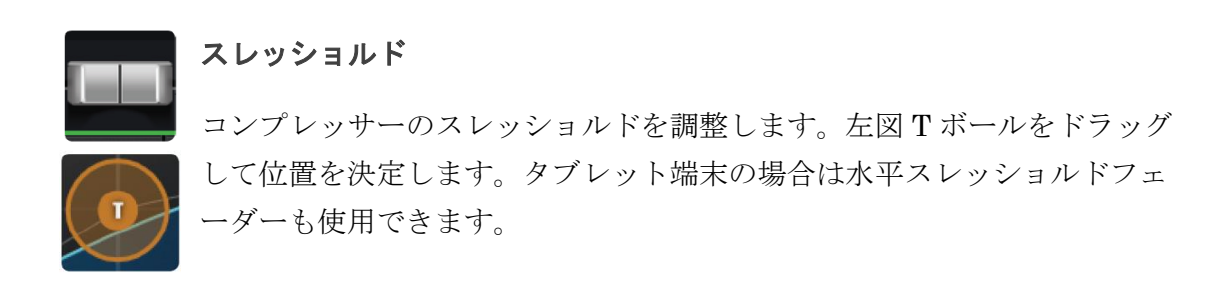

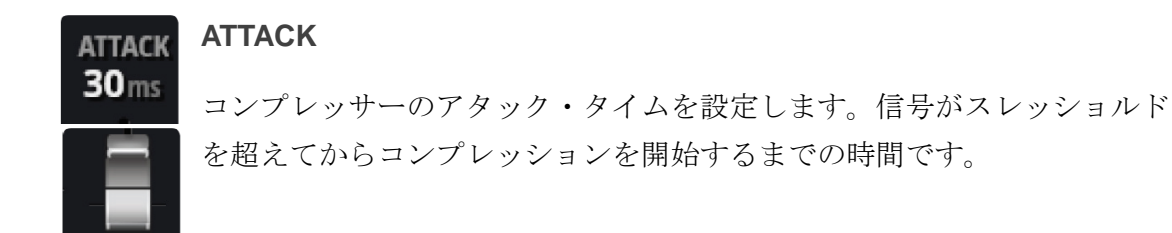

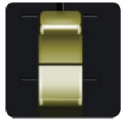

## RATIO

aンプレッサーの圧縮率を調整します。スレッショルドを超えた信号を圧縮する比率を決めます。Inf(無限)に設定するとリミッターになります。

## RELEASE

コンプレッサーのリリースタイムを設定します。信号がスレッショルド以 下になってからコンプレッションが終了するまでの時間です。

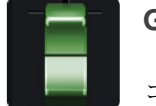

### GAIN

**ロール** コンプレッサーのゲイン補正を設定します。コンプレッサーにより減衰した信号のゲインを補います。トータルゲインが増える場合があります。

PRESETS PR

### PRESET

ダイナミクス関係のプリセットを保存/取込を行います。

### HOLD

ホールドタイムを調整します。

ホールドタイムとは、ゲートが開いた状態で保持される最小時間のことです。ホールドタイムは、チャタリングを防ぐために、最低 20~30 ミリ秒に設定される

ことが多い。チャタリングとは、高速で変動する信号レベルにより、ゲートが常に開閉する ことです。

## AUX / FX SENDS

EDIT 画面の AUX SENDS と FX SENDS タブは、専用の AUX SEND と FX SEND ページの「ミックスビュー」アプローチとは対照的に、1 つのチャンネルのすべての出力ソース にアクセスするために便利なタブです。

スマートフォンとタブレットのソフトウェア AUX SENDS ビュー/タブには、各センドに PRE/POST と MUTE ボタンがあります。

スマートフォンとタブレットソフトウェアの FX SENDS ビュー/タブには、FX プロセッサの設定を編集するための MUTE ボタンと選択項目があります。

スマートフォンでは、これらのいずれかをクリック/タッチすると、その FX プロセッサを 編集するための詳細ビューに移動します。

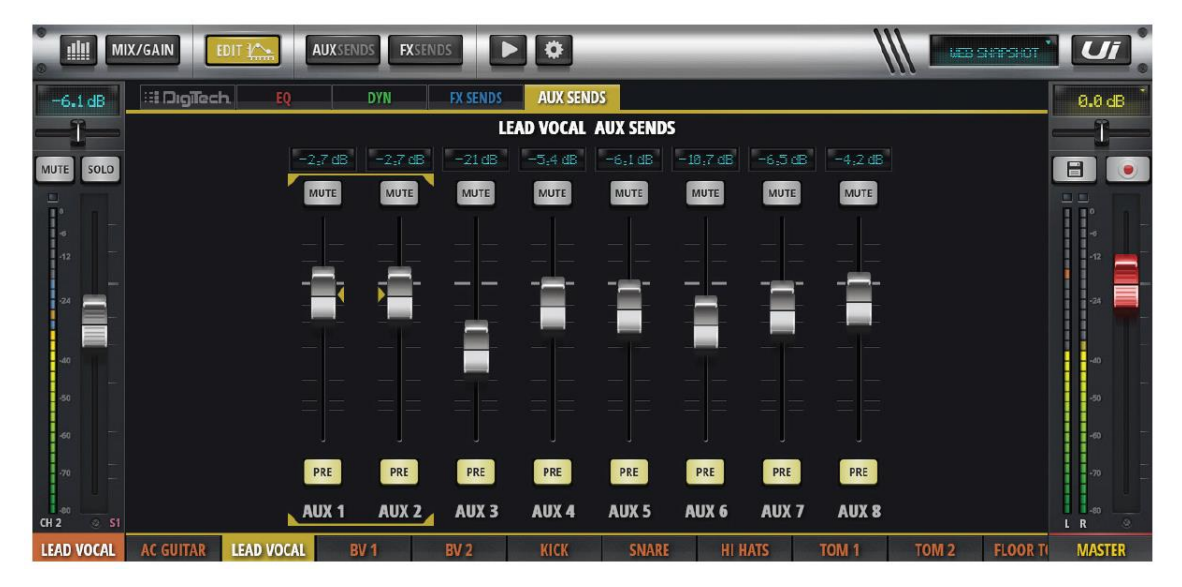

|            | X/GAIN     |            | AUXSENDS   | (SENDS   | > •       | _     | _               | -                     | ///                |                   | SHAPSHOT   | Ui         |
|------------|------------|------------|------------|----------|-----------|-------|-----------------|-----------------------|--------------------|-------------------|------------|------------|
| -6.1 dB    | 🗄 Dıgileci | h. EQ      | DYN        | FX SENDS | AUX SENDS |       |                 |                       |                    |                   |            | 0.0 dB     |
| -1-        | LEAD VOCA  | L FX SENDS |            |          |           |       |                 | DELA                  | /B PARA            | METERS (@         | iLOBAL)    |            |
| MUTE SOLO  | -12,8 dB   | -17:1 dB   |            |          |           |       |                 | DELAY                 |                    | TEMPO             |            | E .        |
| Ī.         | MUTE       | MUTE       |            | E        |           |       | UI D100B        | DEFAU                 | T DELAY B          |                   |            |            |
| -12        |            |            |            |          |           |       | TIME<br>+OIU+   |                       | FBHCK<br>30%       | LFF<br>22,8kHZ    | BPM<br>180 |            |
| -24        |            |            |            |          |           |       |                 |                       |                    |                   |            |            |
| -40        |            |            |            |          |           |       |                 | _                     |                    |                   |            |            |
| -50        |            |            |            |          |           |       |                 |                       |                    |                   |            |            |
| -60        |            |            |            |          |           |       |                 |                       |                    |                   |            | -40        |
| -70        | REVERB     | DELAY      | IORUS DELA | Y        |           |       | DELAY<br>LENGTH | LENGTH<br>SUBDIVISION | FEEDBACK<br>AMOUNT | LOWPASS<br>FILTER |            | -70<br>-00 |
| LEAD VOCAL | AC GUITAR  | LEAD VOCAL | BV 1       | BV 2     | KICK      | SNARE | HI HATS         | TON                   | 11                 | TOM 2             | FLOOR TO   | MASTER     |

## PATCHING

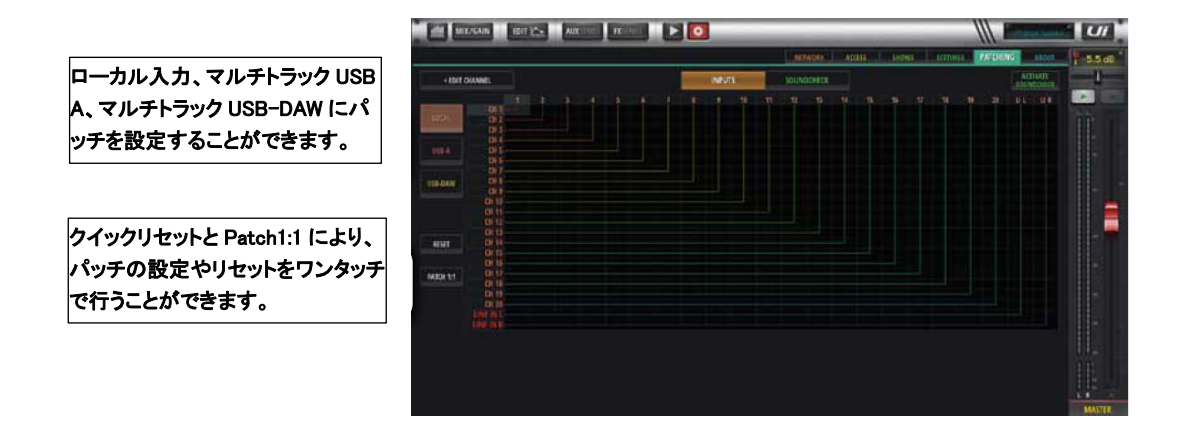

## LOCAL

PATCHING 画面では、各チャンネルの入力ソース 1~20 または L/R Line In を選択する ことができま す。

CHANNEL/EDIT/PATCHING を選択すると、各チャンネルで選択したソースを指定する ことができま す。

### **OVERVIEW**

Overview タブでは、設定されているパッチと接続の全容を一目で把握することができます。 これらの情報は、Overview で編集することができ、すべての変更はグローバルに行われま す。

## **USB-A**

CHANNEL/EDIT/USB-A を使用して、2 トラックまたはステレオ USB ファイルを空きス ロット 1-22 にパッチすることができます。

### **USB-DAW**

CHANNEL/EDIT/USBDAW を使用して、DAW から空きスロット 1~32 にマルチトラック USB ファイルをパッチすることができます。

### RESET

パッチ画面を素早く初期設定に戻します

### PATCH 1:1

Patch 1:1 は、全チャンネルの物理入力とミキサーチャンネルを1対1で接続することで、 簡単にパッチングを行うことができます。

### SOUNDCHECK

Soundtcheck は基本的に別のパッチセットです。例えば USB に録音したファイルを使った トライアルミックスのセットアップや、ストレートなライブサウンドチェックの作業、また はその両方に使用することができます。セットアップは、通常のパッチ・アプリケーション と同じです。サウンドチェックモードを有効にすると、選択パネルが緑色になります。 サウンドチェックを有効にするには、SETTINGS>PATCHING>OVERVIEW PAGE また は PLAYER>MULTITRACK PAGE から行う 2 つの方法があります。

| -1017 044  |                |  |   |  |  |     |     |   |       | 1 | 1910 | anira) |   |   |  |   |   | -   |  |   | 1240 | UA  | aw | u.   |    | ĥ |
|------------|----------------|--|---|--|--|-----|-----|---|-------|---|------|--------|---|---|--|---|---|-----|--|---|------|-----|----|------|----|---|
| - Ibii dea |                |  |   |  |  | -10 | -11 | - | NI NI | - | 10   | -      | - | - |  | - | - | -10 |  | - |      | 140 | 11 | HER. |    | 1 |
| ini)       | 50             |  | T |  |  |     |     |   |       |   |      |        |   |   |  |   |   |     |  |   |      |     |    |      | an |   |
|            | 01             |  |   |  |  |     |     |   |       |   |      |        |   |   |  |   |   |     |  |   |      |     |    |      |    |   |
| -          | 01<br>01<br>01 |  |   |  |  |     |     |   |       |   |      |        |   |   |  |   |   |     |  |   |      |     |    |      |    |   |
|            | 011            |  |   |  |  |     |     |   |       |   |      |        |   |   |  |   |   |     |  |   |      |     |    |      |    |   |
|            | 0.0            |  |   |  |  |     |     |   |       |   |      |        |   |   |  |   |   |     |  |   |      |     |    |      |    |   |
| a.         |                |  |   |  |  |     |     |   |       |   |      |        |   |   |  |   |   |     |  |   |      |     |    |      |    |   |
| 111        |                |  |   |  |  |     |     |   |       |   |      |        |   |   |  |   |   |     |  |   |      |     |    |      |    |   |
|            | 0423           |  |   |  |  |     |     |   |       |   |      |        |   |   |  |   |   |     |  |   |      |     |    |      |    |   |
|            |                |  |   |  |  |     |     |   |       |   |      |        |   |   |  |   |   |     |  |   |      |     |    |      |    |   |
|            |                |  |   |  |  |     |     |   |       |   |      |        |   |   |  |   |   |     |  |   |      |     |    |      |    |   |

| till MIX/GA    | EDIT 1           | AUXSENDS | FXSENDS     | •          | anae 1          | UI     |
|----------------|------------------|----------|-------------|------------|-----------------|--------|
|                |                  |          | 2-TRACK USB | MULTITRACK | MULTITRX CONFIG | 8.8 dB |
|                | TIVATE SPA       |          | . 60        | FI .       |                 | T      |
|                |                  |          |             |            |                 |        |
| ESSIONS        | MIXER PATCH      | FILES    |             |            |                 | H.F.   |
|                | SLOT 6: NO PATCH |          |             |            |                 |        |
|                | SLOT 7: NO PATCH |          |             |            |                 | 146    |
|                | SLOT 8: NO PATCH |          |             |            |                 |        |
|                | SLOT 9: NO PATCH |          |             |            |                 |        |
|                | SLOT 10: NO PATC | •        |             |            |                 |        |
|                | SLOT 11: NO PATC | 199      |             |            |                 |        |
|                | SLOT 12: NO PATC | H        |             |            |                 |        |
|                | SLOT 13: NO PATC | 121      |             |            |                 | l e    |
|                | SLOT 14: NO PATC |          |             |            |                 |        |
|                | SLOT 15: NO PATC | •        |             |            |                 |        |
|                | SLOT 16: NO PATC | •        |             |            |                 |        |
|                | SLOT 17: NO PATC |          |             |            |                 |        |
|                | SLOT 18: NO PATC | <b>1</b> |             |            |                 | L La   |
|                | SLOT 19: NO PATC |          |             |            |                 | 111    |
|                | SLOT 20; NO PATC | Real     |             |            |                 |        |
|                | SLOT 21: NO PATC |          |             |            |                 |        |
| DELETE SESSION | SLOT 22: NO PATC | N        |             |            |                 | MASTER |

| Int         LATE         CAMP IN UNIT         AND SHOOL         PALORING         Source of the second of the second |               | ix/GAIN   | 1017 12-2  | AUXINUU   | TRUNCE        |             | 0           | _        |          |         | U      |
|----------------------------------------------------------------------------------------------------|---------------|-----------|------------|-----------|---------------|-------------|-------------|----------|----------|---------|--------|
|                                                                                                    | 2.1d8         | 1-10-     | 1 Pan      | - I - 6   | MARCELLER MAR | CERNOS I II | AUXISENOS   | PATCHING |          | - Makie | 5.5 dB |
| NUM         NUM         UN         UN         U                                                                                                    | 1             |           |            | 10041     | CHANNEL       | L SOURCE:   | UTIL PLATE  |          |          |         | -1     |
| MUNIT         MUNITS         MUNITS </th <th>MILLE BOLD</th> <th></th> <th></th> <th>TODAL</th> <th></th> <th></th> <th>Cacquer III</th> <th></th> <th></th> <th></th> <th></th>                                                                                                    | MILLE BOLD    |           |            | TODAL     |               |             | Cacquer III |          |          |         |        |
|                                                                                                    | Ŧ             | - AND TAL | UNIVERSE . | HINRO HI  | INFUTA        | DIRATES     | INPUT IS    | INPUT7   | INPUT I  |         |        |
|                                                                                                    | 1             | PROTO     | INPUTIO    | 00/2/711  | 10000112      | 0000110     | INPUT 14    | 0097715  | 10070733 |         |        |
|                                                                                                    |               | 11070717  |            | 110907139 | 10070120      | INCOME      | UNEININ     |          |          |         |        |
|                                                                                                    | 1             |           |            |           |               |             |             |          |          |         |        |
|                                                                                                    |               |           |            |           |               |             |             |          | RESET    |         |        |
|                                                                                                    |               |           |            |           |               |             |             |          |          |         |        |
|                                                                                                    |               |           |            |           |               |             |             |          |          |         |        |
|                                                                                                    | 1 Contraction |           |            |           |               |             |             |          |          |         | -      |
|                                                                                                    |               |           |            |           |               |             |             |          |          |         |        |
|                                                                                                    |               |           |            |           |               |             |             |          |          |         |        |
|                                                                                                    | N.            |           |            |           |               |             |             |          |          |         |        |
|                                                                                                    |               |           |            |           |               |             |             |          |          |         |        |

### SOUNDCHECK ASSIGN PAGE

Soundcheck Assign ページでは、選択したチャンネルのサウンドチェックパッチを割り当 てます。

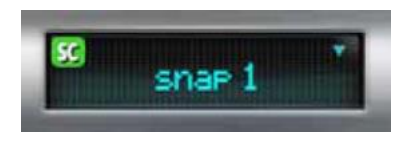

## SOUNDCHECK INDICATOR

サウンドチェックインジケーターは、レベル 1 LCD パネルの左上隅に配置されています。 Ui がサウンドチェックモードであることを示すために、このインジケータが表示されます。

## VIEW グループ、MUTE グループ

本製品は、チャンネルを個別に、またはグループ単位でミュートすることができます。全部 で 6 つのミュートグループを作ることができます。また、VIEW グループを作成し、ワン タッチでグループの入力チャンネルを表示することができます。例えば、全ボーカルチャン ネルと AUX マスターを「VIEW GROUP 1」に設定することができます。スライドアウト パネルで利用できる「INPUTS」「FX RETURNS」「SUB GROUPS」「AUX MASTERS」 ボタンは、便利な View Groups プリセットです。

ミュートグループ、ビューグループ(およびサブグループ)を割り当てるには、割り当てペ ージに移動します。Tablet ソフトウェアの場合、Meters ページで適切なタブを選択するか、 スライドアウトパネルでそれぞれのグループボタンを長押し/タッチしてください。その後、 グループを選択し、必要に応じてチャンネルを割り当てることができます。

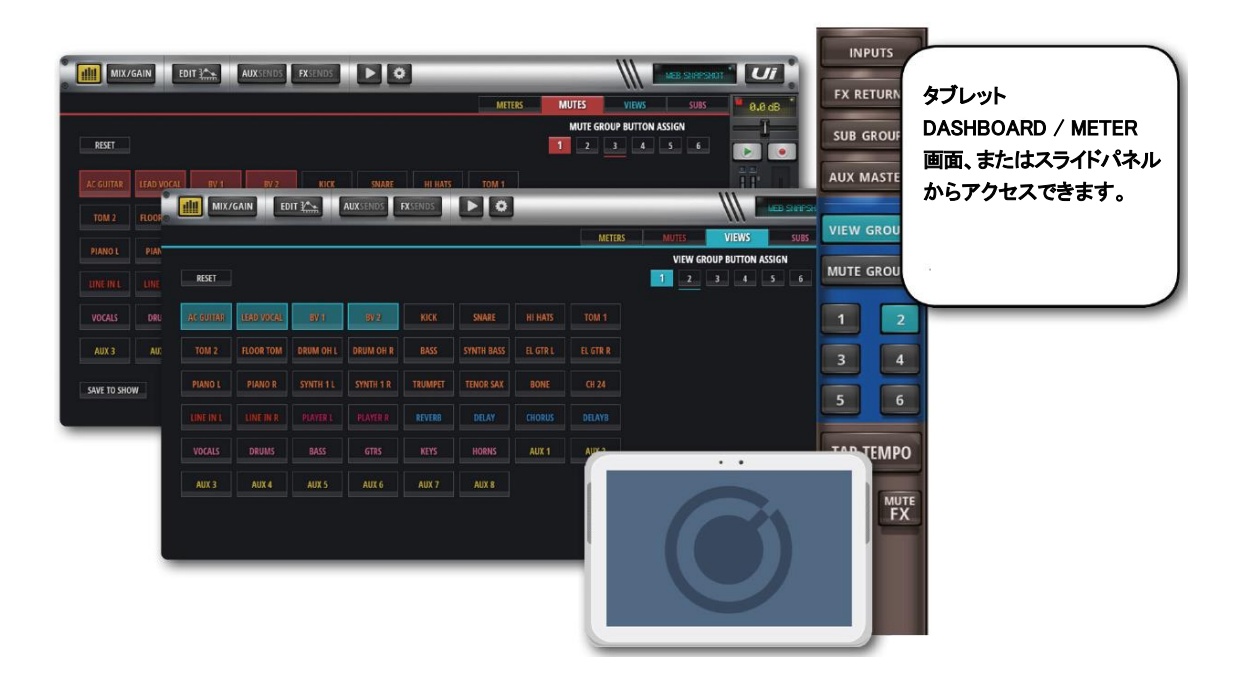

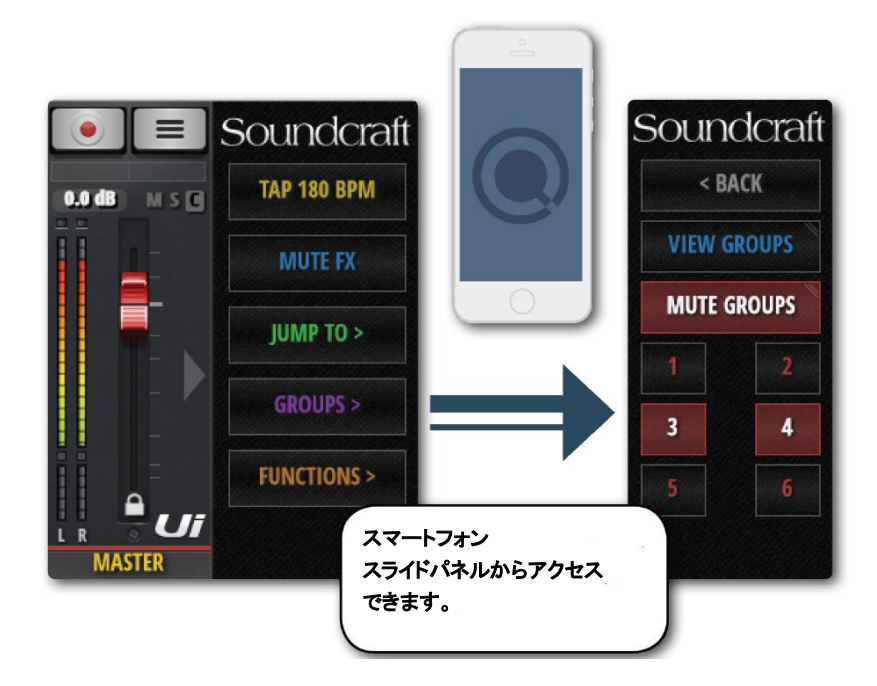

## MOREME

MOREME を使用すると、ユーザーが定義したチャンネル・グループを作ることがきます。 例えばボーカルマイクと楽器を組み合わせ、それらのミックスチャンネルを 1 つのフェー ダーでコントロールします。これにより、他のバンドメンバー用とは別に特別なミックスを 作ることができます。

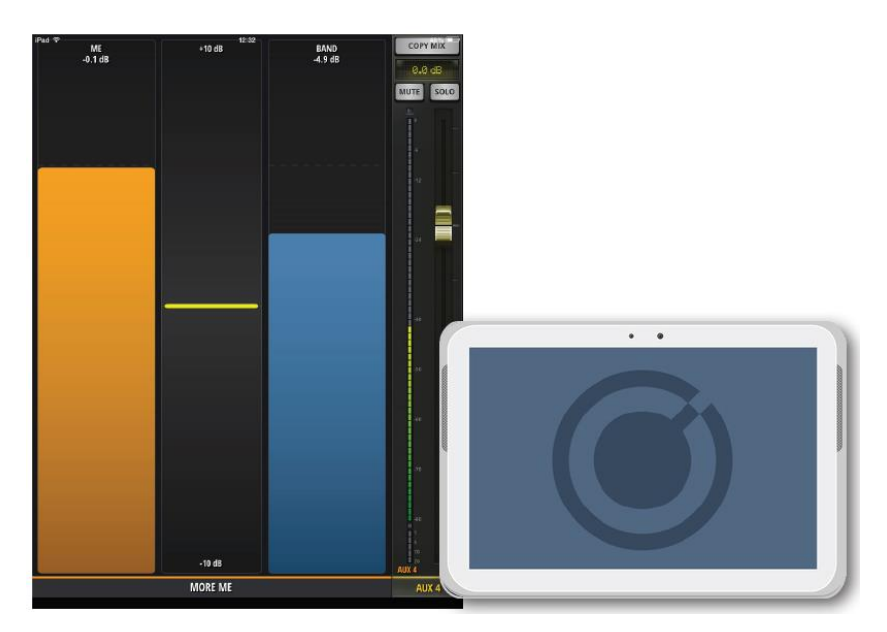

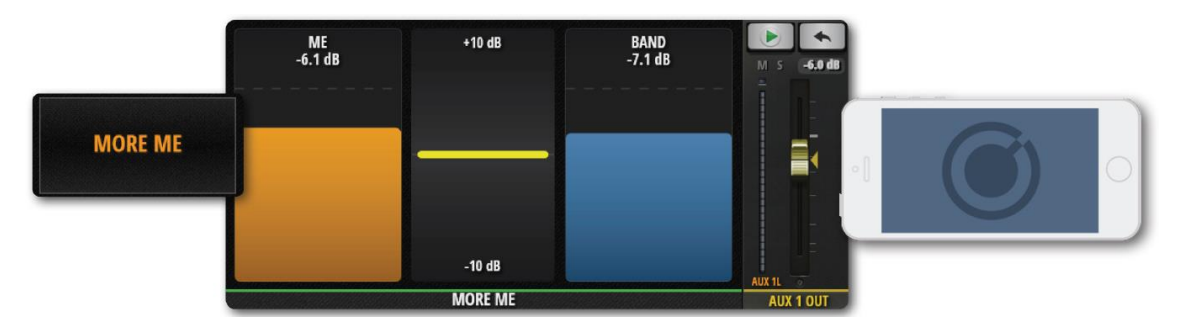

スマートフォンの場合、NAV メニューを開いて「MOREME」をタッチするか、緑色の AUX MASTER フェーダーをダブルタップして AUX SENDS 画面を表示し MOREME にアクセ スします。MOREME 画面から AUX SENDS 画面に戻るには MOREME フェーダーの間 をダブルタップします。

タブレット端末の場合は、スライドパネルから「MOREME」を選択します。

MOREME 画面は縦横どちらでも表示できます。

MOREME を使用するには、ME チャンネルを次の手順で指定する必要があります。

- 1. MIX 画面で設定するチャンネルのチャンネル・サブメニューを開きます。
- 2. チャンネル名を長押しして ASSIGN ME を選択します。
- 3. AUX 出力を指定します。
- 4. AUX MASTER フェーダーから AUX Master を長押しして ASSIGN ME OUT を選択 します。

注意

MOREME に指定されたチャンネル名はオレンジ色になります。

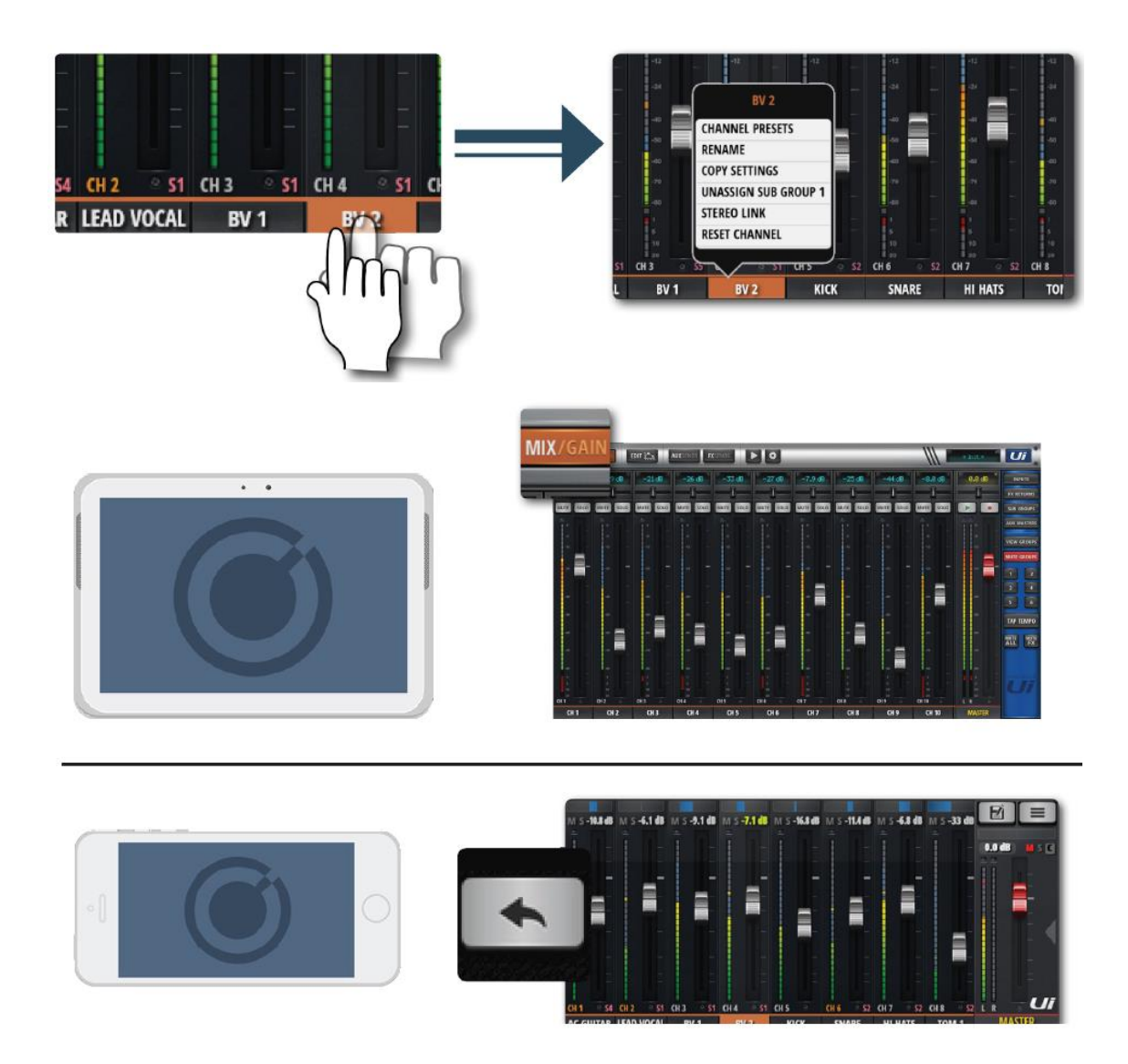

MOREME を縦向きで表示させるかどうかを設定することができるようになりました。フ ェーダー表示ページ(MIX、AUX、FX)を縦表示で操作し、フェーダーを「長く」操作し たいユーザーもいます。

MOREME モード:

MOREME ON ・ポートレートモードでは、自動的に MOREME ページが表示されます。 MOREME OFF ・ポートレートモードの向きは、フェーダーを拡張した通常の GUI を表示します。一部の機能は、寸法制限のため、GUI 表示ではグレーアウトして表示 されます。

MOREME MODE を変更する:

- SETTINGS-->SETTINGS タブのページに移動します。

- MOREME PORTRAIT MODE オプションを ON/OFF に設定します。

## **FX EDIT**

デジタル FX はミックスに深みと色を加えるのに使用されます。Ui12 は内部に 3 つの Lexicon FX プロセッサー(リバーブ、ディレイ、コーラス)を搭載しています。

Ui16はさらにもう一つプロセッサーを搭載していて、異なる種類のリバーブかディレイ、どちらか選択できます。

内部 FX には専用の FX センドとリターンがあり、FX センドレベルとリターンレベル を調整できます。

FX Edit 画面からプリセットの保存/呼び出しができます。また、フェーダーを使った パラメーター調整と表示機能もあります。

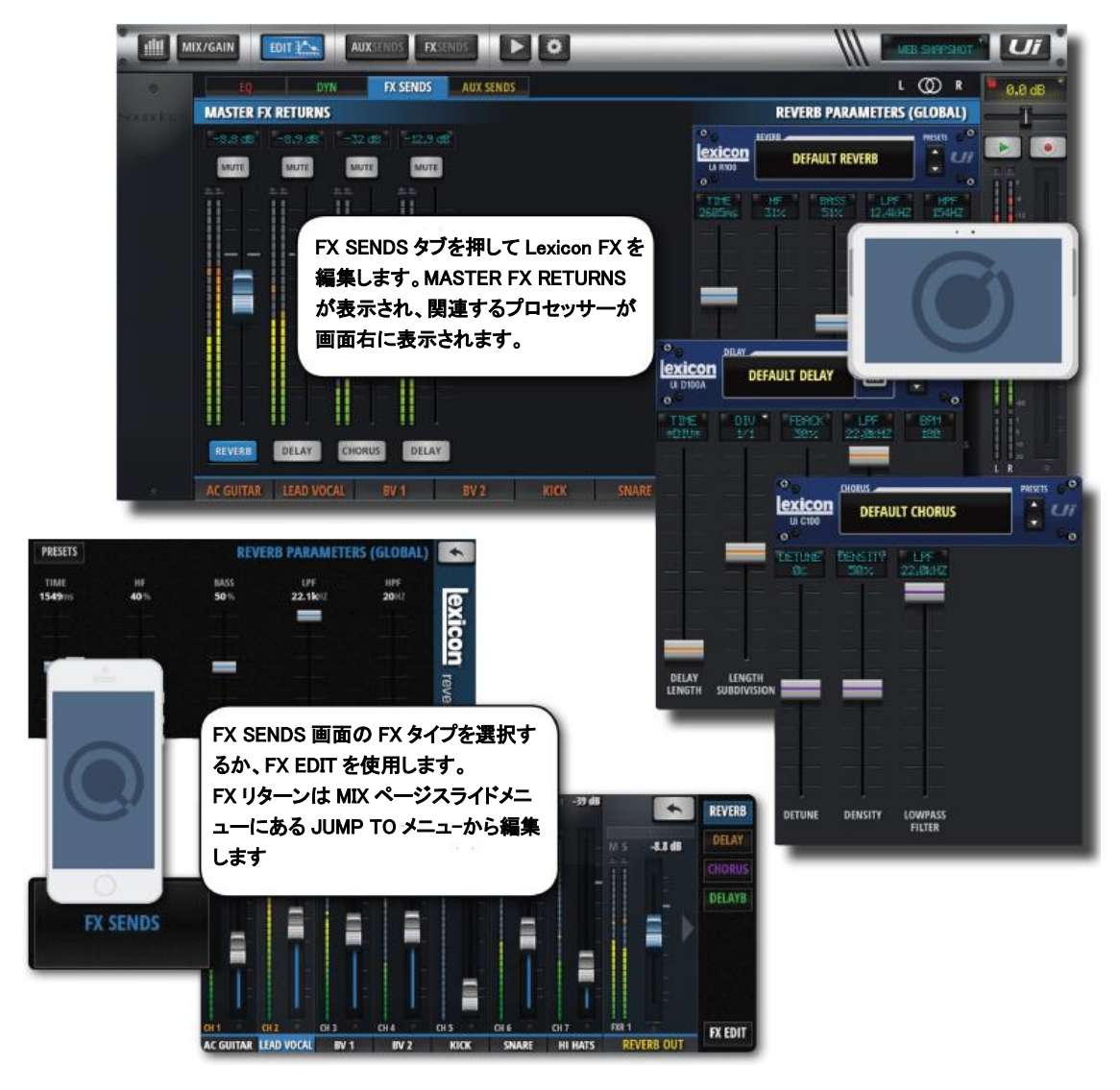

## REVERB

リバーブは閉じられた部屋にいるときに感じることができる音の残響であり、部屋の 大きさ、形、壁の材質などにより変わります。

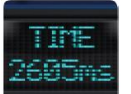

## TIME

リバーブタイム (msec) は残響が減衰するまでの時間です。残響が大きい 部屋はこの時間が長くなります。

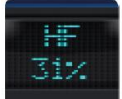

## HF

高域を減衰させて、より自然なリバーブを作ります

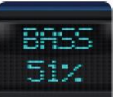

## BASS

ベースのゲインを調整します。リバーブにより弱められた低域を厚みのある音に再生することができます。また、時々リバーブにより失われることがある低域の明瞭さを再生します。

## LPF LPF 2,4kHZ

ローパスフィルターです。高めに設定すると高域応答性を高め、輝きのあるリバーブを作ります。低めに設定すると低域を強調し暗めのリバーブを作ります。

## HPF 154HZ

ハイパスフィルターです。低域をカットし、うなりやぼんやりした音を低
 減します。

## ディレイ

「ディレイ」はある音が最初に出てから同じ音を短時間に繰り返します。出力にディ レイがかかり、入力にフィードバックされると「エコー」になります。一回のリピー トが連続的になり、徐々にぼんやりしてきます。

ディレイの設定は msec、音符などいくつかの方法があります。

• DIV 画面を押してドロップダウンを表示し、設定可能な音符を選択します。

音楽を再生しながら「TAP TEMPO」ボタンを繰り返し押し、ディレイタイムを決めます。

「TAP TEMPO」ボタンを長押ししてディレイを BPM 単位で設定します。

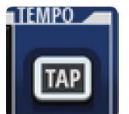

TAP / BPM

「TAP TEMPO」ボタンをタップしながらディレイタイムを設定します。 「TAP TEMPO」ボタンはスライド画面からも使用できます。

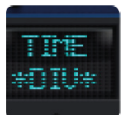

TIME

ディレイタイムを msec 単位で設定します。

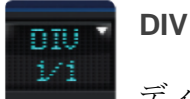

ディレイタイムをテンポを音符を使用して設定します。DIV 画面を押して ドロップダウンを表示し、設定可能な音符を選択します

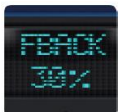

## FBACK

ディレイのリピート回数を設定します。徐々に聞こえなくなるまで連続的 にディレイを繰り返します。値を大きく設定するとリピート回数が増え、

小さく設定すると減らすことができます。ノブを時計回りいっぱいに回すと、リピートはホールドされ、繰り返されなくなります。リピート・ホールドはディレイモードが Studio、Mono、Pong Delay のときのみ有効になります。

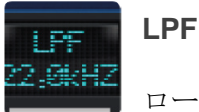

ローパスフィルターです。カットオフ周波数を設定し、高域をカットします。

## コーラス

コーラスは豊かなサウンドを作ります。2つ以上の音を組み合わせ、1つを基音として 他の音をピッチを変えて少しオーバータイムをかけます。トラックを豊かにし、元の トーンを変えずにギターサウンドにしっかりとした厚みを与えます。さらにボーカル トラックに確かな厚みを加えることができます。

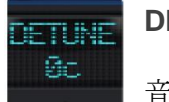

## DETUNE

音程をずらす量を決めます。

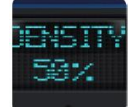

### DENSITY

コーラスの密度を調整します。コーラス密度を上げると厚みのある豊かな サウンドになります。

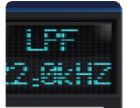

## LPF

ローパスフィルターです。カットオフ周波数を設定し、高域をカットします。

### **EFFECTS SCREEN**

エフェクト画面には4つのエフェクトパッチがあります。最初のパッチは高品質のLexicon リバーブで固定されていますが、他の3つは割り当て可能です。

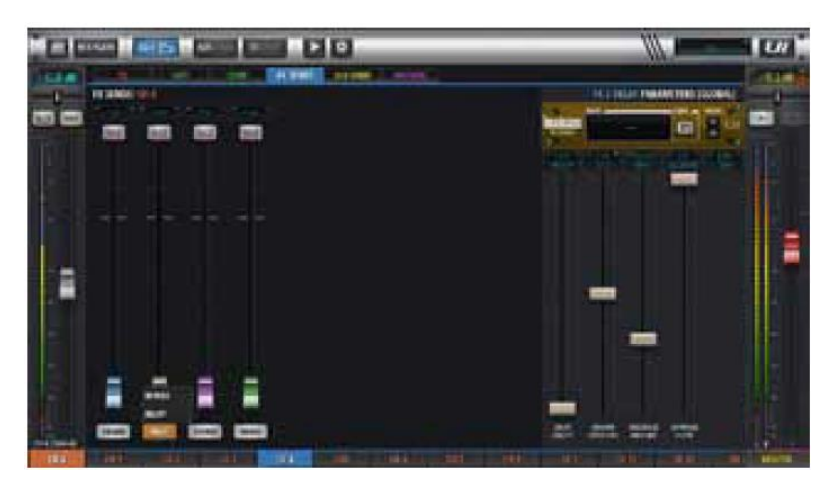

エフェクト名をクリック&ホールドして ディレイやコーラスを素早く選択するためのメ ニューです。

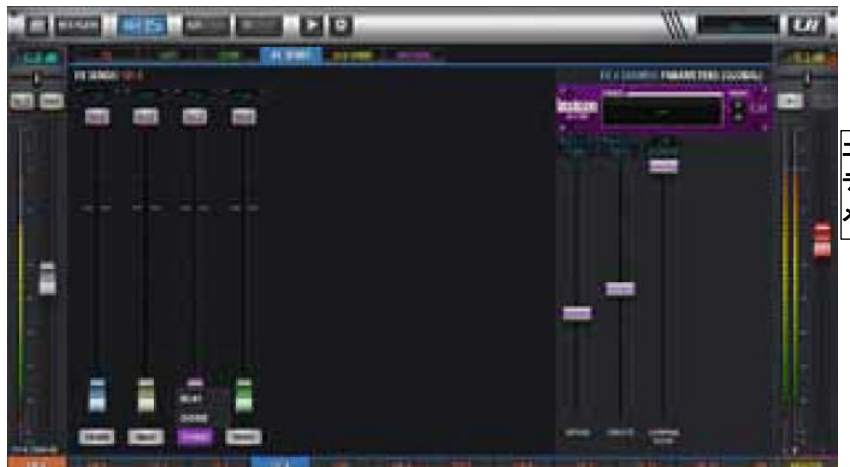

エフェクト名をクリック&ホールドして ディレイやコーラスを素早く選択するための メニューです。

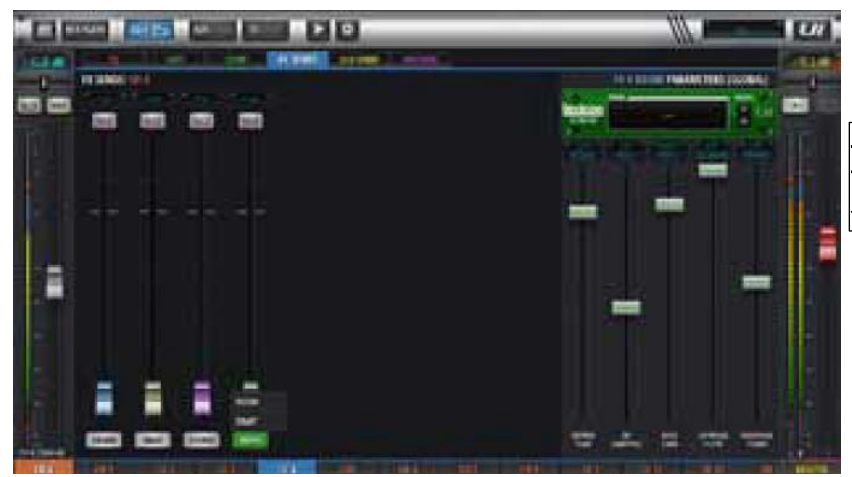

エフェクト名をクリック&ホールドして ディレイやコーラスを素早く選択するための メニューです。

## ショー&スナップショット

ショーはスナップショットをまとめたものです。スナップショットはコンソールで設 定した全てを記録したもので、保存と呼び出し、表示ができます。

ミキサーで設定した全ての設定を一度に呼び出すことができます。一般的な使い方と しては、曲毎に1つのスナップショットを撮ります。スナップショットリストは曲の リストと同じになるかもしれません。曲の終わりにスナップショットを切りかえて次 の曲の準備を行います。

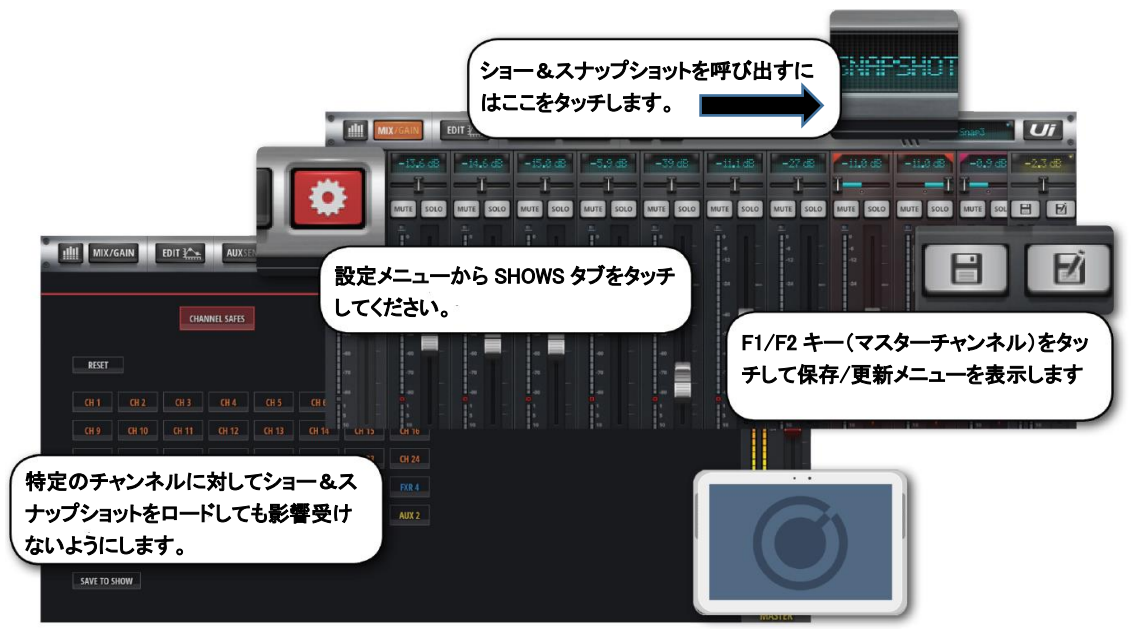

|                                 | SHOWS SNAPSHOTS CHANNEL SAF | ES  |
|---------------------------------|-----------------------------|-----|
|                                 | SNAPSHOTA                   |     |
|                                 | SNAPSHOT B                  |     |
|                                 | SNAPSHOT C                  |     |
|                                 | SNAPSHOTD                   | _   |
| RESET                           | SNAPSHOTE<br>SNAPSHOTF      |     |
| CH 1 CH 2 CH 3 CH 4             |                             |     |
| CH 9 CH 10 CH 11 CH 12          | SNAPSHOTI                   |     |
| CH 17 CH 18 CH 19 CH 20         | CH 21 CH 22 CH 23 CH 24     |     |
| NE IN L LINE IN R PLAY L PLAY R | FXR 1 FXR 2 FXR 3 FXR 4     |     |
| SUB 1                           | 1 AUX 2                     |     |
| AUX 3                           | ショー/スナップショット・アイコンをタッ        | チしる |
|                                 |                             |     |

スマートフォンの場合、ショー/スナップショット・アイコンをタッチするか、スライ ド画面の F1 をスナップショットに割り当てます。

初期設定では Default Show と\*Init\*スナップショットがセットされています。新しい ショーを作成するときは Default Show を編集して保存します。初期設定に戻すには Default Show を呼び出します。

ショーをセットアップするには 認定画面から SHOWS/SNAPSHOTS を表示し、 SHOWS をタッチしてから NEW ボタンをタッチします。最後にショーの名前を入力 します。この画面からショー&スナップショットの作成、呼び出し、消去、名前変更 ができます。

スナップショットを保存するには SAVE ボタンをタッチします。

呼び出されたショー&スナップショットは赤文字で表示されます。

スナップショットを撮ると現在選択されているショー内に保存されます。

スナップショットの消去は現在選択されているショー内でのみ可能です。呼び出され ていないスナップショットを消去することはできません。消去しようとするとエラー メッセージが表示されます。

### USB メモリーを使ったインポート/エクスポート

USB メモリーを本体に挿し込んでメモリー内のショーを取り込んだり、本体に保存したショーを USB メモリーに保存したりすることができます。

### エクスポート

ショーリストからショーを選択して EXPORT をタッチしてから USB ドライブを選択し、 OK をタッチします。

インポート

IMPORT をタッチしてからインポートするショーを選択し OK をタッチします。

### チャンネル保護

スナップショットを呼び出しても、特定のチャンネル設定に影響を受けないようにするこ とができます。メイン画面の SHOWS/SNAPSHOTS から CHANNEL SAFES を表示し、 変更されたくないチャンネルを選択して保存することができます。

### **AFS2 Preset manager**

SNAPSHOT /SHOW で AFS2 設定が保存されなくなりました。

AFS2 のプリセットを接続した USB メディアに LOAD/SAVE/RENAME/DELETE する専 用プリセットマネージャーを搭載しました。

AFS2 PRESETS をロード/セーブ/リネーム/デリートする:

- AUX または MASTER EQ の編集ページに移動します。

- AFS2 SETUP ボタンをクリック/タップします。

- AFS2 フィルター表示プルダウン内の PRESETS ボタンをクリック/タップします。

- PRESETS マネージャーを使用して、AFS2 プリセットを接続した USB メディアに LOAD/SAVE/RENAME/DELETE することができます。

# メディアプレーヤー&レコーダー

## プレイバック&レコーディング

Ui12 は USB メモリーから曲の再生、Ui16 は再生と録音ができます。メインステレオ ミックスを録音中に、このプレーヤーをバックトラックとして使用することができま す。プレイバックは USB メモリー再生用 PLAYBACK L と PLAYBACK R チャンネ ルを使用います。

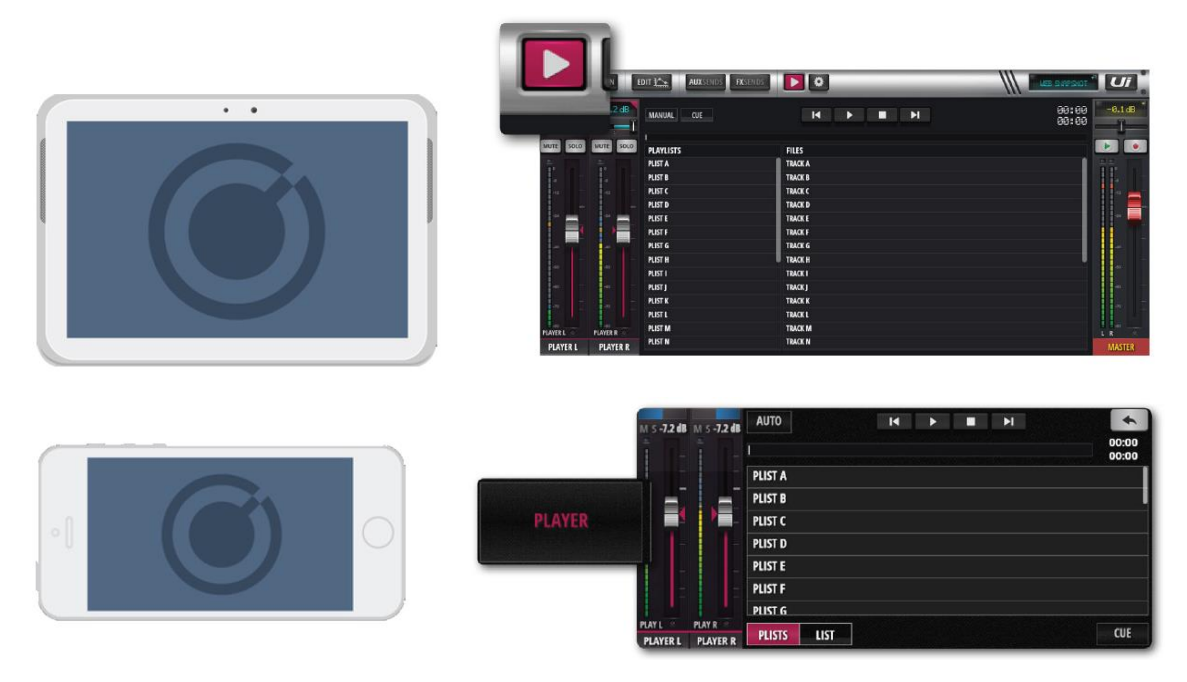

録音(Ui16)と再生は本製品に搭載されている USB ソケットに挿し込んだ USB メモ リーを通して行われます。Ui16 はフロントパネルに録音再生用ソケット、Ui12 は再 生用ソケットが 1 つあります。

▶ MEDIA アイコンをタッチするか、スマートフォンの場合 PLAYER メニューボタ ンをタッチします。

USB メモリーにある音楽ファイルはプレイリスト、またはファイルリストから再生す ることができます。

PLAYER チャンネル名を長押しするとチャンネル・メニューが開きます。

### **Disable Stereo Link**

ステレオチャンネルを2つのモノラルチャンネルに分けます。片チャンネルにオーディオ信号、もう片方にテンポ信号を入力するのに便利です。

#### **Place Before Inputs**

PLAYER チャンネル・フェーダーをチャンネル1の前に移動し、最初のフェーダーとして使用できるようにします。

### File Types

USB メモリーに保存できる音楽ファイル形式は WAV、AAC、MP3、OGG、AIFF、 FLAC です。これらのファイル形式で保存された音楽ファイルは USB メモリーを挿 し込んでから MEDIA アイコンをタッチすると画面に表示されます。

### F1、F2 PLAY

タブレット端末では、マスターフェーダーの上にある F1、F2 ボタンに「次の曲を再 生」する機能を割り当てることができます。(SETTINGS>CONFIG/SETUP)。こ れにより PLAYER ページを開かずに次の曲を再生することができます。 プレーヤーがマニュアルモードのとき、曲が終わると自動的に再生が止まります。こ のとき F1、F2 を押すと次の曲を再生します。

### Manual / Auto

プレーヤーがマニュアルモードのとき、曲が終わると自動的に再生が止まります。オート モードのときはファイルリストにある次の曲が自動的に再生されます。

### Cue

プレイリストとも呼ばれ、再生する曲をリストします。F1、F2 PLAY ボタンを使用して続けて再生することができます。

#### Recorder

RECORD ボタンを押してマスターステレオ出力を録音することができます。この機能はF1、 F2 ボタンに割り当てることもできます。

### 2TK USB

Ui24R で 2 トラックステレオ USB 録音が可能です。 シャッフルボタンを新設。

### **MTK USB Record**

Ui24R は、2 トラックのステレオ録音に加え、最大 22 トラックのマルチトラックレコーデ ィングが可能です。その後、DAW ソフトウェアに取り込んで、さらに加工やマスタリング を行うことができます。
#### **MTK USB Playback**

マルチトラックで録音した音源は、GUI で再生してリミックスすることができます。新し い会場でミュージシャンが来る前に試しにミックスしたり、バッキングトラックとして使 用するのに最適な機能です。

#### 注意

MTK 再生・記録用 USB スティックを前面の記録スロットに挿入する必要があり、22 トラックの同時記録を可能にするためには、挿入したメディアの USB 書き込み・読 み込み速度が適合している必要があります(ミキサーインターフェイスのバッファ設 定により、バッファサイズと書き込み速度を決めます。)。

| HIII MIX/GA    | IN EDIT (         | AUXIENOS EXCENDS   | W Presser                         | Ui           |
|----------------|-------------------|--------------------|-----------------------------------|--------------|
|                |                   |                    | 2-TRACK USB MULTITRACK MULTITRACK | 0.0 dB       |
| OVERVIEW       |                   | DAAINING: 72.94 (9 | 00:1                              | 1 -1-        |
| 17             |                   |                    |                                   |              |
| SESSIONS       | MIXER PATCH       | FILES              |                                   |              |
| 0001           | SLOT & NO FATCH   |                    |                                   |              |
| 0002           | SLOT 9: NO PATCH  |                    |                                   | تولي الله ال |
| 0003           | SLOT 10: NO PATCH |                    |                                   |              |
| 0004           | SLOT 11: NO PATCH |                    |                                   |              |
| 0005           | SLOT 12: NO PATCH |                    |                                   |              |
| 0006           | SLOT 13: NO PATCH |                    |                                   |              |
| 0009           | SLOT 14: NO PATCH |                    |                                   | 1 .          |
|                | SLOT 15: NO PATCH |                    |                                   | 14           |
|                | SLOT 15: NO PATCH |                    |                                   |              |
|                | SLOT 17: NO PATCH |                    |                                   | 1.0          |
|                | SLOT 18: NO PATCH |                    |                                   |              |
|                | SLOT 19: NO PATCH |                    |                                   | 0.0          |
|                | SLOT 20: NO PATCH |                    |                                   |              |
|                | SLOT 21: NO PATCH |                    |                                   | 1.1          |
| DELETE SESSION | SLOT 22: NO PATCH |                    |                                   | MASTER       |

#### **MULTI-TRACK PLAYBACK & RECORDING FROM USB**

Ui24Rは、USBから最大22トラックまでのマルチトラック再生・録音が可能です。 パッチは、ミキサーパッチスロットをダブルクリックすると、ミキサーパッチ割り当 てプルダウンが表示され、設定することができます。変更した場合は、全体に反映さ れます。この画面には、セッション、ミキサーパッチ、ファイルが表示されます。 セッション番号をクリックすると、再生アイコンで再生、停止ボタンで停止、録音ボ タンで録音の開始、停止ができます。

| Soundoeft U x      | X surdowit U x    | 100      |          |              |       |        |        |          |          |        |               | (A)(G)@].0 |
|--------------------|-------------------|----------|----------|--------------|-------|--------|--------|----------|----------|--------|---------------|------------|
| ← → C @ 10.10.2.1m | ion this          |          | _        | Children and |       | _      | _      | _        |          | N2512  | _             | Q & O I I  |
| III MIX/GAI        | IN EDIT           | AUXSENDS | FXSENDS  |              | •     | _      | _      | _        |          |        | · Init.       | Ui         |
|                    |                   |          |          |              |       |        | 24TRAC | K USB    | MULTITRA | KIK MU | LTITRK CONFIG | 0.0 dB     |
|                    | TIVATE SPACE RE   | MAINING: | 73.96 GB |              |       |        |        | Þ        |          |        | 00:00         | —1—        |
| 1                  | AUCALCA           | BUTTER:  |          |              |       |        |        |          |          |        |               |            |
| SESSIONS           | MIXER PATCH       | FILES    |          |              |       |        |        |          |          |        |               | 11         |
| 0001               | SLOT 1: NO PATCH  |          |          |              |       |        |        |          |          |        |               |            |
| 0002               | SLOT 2: NO PATCH  | CH1      | CH 2     | 013          | CH 4  | CH 5   | CHG    | CH 7     | CHS      |        |               | · · · ·    |
| 0003               | SLOT 3: NO PATCH  |          |          |              |       |        |        |          |          |        |               |            |
| 0004               | SLOT 4: NO PATCH  | CH 9     | CH 10    | CH 11        | CH 12 | CH 13  | CH 14  | CH 15    | CH 16    |        |               |            |
| 0005               | SLOT 5: NO PATCH  |          |          |              |       |        |        |          |          |        |               |            |
| 0008               | SLOT 5: NO PATCH  | CH 17    | CH 18    | CH 19        | CH 20 | UNEINE | UNEINR | NO PATCH |          |        |               | -          |
| 0009               | SLOT 7: NO PATCH  |          |          |              |       |        |        |          |          |        |               | 64         |
|                    | SLOT &: NO PATCH  |          |          |              |       |        |        |          |          |        |               |            |
|                    | SLOT 9: NO PATCH  |          |          |              |       |        |        |          |          |        |               |            |
|                    | SLOT 10: NO PATCH |          |          |              |       |        |        |          |          |        |               |            |
|                    | SLOT 11: NO PATCH |          |          |              |       |        |        |          |          |        |               |            |
|                    | SLOT 12: NO PATCH |          |          |              |       |        |        |          |          |        |               | 1 1        |
|                    | SLOT 13: NO PATCH |          |          |              |       |        |        |          |          |        |               |            |
|                    | SLOT 14: NO PATCH |          |          |              |       |        |        |          |          |        |               |            |
| DELETE SESSION     | SLOT 15: NO PATCH |          |          |              |       |        |        |          |          |        |               | MASTER     |

# **USB STICK COMPATIBILITY**

Ui24Rは、ほとんどのUSBメモリーと互換性があり、2トラックの再生と録音が可能です。 マルチトラックUSB再生は、最低でもUSB3.0、転送速度25mb/sが必要となります。

# SPEED BUFFER INDICATOR

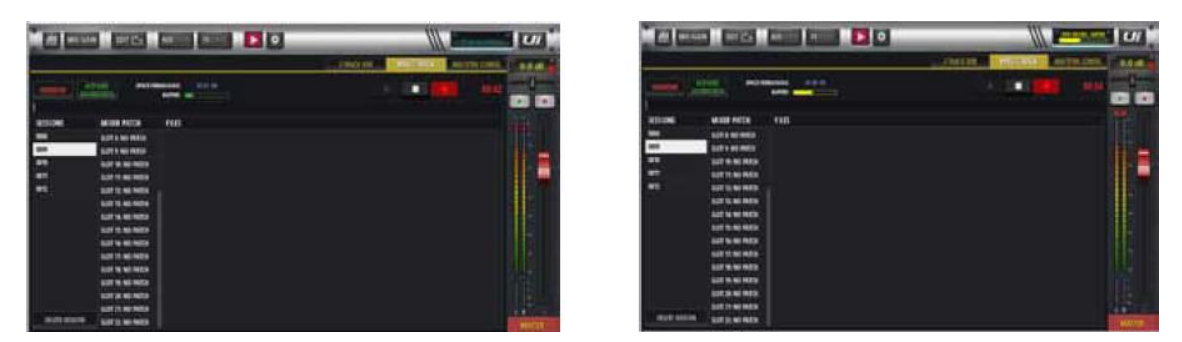

スピードバッファーインジケーターは、USB 再生・録画時の転送レートを監視するもので す。バッファーの値が増加すると、スピードバッファーインジケーターは緑→黄→オレンジ と変化し、最後にエラーメッセージが表示されます。マルチトラックの転送速度の最小要件 は 25mb/s です。

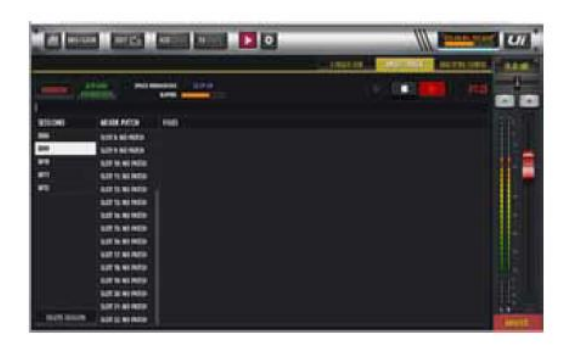

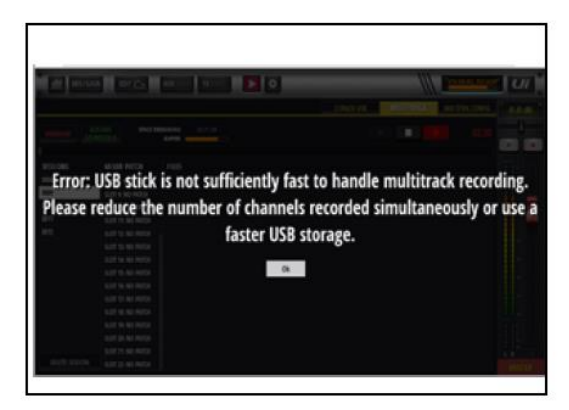

# PLAYBACK & RECORDING FROM USB-DAW

USB-DAW のパッチは、各チャンネルのパッチング画面内で行うことができます。

| -00     | ŧQ       | GATE    | CON     | NP. D   | SENDS   | AUX SENDS | PATCHING |                            | 🍟 0.0 dB |
|---------|----------|---------|---------|---------|---------|-----------|----------|----------------------------|----------|
| 1       |          |         |         | CHANNEL | SOURCE: | فتتحص     |          | an and the first states of | T-       |
| 3010    | OVERVIEW |         | LOCAL   | US      | DAN .   | US8-DAW   |          | SOUNDCHECK                 |          |
|         | SLOT 1   | SLOT 2  | SLOT 3  | SLOT 4  | SLOT 5  | SLOT 6    | SLOT 7   | SLOT B                     | ÎĒ       |
|         | SLOT 9   | SLOT 10 | SLOT 11 | SLOT 12 | SLOT 13 | SLOT 14   | SLOT 15  | SLOT 16                    |          |
|         | SLOT 17  | SLOT 18 | SLOT 19 | SLOT 20 | SLOT 21 | SLOT 22   | SLOT 23  | SLOT 24                    |          |
|         | SLOT-25  | SLOT 26 | SLOT 27 | SLOT 28 | SLOT 29 | SLOT 30   | \$107.31 | SLOT 32                    |          |
|         |          |         |         |         |         |           |          | RESET                      |          |
|         |          |         |         |         |         |           |          |                            |          |
|         |          |         |         |         |         |           |          |                            | -        |
|         |          |         |         |         |         |           |          |                            |          |
| -       |          |         |         |         |         |           |          |                            | UIL-     |
|         |          |         |         |         |         |           |          |                            |          |
| (DAW-4) |          | 1       |         |         |         |           |          |                            | LR       |

GAIN EDIT LA AUXILIARE FXCENER DO 111 177 +31.9 dB +37.9 dB +32.4 dB +33.6 dB +28.8 dB +26.9 dB +29.9 dB +25.2 dB +25.1 dB +28.8 dB +31.6 dB -421 HADE +424 1489 1484 + APP -404 +401 -421 -484 -ARY. Adv. 100

# USING THE USB-DAW PROCESSING AS AN INSERT WITHIN THE Ui24R

DAW の入力チャンネルを選択する

USB 経由で DAW に録音する場合 チャンネル 1~2 はマスター左/右フェーダーとなります。 チャンネル 3~10 は AUX1~8 となります。 チャンネル 11~32 は、チャンネル 1 以降になります。

# SETTINGS

SETTINGS ページは基本的なシステム設定、ネットワーク(WiFiアクセスポイントのパスワードを含む)、画面設定、アクセス制限などを行うことができます。スマートフォンとタブレット端末では多少異なる画面があるものの、どちらの端末からでも全ての機能にアクセスできます。

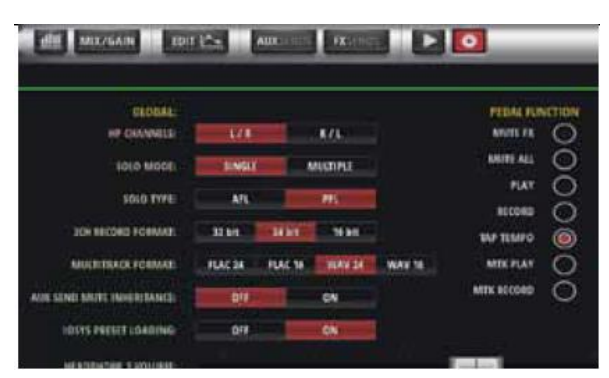

SETTINGS 画面の右上にある PRESETS ボタンをタッチして USB メモリーから画面 設定を呼び出したり、保存したりすることができます。

#### GLOBAL

#### **HEADPHONES OUT**

#### MASTER/SOLO, AUX

ヘッドホン出力に対する音源を選択します。通常は MASTER/SOLO を選択します。 AFL/PFL が選択されているとき、マスターチャンネル出力、または Solo バスをヘッ ドホンに接続します。Ui12 は 3/4 チャンネル、Ui16 は 5/6 チャンネルが AUX 出力端 子へ出力されます。

#### **SOLO ROUTING**

#### HEADPHONES, MASTER + HP

チャンネルが SOLO に選択されたとき、SOLO バスをヘッドホンだけに出力するか、 ヘッドホンとマスターに出力するかを選択します。

#### SOLO MODE

# SINGLE, MULTIPLE

SINGLE:新しい SOLO を選択すると、前の SOLO は解除されます。 MULTIPLE:新しい SOLO を選択しても、前の SOLO は解除されずに残ります。

#### SOLO TYPE

# AFL, PFL

PFL (Pre Fade Listen) : SOLO モニターレベルはフェーダーの影響を受けません。 フェーダーレベルを下げてもモニターレベルは変わりません。

AFL (After Fade Listen) : SOLO モニターレベルはフェーダーの影響を受けます。

# TRK RECORD MODE

# 32-bit、24-bit、16-bit

レコーディングのサンプルレートを選択します。

#### **AUX SEND MUTE INHERITENCE**

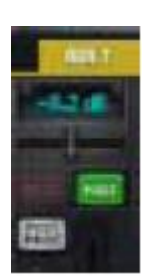

グローバル設定に影響を与える Aux ミュートは、ポストモードのみオン/オフ の設定が可能です。継承とは、メインミキサーのミュートボタンの状態を Aux センドにも反映させるか、ミュートは各ミキサー(メインと Aux)で個別に処 理することです。

# HEADPHONE 1 and 2 VOLUME CONTROLLERS and SOLO level

ヘッドホン出力 1、2 のボリュームは、GUI 内でコントロールできます。インターフェイス 上のヘッドホンボリュームポットは、ヘッドホン 1 出力のボリュームのみをコントロール します。Solo は、ヘッドフォンへの Solo のレベルをコントロールします。

#### **GUI PERFORMANCE**

# FRAME RATE

FULL、1/2、1/3、1/4 ソフトウェアの描画性能を最適化します。

#### **DISABLE RESCALING**

# ON、 OFF

画面にフィットするように表示倍率を自動的に調整します。頻繁に変わる場合、OFF に設定してください。

DISABLE LED METERS

# OFF, ON

CPU 実行速度の遅いスマートフォンやタブレット端末を使用している場合、CPU 使 用率を下げるため、LED チャンネルメーター表示を OFF にします。

| silli Mix/GAIN EDIT        |      | maning | TXSER |                         | _ |        |
|----------------------------|------|--------|-------|-------------------------|---|--------|
|                            |      |        |       |                         |   | INTWOM |
| LOCAL:                     |      |        |       |                         |   |        |
| MASTER LODE                | OFF  |        | ON    |                         |   |        |
| NACTO UNITARI              | 00   |        |       | <b>BUTTON FUNCTION</b>  | п | R      |
| SINCE SUCCESSION           | wirr |        |       | NEW SNAPSHOT            | 0 | 0      |
| HOLD FASER FOR FINE TUNING | 011  |        | ON    | UPDATE CORRENT SNAPSHOT | 0 | Õ      |
| METER QUANTISATION         | OFF  |        | ON    | NEXT SNAPSHOT           | õ | õ      |
| FADER GLOW                 | 011  | THIN   | NORM  | PREVIOUS SNAPSHOT       | 0 | 0      |
|                            | 100  | -      | 1000  | PLAY                    | ۲ | 0      |
| DISABLE VO INPUT LEVEL     | OFF  | -      | ON    | RECORD                  | 0 | 0      |
| DISABLE VU PENIC           | QFF  | -      | ON    | MIK PLAY                | õ | ŏ      |
| HIDE COMP/GATE:            | OFF  |        | ON    | ATTX RECORD             | õ | õ      |

#### LOCAL

#### **MASTER LOCK**

#### ON、 OFF

ON にすると、マスターチャンネル・フェーダーが画面に固定され、他の画面はそれ 以外のエリアに表示されます。

#### HOLD FADER FOR FINE TUNING

#### OFF, ON

フェーダー微調整モードを許可する。

# **METER QUANTISATION**

# OFF, ON

各メーターを LED バーグラフタイプではなく、数字表示に切りかえます。

# FADERGLOW

#### OFF、THIN、NORM

フェーダー下のラインの種類を消去、細いライン、標準から選択します。フェーダーの種類を一目で認識できるようになります。(FX は青、AUX はオレンジなど)

#### **DISABLE VU INPUT LEVEL**

#### OFF, ON

VUメーターの表示/非表示を選択します。

#### **DISABLE VU PEAK**

OFF, ON

VU メーターのピークインジケーターを無効/有効にします。

#### HIDE COMP/GATE

# OFF, ON

ON の場合、各チャンネルメーターの下に、短い LED ゲインメーター(赤)を表示さ せます。

#### DIM LED METERS

#### OFF, ON

メーターの明るさを調整します。

#### **PIN SLIDEOUT IN MIX MODE**

# OFF, ON

ON の場合、SlideOut 画面を常に表示します。

#### **PIN SO FOR AUX/FX SENDS**

#### OFF、ON

このオプションをオンにすると、Aux Sends ページに Ui SlideOut が常に表示され、その 画面に移動するたびに再オープンする必要はありません。

#### **KINETIC SCROLL**

#### OFF, ON

連続画面スクロールモードを ON/OFF します。ON の場合、スワイプして画面を スクロールすることができます。OFF の場合、画面から指を離すとスクロールが 止まります。

#### MIXER SCROLLING

# 1 FINGER、 2 FINGER

1本指、または2本指スワイプを選択します。

#### PATTERNED BACKGROUND

#### OFF, ON

パターンバックの有効化、無効化。

#### MOREME PORTRAIT MODE

#### OFF、ON

Moreme ポートレートモードの有効・無効を設定します。

# **PEDAL FUNCTION**

#### MUTE FX

イネーブルペダルによる FX のミュート

#### MUTE ALL

イネーブルペダルによる全チャンネルミュート

#### PLAY

イネーブルペダルによる USB 再生起動

#### RECORD

イネーブルペダルによる USB レコードの起動

#### TAP TEMPO

タップテンポ機能によるディレイテンポをペダ ルで設定できるようにする。

#### MTK PLAY

USB や DAW からの MTK 再生を有効にするペダル

#### MTK RECORD

ペダル操作で MTK を起動し、USB や DAW への録音を可能にします。

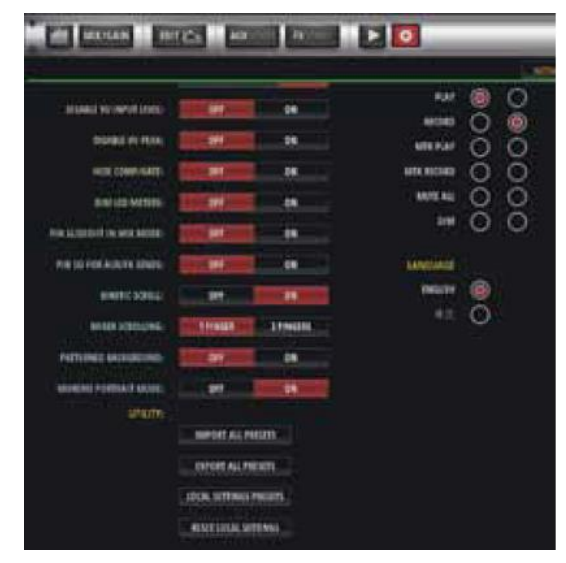

#### **BUTTON FUNCTION**

#### F1、F2

**NEW SNAPSHOT、UPDATE CURRENT SNAPSHOT、PLAY、RECORD** ファンクションキーF1 と F2 に上記の機能を割り当てます。

#### LANGUAGE

#### ENGLISH、 CHINESE、

使用言語を選択します。初期設定では英語が選択されます。

# GLOBAL PRE-FADE AUX SEND POINT – PRE-PROCESSING / POST-PROCESSING

AUX の送信信号が Pre-Processing または Post Processing としてグローバルに定義できる ようになりました。

プリプロセッシング - AUX 送信信号には、チャンネルに適用された EQ/DYNAMICS は含 まれません。

ポストプロセッシング - AUX 送信信号には、チャンネルに適用された EQ/DYNAMICS が 含まれます。

GLOBAL AUX SEND POINT を設定する:

- SETTINGS--SETTINGS タブページに移動する

CLOBAL AUX SEND POINT オプションを PRE PROCESSING または POST PROCESSING に設定します。

#### SYNC ID

Sync ID は、同じコンピュータやデバイス上の複数のブラウザウィンドウやタブ、異なるディスプレイ、デバイス間でもチャンネルの同期を維持することができます。

MIX、EQ、DYN、FX など、あらゆるビューモードで複数の GUI ウィンドウを開き、チャンネル同期を維持できるようになりました。

SYNC ID が有効になり、同じ公称 SYNC ID に設定されると、それらを使用することがで きます。任意の GUI ページでのチャンネル選択 を選択すると、他の同期しているすべての ブラウザウィンドウがそれに応じてチャンネル同期を更新することになります。 Sync ID を有効にするには:

- SETTINGS-->SETTINGS タブのページに移動します。

- SYNC SELECTED CHANNEL オプションを "ON "に設定します。

- SYNC ID:」欄をクリック/タップして、任意の ID を設定します。例)"あなたの名前"

- 別のデバイスやブラウザのタブなどで、別の GUI を開きます。SYNC SELECTED CHANNEL を有効にし、SYNC であることを確認します。

ID:は、最初の GUI で選択したのと同じノミナル ID に設定されています。

チャンネル同期を維持したまま、タブやデバイスごとに異なるビューを持つことができる ようになりました。なお、複数の SYNC ID は Ui ミキサーで同時進行が可能です。

#### LOCAL USER GUI PRESETS

クライアント側のローカルユーザー設定をプリセットとして接続メディアに保存/ロードで きるようになりました。これにより、ユーザーはデバイスを変更するたびに GUI を設定す ることなく、あらかじめ設定したローカルユーザープリセットを持ち運びながら、簡単にデ バイスを変更することができます!

クライアント側のローカル GUI 設定は、SETTINGS-->SETTINGS タブページの「LOCAL」 で確認できます。スライドパネルの固定、コンプ/ゲートの非表示、1、2 本指スクロール、 MOREME ポートレートモードなど、ユーザーのクライアントサイドアプリケーションに 関連する GUI オプションを、ローカル設定プリセットとして保存することができるように なりました。

LOCAL SETTINGS PRESETS をロード/セーブ/リネーム/デリートするには:

- SETTINGS-->SETTINGS タブのページに移動します。

- 下にスクロールして、「LOCAL SETTINGS PRESETS」ボタンをクリック/タップします。

- PRESETS マネージャーを使用して、ローカルセッティングプレゼットを接続した USB メディアに LOAD/SAVE/RENAME/DELETE することができます。

#### LOCAL USER GUI RESET TO DEFAULT

ローカルクライアント側のユーザー設定を初期値に戻すことができるようになりました。 LOCAL SETTINGS を初期値に戻すには:

- SETTINGS-->SETTINGS タブのページに移動します。

下にスクロールして、「ローカル設定のリセット」ボタンをクリック/タップします。

- ローカル GUI の設定がデフォルト値にリセットされ、GUI が自動的に再起動されるよう になりました

#### MONITOR ACCESS LIMIT

このタブ/ビューは、ユーザーごとに機能へのアクセスを制限するアクセス権を管理します。 一般的なセットアップでは、複数のユーザーが Ui ソフトウェアにログインし、それぞれが モニターミックスを行うことがありますが、誤ってフロントハウスミックスを変更してし まう可能性を減らすために、ユーザーのアクセスを制限することは理にかなっています。 この機能はパスワードで保護されているわけではなく、他のユーザーによるミックスの偶 発的な破損を防ぐための安全策を目的としています。特にモニターのアクセス権を設定す る際に便利です。

# Solo and headphone levels

ヘッドホン1または2の出力音量と、相対的な SOLO レベルをデジタルで設定することが できます。

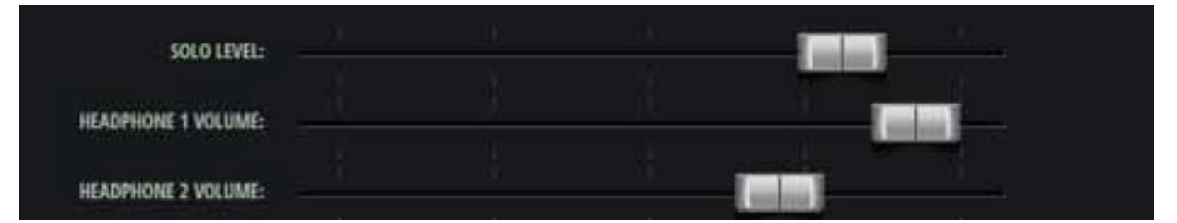

# **NETWORK CONFIG**

#### NETWORK

Ui Config ページでは、Hotspot の無線接続の有効/無効の設定や編集を行うことで、以下の ことができます。ダイレクト接続(HOTSPOT)、WiFi ネットワーク接続(WI-FI)、有線 LAN 接続(LAN)の3つのネットワークモードを設定します。

また、管理パスワードの変更ページや、要約の「ネットワーク状態」ページもあります。

| WIRELESS NETWORK                                                |                                                                      | ETHERNET                                                           |                                                                                                    |
|-----------------------------------------------------------------|----------------------------------------------------------------------|--------------------------------------------------------------------|----------------------------------------------------------------------------------------------------|
| HOTSPOT<br>ENABLED<br>UP<br>CHANNEL: 6<br>SSID: Soundcraft Ui16 | WI-FI<br>ENABLED<br>UP<br>IP: 192.168.1.78<br>NETMASK: 255.255.255.0 | LAN<br>ENABLED<br>UP<br>IP: 192.168.1.35<br>NETMASK: 255.255.255.0 |                                                                                                    |
| CONFIG                                                          | CONFIG ボタ<br>ネットワーク言                                                 | マンをタッチして<br>役定を変更します                                               | Authentication Required  ×    The server http://ui-mixer.io.80 requires a username and password. The server says: Soundcraft Ui Config Page.    User Name:  admin    Password: |

デフォルトの管理用ユーザー名は「admin」、デフォルトの管理用パスワードは「admin」 です。

CONFIG ボタンをタッチすると、これらの入力が求められます。UI24R をホットスポットとして使用するか、または、外部の Wifi ネットワークに接続します。LAN は無効化されていない限り、いつでも利用可能です。

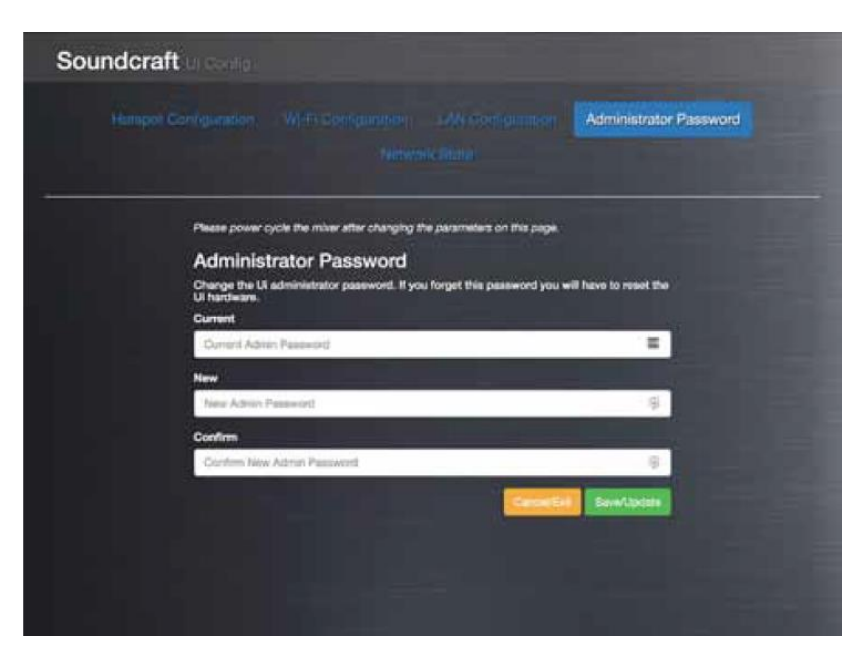

注意

初期設定において、管理者名は admin、パスワードは admin です。下図の画面から変更することができます。

本機のネットワーク設定を工場出荷時の設定に戻すには、ハードウェアリセット の手順 に従ってください。

# ダイレクト接続 (HOTSPOT)

スマートフォンやタブレット端末とダイレクト接続モードで接続し、コントロールするこ とができます。Hotspot Configuration から設定を変更し、Save/Update ボタンを使用して 保存します。変更した設定を有効にするには本製品の電源を ON/OFF する必要があります。

| Soundcraft                                     |                                                                                                    |
|------------------------------------------------|----------------------------------------------------------------------------------------------------|
| Hotapot Configuration We in Comparation        |                                                                                                    |
| Please power cycle the miner after changing th | he parameters on this page.                                                                                    |
| Hotspot                                        |                                                                                                    |
| Enabled Deached                                | Perset Default                                                                                                 |
| 8510                                           |                                                                                                    |
| Soundoraft UI24                                | =                                                                                                    |
| SSID Broadcast                                 |                                                                                                    |
| Encent Discret                                 |                                                                                                    |
| Wireless Regulatory Domain                     | the second second second second second second second second second second second second second second second s |
| Other / Unisted                                | ·                                                                                                    |
| Channel (ignored when remote W97 is cont       | hgund                                                                                                    |
| Channel 6, 2,437 GHz                           | · · · · · · · · · · · · · · · · · · ·                                                                          |
| Security<br>NUTRAL WERAS                       |                                                                                                    |

Save/Update ボタンを使用して、Hotspot の設定を保存します。 重要:ホットスポットとクライアント WIFI を同時に有効にすることはできません。

# Hotspot

# Enable/Disable

ダイレクト接続を有効/無効にします。

#### SSID

本製品のネットワーク ID です。初期設定では Soundcraft Ui になっています。

#### **Wireless Regulatory Domain**

WiFiを使用する国、地域を選択します。本製品は電源などが日本国内仕様となっているため、Japan を選択してください。

#### Channel

WiFiで使用するチャンネルを選択します。

#### Security

#### None/WPA2

WiFi のセキュリティを選択します。安全のため WPA2 を選択してください。 パスワードは scuiwlan です。

# ENABLE/DISABLE BROADCAST、HOTSPOT NETWORK SSID

Ui networks のホットスポットの SSID のブロードキャストを有効または無効にするオプ ションが追加されました。

UiのホットスポットのSSIDのブロードキャストを有効/無効にする:

- SETTINGS (設定) -->NETWORK (ネットワーク) タブページにアクセスします。
- CONFIG を選択します (管理者認証でログインする必要がある場合があります、デフォルトは admin/admin です)。
- HOTSPOT CONFIGURATION を選択します。

- SSID BROADCAST オプションを ENABLED または DISABLED に設定します。

・ 設定を反映させるために、Ui ミキサーを再起動します。

#### NETWORK INTERFACE MAC ADDRESS VISIBILITY

Web アプリケーションの GUI で、ネットワークインターフェイスの MAC アドレスが表示 されるようになりました。

ネットワークインターフェイスの MAC アドレスを表示するには:

- SETTINGS-->NETWORK タブのページに移動します。

 アクティブなインターフェイスの MAC アドレスは、各インターフェイスのネットワーク 詳細リストで表示されます。 Wi-Fi

本製品はWiFiネットワークに接続してコントロールすることができます。設定を変 更した場合、Save/Updateボタンを使用して保存します。変更した設定を有効にする には本製品の電源を ON/OFF する必要があります。

| Soundcraft | conty                                                                                                    |                                                                                                    |
|------------|----------------------------------------------------------------------------------------------------|----------------------------------------------------------------------------------------------------|
|            | New Section 2004 Contraction                                                                                                    | An example in the second second second second second second second second second second second second second s |
|            | Prese power cycle the miner after changing the perameters of the page.<br>Wi-Fi<br>Exactly (powers)<br>District<br>SBD<br>United<br>Personnel<br>Color Variant | Finant Default                                                                                                 |
|            | 707.158.0.15<br>4151455<br>206.265.204.0                                                                                                    |                                                                                                    |

Wi-Fi

Enable / Disabled

WiFiネットワークを有効/無効にします。

SSID

接続する WiFi ネットワーク ID を入力します。

#### Password

接続する WiFi ネットワークのパスワードを入力します。

# Address

DHCP / Manual DHCP、または手動でネットワーク設定を行います。

# 有線 LAN 設定

本製品のサイドパネルにあるイーサーネット・ポートに LAN ケーブルを接続してシステム をコントロールします。設定を変更した場合、Save/Update ボタンを使用して保存します。 変更した設定を有効にするには本製品の電源を ON/OFF する必要があります。

| Soundcraft            |                                      |                          |               |  |
|-----------------------|--------------------------------------|--------------------------|---------------|--|
| Hanacet Configuration |                                      | LAN Configuration        |               |  |
| Ріман рон             | e cycle the mixer after changing the | perameters on this page. |               |  |
| LAN                   |                                      |                          |               |  |
| Enable the l          | P's ethernet port                    |                          |               |  |
|                       | Practed.                             |                          | Reset Default |  |
| Address               |                                      |                          |               |  |
| DICP                  | 17 American Contractor Contractor    |                          |               |  |
| P                     |                                      |                          |               |  |
| 10.10.2.1             |                                      |                          |               |  |
| Netmask               |                                      |                          |               |  |
| 255.255.2             | 55.0                                 |                          |               |  |
| Geterroy              |                                      |                          |               |  |
| 10.10.2.1             |                                      |                          |               |  |
|                       |                                      | -                        | Sere Ly-Care  |  |

# 初期設定

IP アドレス:10.10.2.1 サブネットマスク:255.255.255.0 LAN ケーブル:ストレート、クロスどちらでも使用可 コンピューター側 IP アドレス:本製品と同じネットワークの IP アドレスを使用してくだ さい。例:10.10.2.5 など。

# LAN

イーサーネット・ポートを有効/無効にします。

# Address

DHCP / Manual DHCP、または手動でネットワーク設定を行います。

| Contract of Contract of Contract | IONS PROTECTION | an (oronar) |                |            |        |       |       |     |
|----------------------------------|-----------------|-------------|----------------|------------|--------|-------|-------|-----|
| Proven                           |                 | 105 997     | -              |            |        |       |       | H   |
| ALLOW CLIENT                     | ACCESS FOR      |             |                |            |        |       |       |     |
| AUX                              | PROCESSIN       | 6 u         | eus            | PROCESSING | GAIN   |       |       |     |
| PLATER                           | MASTER          | MA          | STER<br>ISSING | SHOWS      | GLOBAL |       |       |     |
| LOCAL AUT CO                     | VTROS (SOFT AC  | CTT CNARLD  | ¢.             |            |        |       |       |     |
| AUET                             | AUX 2           | AULI        | AUX 4          | AULS       | AUX 6  | AUX 7 | AUX 8 | -   |
|                                  |                 |             |                |            |        |       |       | 11- |

#### HARD LOCK (ADMIN/PASS) ACCESS LIMITATIONS

マスターパスワードによるアクセス制限機能は、マスターパスワードでログインしたユー ザーが、他の接続ユーザー(マスターパスワードを知らない、つまりログインしてないユー ザー)に対して、ミキサーの設定を幅広く変更できます。

MASTER PASSWORD PROTECTION を有効にする:

- SETTINGS-->ACCESS タブのページに移動します。
- ENABLE ボタンを選択します。

マスターパスワードを設定します。

注: MASTER PASSWORD PROTECTION を有効にすると、自動的にログインします。

MASTER PASSWORD PROTECTION を無効にする:

- SETTINGS-->ACCESS タブのページに移動します。

- DISABLE ボタンを選択します。

-マスターパスワードを入力します。

ログインして、ALLOW CLIENT ACCESS FOR を設定する:

ログインしているユーザーは、ログインしていないユーザーに対して、以下のようにミキサ ーの特定の部分へのアクセスを許可することで、グローバルなクライアントアクセスの制 限を定義することができます: ログインして、ALLOW CLIENT ACCESS FOR を設定する:

ログインしているユーザーは、ログインしていないユーザーに対して、以下のようにミキサ ーの特定の部分へのアクセスを許可することで、グローバルなクライアントアクセスの制 限を定義することができます:

AUX LEVELS - AUX PROCESSING - MIX LEVELS - MIX PROCESSING - MIX GAIN - PLAYER – MASTER LEVEL - MASTER PROCESSING - SHOWS - GLOBAL SETTINGS

#### LOCAL AUX CONTROL (SOFT ACCESS ENABLER)

AUX コントロールのためのローカル・クライアントソフト・アクセス機能は、非ログイン ユーザー向けに提供されます。マスターユーザーが AUX LEVELS または AUX PROCESSING のいずれかのアクセスを許可している場合、ユーザーは制御したい AUX を 定義することができます。

#### **Resetting a lost MASTER PASSWORD:**

忘れてしまったマスターパスワードをリセットするには、masterpass.txt(トップディレク トリ)という空のファイルが入った USB ドライブを接続し、ユニット側面の RESET ボタ ンを押しながらユニットの電源を入れます。RESET ボタンを押したまま、上部パネルの WiFi LED (青色)の点滅が止まるまで、RESET ボタンを押したままにします。マスター パスワードはリセットされます。

# トラブルシューティングガイド

#### 音が出ない?

ミキサーを使用していて経験する最も多いトラブルは、入力した音が出力されないことです。様々な原因が考えられるなか、問題を解決する一番良い方法は、信号パスを追っていき、信号が切れている所を見つけることです。

さらに信号ルート、入出力設定、Solo / Mute Group の状態を確認します。 信号パスについては**入力チャンネルルート**(16ページ)を参照してください。

#### Solo は無効になっていますか?

Master Channel の「S」(黄色) が点灯していないか、または DASHBOARD ページに有効 な Solo(黄色) がないかをチェックしてください。

有効になっている Solo を全て、または個別にクリアしてください。

DASHBOARD 画面の CLEAR SOLO を使用することもできます。

SETTING により MASTER + HP Solo モードが無効になっている場合、Solo の状態はメイン L/R、または Mono 出力に影響ありません。

全ての有効な Solo を個別に、または DASHBOARD 画面の CLEAR SOLO を使用してクリ アしてください。

#### 入力をチェックしてください。

入力ケーブルが正しく接続されているかチェックしてください。入力端子番号と画面の入 カチャンネル番号が合っているか確認してください。

#### メーターの値をチェックしてください。

入出力メーターをチェックすることにより、広範囲に広がる問題を絞り込むことができま す。

チャンネルメーターは Mic/Line 入力後の信号レベルを表示します。これによりそのチャンネルの入力をチェックすることができます。

出力メーターは出力信号の状態をそのまま表します。

# 位相は合っていますか?

位相は同時に2つ以上のチャンネルに同じ信号を入力したとき問題になります。

位相の問題かどうかをチェックするには、どちらかのチャンネルにある位相スイッチ を ON にして確認することができます。もし、音が出るようになったときは、位相の 問題が発生している可能性があります。バランス入力ケーブルの配線をチェックする などの対策を行ってみてください。

#### ゲートが閉まっていませんか?

ゲートにより全部の信号をカットするように設定されていることがあります。 スレッショルドが高すぎて信号がゲートをオープンするレベルに達しない場合、音が でません。これをチェックするには、チャンネル EDIT の DYN タブから有効なゲー トをバイパスしてみます。

#### ミュートが有効になっていませんか?

DASHBOARD 画面から Mute Groups、MUTE ALL、MUTE FX ボタンを押して 個々のチャンネルをミュートすることができます。これらのミュート状態をチェック してください。

#### 入力信号に対してフェーダーは十分上がっていますか?

入力信号に対してチャンネル・フェーダーが十分に上がっているかチェックしてください。 プリフェーダー信号はフェーダーの影響を受けません。

#### 出力信号に対してフェーダーは十分上がっていますか?

出力信号に対してチャンネル・フェーダーが十分に上がっているかチェックしてください。 プリフェーダー信号はフェーダーの影響を受けません。

#### 出力端子からの出力に問題はありませんか?

出力メーターに信号がある場合、端子からケーブル以降に問題がある可能があります。

# Soundcraft

※この取扱説明書に記載されている商品名、会社名などは、その会社の商標登録です。 また、掲載されている図、写真などの著作権はその会社にあります。

Doc.#: SHD2816